# 中环联合认证中心产品认证业务系统

# 注册用户操作手册

## 文件信息

| 文件标题 | 注册用户操作手册             |
|------|----------------------|
| 起草项目 | 中环联合认证中心产品认证业务在线申办系统 |
| 发布日期 | 2017-09-06           |

## 修订记录

| 日期         | 版本  | 描述 | 作者      |
|------------|-----|----|---------|
| 2017-09-06 | 1.0 | 新建 | CEC 信息室 |
| 2017-11-30 | 1.1 | 修订 | CEC 信息室 |
| 2017-12-07 | 1.2 | 修订 | CEC 信息室 |
| 2019-11-22 | 1.3 | 修订 | CEC 信息室 |

目录

| 1 | 认证申请            |               | 3  |
|---|-----------------|---------------|----|
|   | 1.1 产品          | 系统更新优化功能      | 3  |
|   | 1.1.1           | 填写申请功能优化      | 3  |
|   | 1.1.2           | 填写年检申请书       | 3  |
|   | 1.1.3           | 导入单元信息功能      | 5  |
|   | 1.1.4           | 受理中申请流程跟踪优化功能 | 9  |
|   | 1.1.5           | 新增【政采清单】菜单    | 11 |
|   | 1.2 <b>完整</b> 3 | 功能说明          | 17 |
|   | 1.2.1           | 申请管理          | 17 |
|   | 1.2.2           | 证书管理          |    |
|   | 1.2.3           | 认证信息管理        | 40 |
|   | 1.2.4           | 个人信息管理        | 41 |
|   | 1.2.5           | 政采清单          | 42 |
|   | 1.3 <b>通知</b> . |               | 47 |

## 1 认证申请

## 1.1 产品系统更新优化功能

## 1.1.1**填写申请功能优化**

填写变更、再认证申请时,填写证书号后可点击【自动选择证书认证标准】来 自动选择与原证书对应的标准:

## 变更申请:

|          | 中現 | 不联合认证中心 📕 🗾 🚣 🔐                                                        | hym123 您好! <del>。</del> |
|----------|----|------------------------------------------------------------------------|-------------------------|
| ▲ 首页     |    | 首页 / 填写环境标志 申请书                                                        | ^                       |
| 🥺 申请管理   | ~  | 1 产品信息 2 企业信息 3 其他信息                                                   | 页内查找                    |
| ▶ 填写申请   |    | 原证书编号                                                                  |                         |
| ▶草稿箱     |    |                                                                        |                         |
| ▶ 未受理申请  |    | 证书编号": [詞选择证书以证标准                                                      |                         |
| ▶申请记录    |    | CEC在下列产品范围内能够从事认证业务,请选择申请认证的产品对应的标准及单元:                                |                         |
| 😧 证书管理   | <  | ○ HJ573-2010 (环境际击技术要求 限量盒) ○ HJ2514-2012 (环境际击技术要求 限量量)               |                         |
| 😣 认证信息管理 | <  | ○ HJ410-2017 (环境标志产品技术要求 文化用版)                                         |                         |
| 〇个人信息管理  | <  | ○ HJ2512-2012 (环境标志技术要求打印机、传真机和多功能一体机) ○ HJ2511-2012 (环境标志技术要求 视曲机)    |                         |
| 政采清单     | <  | ○ HJ2510-2012 (环境标志技术要求录音笔) ○ HJ2508-2011 (环境标志技术要求电话)                 |                         |
|          |    | ○ HJ2507-2011 (环境标志技术要求 网络服务器) ○ HJ2506-2011 (环境标志技术要求 彩色电视广播接位机)      |                         |
|          |    | ○ HJ2505-2011 (环境标志技术要求 移动硬盘) ○ HJ2504-2011 (环境标志技术要求 照相机)             |                         |
|          |    | ○ HJ570-2010 (环境标志技术要求 数粉盒) ○ HJ424-2017 (环境标志产品技术要求 数字式复印 (包括多功能) 设备) |                         |
|          |    | ○ HJIT308-2006 (环境标志技术要求 家用电动洗衣机) ○ HJIT236-2006 (环境标志技术要求 家用制合器具)     |                         |

### 再认证申请:

| 🦉 中环联合认证中心 🛛 📕 🗾 🚣 🕌                                                                                           |      |
|----------------------------------------------------------------------------------------------------|------|
| ↑ 首页                                                                                                    | ^    |
|                                                                                                    | 页内查找 |
| <b>&gt; 填写申请</b> 原证书编号                                                                                         |      |
| ) 草倘拍                                                                                                    |      |
| <b>,</b> 未受理申请 证书编号":                                                                                          |      |
| ,申请记录 CEC在下列产品范围内能够从事认证业务,请选择申请认证的产品对应的标准及单元:                                                                  |      |
| <ul> <li>④ 证书管理</li> <li>○ HJ573-2010 (环境标志技术要求 板屋盒)     <li>○ HJ2514-2012 (环境标志技术要求 板座窗)     </li> </li></ul> |      |
| ④ 认证信息管理 < ○ HJ410-2017 (环境标志产品技术要求文化用纸) ○ HJ2513-2012 (环境标志技术要求 摄像机)                                          |      |
|                                                                                                    |      |
| ② 政采清单 〈 □ HJ2510-2012 (环境标志技术要求录音笔) ○ HJ2508-2011 (环境标志技术要求电话)                                                |      |
| ○ HJ2507-2011 (环境标志技术要求 网络服务器) ○ HJ2506-2011 (环境标志技术要求 彩色电视广播接收机)                                              |      |
| ○ HJ2505-2011 (环境标志技术要求 修动硬曲) ○ HJ2504-2011 (环境标志技术要求 照相机)                                                     |      |
| ○ HJ570-2010《环境标志技术要求 数粉盒》 ○ HJ424-2017《环境标志产品技术要求 数字式复印(包括多功能)                                                | 设备》  |
| ○ HJIT306-2006 (环境标志技术要求 家用电动洗衣机) ○ HJIT236-2006 (环境标志技术要求 家用制冷器具)                                             |      |

## 1.1.2**填写年检申请书**

1、填写【中国环境标志(十环)】年检申请书

| ✿ 中国环境标志(十环)            | ✿ 自我环境申明(Ⅱ型)          |
|-------------------------|-----------------------|
| 填写【中国环境标志(十环)】认证新申请书    | 填写【自我环境申明-II型】验证新申请书  |
| 」 填写【中国环境标志(十环)】认证变更申请书 | 填写【自我环境申明-II型】验证变更申请书 |
| 直写【中国环境标志(十环)】再认证申请书    | 填写【自我环境申明-II型】再验证申请书  |
| 填写【中国环境标志(十环)】年检申请书     | ■ 填写【自我环境申明-Ⅱ型】年检申请书  |
| ✿ 一般工业产品认证              | ✿ 低碳                  |
| 填写【一般工业产品】认证新申请书        | 填写【低碳】认证新申请书          |
| 填写【一般工业产品】认证变更申请书       | 填写【低碳】认证变更申请书         |
| ■ 填写【一般工业产品】再认证申请书      | 填写【低碳】再认证申请书          |
| ✿ 有机产品认证                |                       |
| 填写【有机产品】认证新申请书          |                       |
| 填写【有机产品】认证变更申请书         |                       |
| ■ 情写【有机充良】 雨江江中港北       |                       |

## 需要填写纯年检申请时,请填写【中国环境标志(十环)】年检申请书(若需要 变更证书内容以及变更规格型号请填写变更申请书)

|   | 首页 / 填写环境标志I申读 | 青书                                                                                                    |  |
|---|----------------|----------------------------------------------------------------------------------------------------|--|
|   | 原证书编号【如需要变更    | 证书内容以及变更规格型号请填写变更申请书】                                                                                            |  |
|   | 证书编号*:         |                                                                                                    |  |
|   | 本次申请的标题*:      | 本次填写的标题不能和以前的申请重复                                                                                                |  |
|   | 填写注意:          | 申请标题:就是您给自己的申请起的名字,便于您查询和区分不同的申请,两个申请的申请标题不能重复。 您可以采用便于自己统计<br>和查询的方式命名,不宜大长,举例: 1)公司名称缩写-产品缩写-编号; 2) 商标-日期-编号 。 |  |
|   |                |                                                                                                    |  |
| « | 申请书附加信息        |                                                                                                    |  |
|   | 1、标准号和/或技术文件   | 編号                                                                                                    |  |
|   | 1.1、标准:        |                                                                                                    |  |
|   | 1.2、单元:        |                                                                                                    |  |
|   |                | 环境标志认证申请提交材料清单(境内生产企业)                                                                                           |  |
|   | 1. 法人企业营       | 如此执照副本复印件 (包括认证委托方、生产者和生产企业)                                                                                     |  |

进入填写页面,与其他申请类型不同的是,首先年检申请不需要选择认证标准 及单元,系统会在填写证书编号后自动将证书对应的认证标准及单元显示在申 请书附加信息以及后续认证流程中,其次年检申请不需要填写企业的三方信息 (委托人,制造商,生产企业)、证书邮寄信息、发票邮寄信息,系统会将证 书对应的三方信息以及证书邮寄信息、发票邮寄信息自动带入年检申请书中, 如有需要上传的申请书附件可在"相关附件"区域上传,选择发票信息后点击 提交按钮即可提交年检申请。

2、填写【自我环境申明-Ⅱ型】年检申请书

| ✿ 中国环境标志(十环)                            | ✿ 自我环境申明(Ⅱ型)                      |
|-----------------------------------------|-----------------------------------|
| 填写【中国环境标志(十环)】认证新申请书                    | 填写【自我环境申明-II型】验证新申请书              |
| 填写【中国环境标志(十环)】认证变更申请书                   | ■ 填写【自我环境申明-Ⅱ型】验证变更申请书            |
| 填写【中国环境标志(十环)】再认证申请书                    | ■ 填写【自我环境申明-Ⅱ型】再验证申请书             |
| <ul> <li>填写【中国环境标志(十环)】年检申请书</li> </ul> | ● 填写【自我环境申明·Ⅱ型】年检申请书              |
| ▶ 一般工业产品认证                              | ✿ 低碳                              |
| 填写【一般工业产品】认证新申请书                        | 填写【低碳】认证新申请书                      |
| 填写【一般工业产品】认证变更申请书                       | <ul> <li>填写【低碳】认证变更申请书</li> </ul> |
| <ul> <li>填写【一般工业产品】再认证申请书</li> </ul>    | <ul> <li>填写【低碳】再认证申请书</li> </ul>  |
| ✿ 有机产品认证                                |                                   |
| 填写【有机产品】认证新申请书                          |                                   |
| 填写【有机产品】认证变更申请书                         |                                   |
| 道写【有机产品】再认证申请书                          |                                   |

## 需要填写纯年检申请时,请填写【自我环境申明-Ⅱ型】年检申请书(若需要 变更证书内容请填写变更申请书)

| 首页 | 首页 / 填写环境标志申请书 原证书编号【如需要变更证书内容请填写变更申请书】 |                                                                                                    |  |  |  |  |  |  |
|----|-----------------------------------------|----------------------------------------------------------------------------------------------------|--|--|--|--|--|--|
| 原证 |                                         |                                                                                                    |  |  |  |  |  |  |
|    | 证书编号*:                                  |                                                                                                    |  |  |  |  |  |  |
| Z  | 本次申请的标题,                                | •: 本次填写的标题不能和以前的申请重复                                                                                       |  |  |  |  |  |  |
|    | 填写注意                                    | *: 申请标题:就是您给自己的申请起的名字,便于您查询和区分不同的申请,两个申请的申请标题不能重复。您可以采用便于自己统计和查询的方式命名,不宜太长,举例:1)公司名称缩写,产品缩写,编号;2)商标-日期-编号。 |  |  |  |  |  |  |
|    |                                         |                                                                                                    |  |  |  |  |  |  |
| 申请 | 青书附加信息                                  |                                                                                                    |  |  |  |  |  |  |
| û  | 2111由清应附加;                              | オ社 (注・):)下附加は村主(1)2、6、81面必須 上佐附件、)                                                                         |  |  |  |  |  |  |
|    |                                         |                                                                                                    |  |  |  |  |  |  |
| 1  | 1. 营                                    | 业执照副本或登记注册证明文件的复印件(如申请方与受审核方不同,亦应提供申请方的证明材料);                                                              |  |  |  |  |  |  |
| 2  | 2. 产品商标注册证明复印件;                         |                                                                                                    |  |  |  |  |  |  |
| 3  | 3. 产品生产许可证复印件(有要求时);                    |                                                                                                    |  |  |  |  |  |  |
| 4  | 4. 产品                                   | 品执行的质量、安全、卫生标准 (如执行国家标准则不必提供) ;                                                                            |  |  |  |  |  |  |
| Ę  | 5. 产品                                   | 品质量稳定并具备批量生产能力的证明材料(如批量转产鉴定材料);                                                                            |  |  |  |  |  |  |
| 6  | 6. 产品                                   | 品质量检验报告(一年以内);                                                                                             |  |  |  |  |  |  |

进入填写页面,与其他申请类型不同的是,年检申请不需要填写企业的自我环 境声明、三方信息(委托人,制造商,生产企业)、证书邮寄信息、发票邮寄 信息,系统会将证书对应的企业自我环境声明、三方信息以及证书邮寄信息、 发票邮寄信息自动带入年检申请书中,如有需要上传的申请书附件可在"相关 附件"区域上传,选择发票信息后点击提交按钮即可提交年检申请。

## 1.1.3**导入单元信息功能**

**所有类型的申请必须从系统导入单元页面下载模板后导入系统**(下载模板位置 如下图所示):

|                           | 中玎  | 下联合认证中,            | Ն 📕                        |           | À             | i Y                 |                       | hym123 您好! |
|---------------------------|-----|--------------------|----------------------------|-----------|---------------|---------------------|-----------------------|------------|
| <b>↑</b> 首页               |     | ⑦ 对应HJ2547-2016 《  | "境标志技术要求 家具》 标准的导入单元       | 蓂板        |               |                     |                       |            |
| 🔇 申请管理                    | ~   | 证书模板 附件 家具 D0.xlsx | 注:excel模板中"认证单元"的文字必须和系    | 统中的"认证单元' | '的文字信息完       | 全一致,excel中"产品类别"的文字 | 也需与系统中的对应单元的"单元小类"名称保 | 持一致        |
| ▶ 填写申请                    |     |                    |                            |           |               |                     |                       |            |
| ▶草稿箱                      |     | ž.                 | iexcel横板后,请在横板"认证单元"列中填写系统 | 的页面中的认证单  | 元;上传的规格       | 型号素是证书附件中要体现的全部制    | 游信息,而不仅仅是变更的规格型号。     |            |
| <ul> <li>未受理申请</li> </ul> |     |                    | 认证单元                       |           |               | 详细信息                | 操作                    | ŧ          |
| ▶申请记录                     |     |                    | 实木类家具                      |           |               | 查者                  | 编辑                    | Ē          |
| 🥹 证书管理                    | < « |                    |                            |           |               |                     |                       |            |
| 😣 认证信息管理                  | <   |                    |                            |           | 50 <b>5</b> / | (单元                 |                       |            |
| ♀ 个人信息管理                  | <   |                    |                            |           |               |                     |                       |            |
| ᠙ 政采清单                    | <   |                    |                            |           |               |                     |                       |            |
|                           |     |                    |                            |           |               |                     |                       |            |
|                           |     |                    |                            |           |               |                     |                       |            |
|                           |     |                    |                            |           |               |                     |                       |            |
|                           |     |                    |                            |           |               |                     |                       |            |

点击左上角(红框处)的单元模板,可下载导入认证单元产品信息的模板(特 殊标准及单元会有特殊的模板),如下图所示:

### 新申请模板:

|    | Α                                      | В                                               | С           | D                                                 | E         | F                                        | G | Н |
|----|----------------------------------------|-------------------------------------------------|-------------|---------------------------------------------------|-----------|------------------------------------------|---|---|
| 1  | 字段名称                                   | APPPRODUCTUNIT                                  | PRODUCTNAME | MODEL                                             | TRADEMARK | REPORTFLAG                               |   |   |
| 2  | 字段含义                                   | 认证单元                                            | 产品名称        | 规格型号                                              | 商标/品牌     | 是否上政采清单                                  |   |   |
| 3  | 数据类型                                   | VARCHAR2                                        | NVARCHAR2   | NVARCHAR2                                         | NVARCHAR2 | NVARCHAR2                                |   |   |
| 4  | 最大长度(字符)                               | 255                                             | 500         | 500                                               | 255       | 255                                      |   |   |
| -  | 填表说明                                   | 必须和系统中的"认证单元"<br>的文字信息完全一致<br>此栏目为必填字段,必须填<br>写 | 填写产品名称      | 填写的规格型号需是<br>证书附件中要体现的<br>全部规格信息,而不仅仅是<br>恋事的规格列号 | 填写商标/品牌   | 填写1或0,1为是,0为否<br>当本产品不属于政府采购的<br>产品此列可不填 |   |   |
| 6  | 从B6单元格开始值写                             | -                                               |             | 又更的风俗至ら                                           |           |                                          |   |   |
| 7  | ////////////////////////////////////// |                                                 |             |                                                   |           |                                          |   |   |
| 8  |                                        |                                                 |             |                                                   |           |                                          |   |   |
| 9  |                                        |                                                 |             |                                                   |           |                                          |   |   |
| 10 |                                        |                                                 |             |                                                   |           |                                          |   |   |
| 11 |                                        |                                                 |             |                                                   |           |                                          |   |   |
| 12 |                                        |                                                 |             |                                                   |           |                                          |   |   |
| 13 |                                        |                                                 |             |                                                   |           |                                          |   |   |
| 14 |                                        |                                                 |             |                                                   |           |                                          |   |   |
| 15 |                                        |                                                 |             |                                                   |           |                                          |   |   |
| 16 |                                        |                                                 |             |                                                   |           |                                          |   |   |
| 17 |                                        |                                                 |             |                                                   |           |                                          |   |   |
| 18 |                                        |                                                 |             |                                                   |           |                                          |   |   |
| 19 |                                        |                                                 |             |                                                   |           |                                          |   |   |
| 20 |                                        |                                                 |             |                                                   |           |                                          |   |   |
| 21 |                                        |                                                 |             |                                                   |           |                                          |   |   |

### 非新申请模板:

| G1 |            | $f_x$ ISADD                                     |             |                                                   |           |                                          |           |   | ^ |
|----|------------|-------------------------------------------------|-------------|---------------------------------------------------|-----------|------------------------------------------|-----------|---|---|
|    | А          | В                                               | С           | D                                                 | E         | F                                        | н         |   |   |
| 1  | 字段名称       | APPPRODUCTUNIT                                  | PRODUCTNAME | MODEL                                             | TRADEMARK | REPORTFLAG                               | ISDEL     |   |   |
| 2  | 字段含义       | 认证单元                                            | 产品名称        | 规格型号                                              | 商标/品牌     | 是否上政采清单                                  | 是否删除      |   |   |
| 3  | 数据类型       | VARCHAR2                                        | NVARCHAR2   | NVARCHAR2                                         | NVARCHAR2 | NVARCHAR2                                | NVARCHAR2 |   |   |
| 4  | 最大长度 (字符)  | 255                                             | 500         | 500                                               | 255       | 255                                      | 10        |   |   |
| 5  | 填表说明       | 必须和系统中的"认证单元"<br>的文字信息完全一致<br>此栏目为必填字段,必须填<br>写 | 填写产品名称      | 填写的规格型号需是<br>证书附件中要体现的<br>全部规格信息,而不仅仅是<br>变更的规格型号 | 填写商标/品牌   | 填写1或0,1为是,0为否<br>当本产品不属于政府采购的<br>产品此列可不填 | 选择是否删除    |   |   |
| 6  | 从B6单元格开始填写 | 干压瓷质砖                                           | 产品名称6       | 规格型号6                                             | 商标/品牌6    | 1                                        |           |   |   |
| 7  |            | 干压瓷质砖                                           | 产品名称7       | 规格型号7                                             | 商标/品牌7    | 0                                        |           |   |   |
| 8  |            | 干压瓷质砖                                           | 产品名称9       | 规格型号9                                             | 商标/品牌9    | 1                                        |           |   |   |
| 9  |            | 干压瓷质砖                                           | 产品名称10      | 规格型号10                                            | 商标/品牌10   | 0                                        |           |   |   |
| 10 |            | 干压瓷质砖                                           | 产品名称11      | 规格型号11                                            | 商标/品牌11   | 1                                        |           |   |   |
| 11 |            |                                                 |             |                                                   |           |                                          |           |   |   |
| 12 |            |                                                 |             |                                                   |           |                                          |           |   |   |
| 13 |            |                                                 |             |                                                   |           |                                          |           |   |   |
| 14 |            |                                                 |             |                                                   |           |                                          |           |   |   |
| 15 |            |                                                 |             |                                                   |           |                                          |           |   |   |
| 16 |            |                                                 |             |                                                   |           |                                          |           |   |   |
| 17 |            |                                                 |             |                                                   |           |                                          |           |   |   |
| 18 |            |                                                 |             |                                                   |           |                                          |           |   |   |
| 19 |            |                                                 |             |                                                   |           |                                          |           |   |   |
| 20 |            |                                                 |             |                                                   |           |                                          |           |   |   |
| 21 |            |                                                 |             |                                                   |           |                                          |           |   | Ŧ |
|    | Sheet1     | (+)                                             |             |                                                   | •         |                                          |           | Þ |   |

## 注:以下导入单元相关说明关系到是否能够正常导入系统,关系到系统是否能 够对上传的单元信息做正确处理,请务必仔细阅读,有问题可详询信息室。

1、非新申请模板相较于新申请模板增加了【是否删除】列以及上一周期 申请导入的单元信息,且信息不可编辑(灰色区域的规格型号数据),若本次 申请未改变单元信息可不填写此表格,在认证流程完成后仍保持原单元(规格 型号)信息;若本次申请需要改变(删除或者增加)单元(规格型号)信息, 删除的单元信息必须在原单元信息(灰色部分不可编辑)后【是否删除】列必 须选择"是"来删除此单元信息,如果不标记为"是"程序不做删除处理,删 除的单元信息在认证流程完成后不会出现在证书附件中;新增加的单元信息在 原单元信息(灰色区域的规格型号数据)下继续追加即可。若需要修改某条原 规格型号信息(灰色区域的规格型号数据),可先将其标记为删除,把最新的 规格型号信息添加在原单元信息下(灰色区域的规格型号数据)即可,模板中 不支持对原规格型号进行修改。

2、因【轻型汽车】标准、单元以及导入模板做过调整,所以目前【轻型 汽车】标准做变更、再认证申请时下载的模板仍为新申请的模板,需填写全部 需要上传的单元信息后导入至系统。

3、家具、胶粘剂、汽车类认证标准模板中"认证单元"的文字必须和系统中的"认证单元"的文字信息完全一致,模板中"产品类别"的文字也需与系统中的对应单元的"单元小类"名称保持一致,目前家具、胶粘剂以及轻型汽车类认证标准提供认证单元和产品类别的下拉级联选择(如下图所示)

|     | A          | В                                                   | С                                             | D           | E         | F                                        | G | н | 1 | J | K | - |
|-----|------------|-----------------------------------------------------|-----------------------------------------------|-------------|-----------|------------------------------------------|---|---|---|---|---|---|
| 1   | 字段名称       | APPPRODUCTUNIT                                      | PRODUCTCATEGORY                               | PRODUCTNAME | TRADEMARK | REPORTFLAG                               |   |   |   |   |   |   |
| 2   | 字段含义       | 认证单元                                                | 产品类别                                          | 产品名称        | 商标/品牌     | 是否上政采清单                                  |   |   |   |   |   |   |
| 3   | 数据类型       | VARCHAR2                                            | NVARCHAR2                                     | NVARCHAR2   | NVARCHAR2 | NVARCHAR2                                |   |   |   |   |   |   |
| 4   | 最大长度 (字符)  | 255                                                 | 255                                           | 500         | 255       | 255                                      |   |   |   |   |   |   |
| 5   | 填表说明       | 必须和系统中的"认<br>证单元"的文字信息<br>完全一致<br>此栏目为必填字段,<br>必须填写 | "产品类别"的文字<br>也需与系统中的对应<br>单元的"单元小类"名<br>称保持一致 | 填写产品名称      | 填写商标/品牌   | 填写1或0,1为是,0为否<br>当本产品不属于政府采购的<br>产品此列可不填 |   |   |   |   |   |   |
| 6   | 从B6单元格开始填写 |                                                     | v                                             |             |           |                                          |   |   |   |   |   |   |
| 7   |            | 软体家具                                                | ^                                             |             |           |                                          |   |   |   |   |   |   |
| 8   |            | 金属家具                                                |                                               |             |           |                                          |   |   |   |   |   |   |
| 9   |            | 实木类家具                                               |                                               |             |           |                                          |   |   |   |   |   |   |
| 10  |            | 人造板类家具                                              |                                               |             |           |                                          |   |   |   |   |   |   |
| 11  |            | 综合类木家具                                              |                                               |             |           |                                          |   |   |   |   |   |   |
| 12  |            | 初木家具                                                |                                               |             |           |                                          |   |   |   |   |   |   |
| 12  |            | 塑料家具                                                |                                               |             |           |                                          |   |   |   |   |   |   |
| 14  |            | 腳豕具                                                 | ~                                             |             |           |                                          |   |   |   |   |   |   |
| 16  |            |                                                     |                                               |             |           |                                          |   |   |   |   |   |   |
| 10  |            |                                                     |                                               |             |           |                                          |   |   |   |   |   |   |
| 10  |            |                                                     |                                               |             |           |                                          |   |   |   |   |   |   |
| 1/  |            |                                                     |                                               |             |           |                                          |   |   |   |   |   |   |
| 18  |            |                                                     |                                               |             |           |                                          |   |   |   |   |   |   |
| 19  |            |                                                     |                                               |             |           |                                          |   |   |   |   |   |   |
| _20 |            |                                                     |                                               |             |           |                                          |   |   |   |   |   | - |
|     | Sheet1 Sh  | eet2 (+)                                            |                                               |             |           | E 4                                      |   |   |   |   | Þ |   |

其它类别认证标准(除家具、胶粘剂、汽车类)模板中的"认证单元"的文字 必须和系统中的"单元名称"完全一致,产品名称、规格型号以及商标品牌必须要填写。

|    | А          | В                                               | С           | D                                                 | E         | F                                        | G | н |
|----|------------|-------------------------------------------------|-------------|---------------------------------------------------|-----------|------------------------------------------|---|---|
| 1  | 字段名称       | APPPRODUCTUNIT                                  | PRODUCTNAME | MODEL                                             | TRADEMARK | REPORTFLAG                               |   |   |
| 2  | 字段含义       | 认证单元                                            | 产品名称        | 规格型号                                              | 商标/品牌     | 是否上政采清单                                  |   |   |
| 3  | 数据类型       | VARCHAR2                                        | NVARCHAR2   | NVARCHAR2                                         | NVARCHAR2 | NVARCHAR2                                |   |   |
| 4  | 最大长度(字符)   | 255                                             | 500         | 500                                               | 255       | 255                                      |   |   |
| 5  | 填表说明       | 必须和系统中的"认证单元"<br>的文字信息完全一致<br>此栏目为必填字段,必须填<br>写 | 填写产品名称      | 填写的规格型号需是<br>证书附件中要体现的<br>全部规格信息,而不仅仅是<br>变更的规格型号 | 填写商标/品牌   | 填写1或0,1为是,0为否<br>当本产品不属于政府采购的<br>产品此列可不填 |   |   |
| 6  | 从B6单元格开始填写 |                                                 |             |                                                   |           |                                          |   |   |
| 7  |            |                                                 |             |                                                   |           |                                          |   |   |
| 8  |            |                                                 |             |                                                   |           |                                          |   |   |
| 9  |            |                                                 |             |                                                   |           |                                          |   |   |
| 10 |            |                                                 |             |                                                   |           |                                          |   |   |
| 11 |            |                                                 |             |                                                   |           |                                          |   |   |
| 12 |            |                                                 |             |                                                   |           |                                          |   |   |
| 13 |            |                                                 |             |                                                   |           |                                          |   |   |
| 14 |            |                                                 |             |                                                   |           |                                          |   |   |
| 15 |            |                                                 |             |                                                   |           |                                          |   |   |
| 16 |            |                                                 |             |                                                   |           |                                          |   |   |
| 17 |            |                                                 |             |                                                   |           |                                          |   |   |
| 18 |            |                                                 |             |                                                   |           |                                          |   |   |
| 19 |            |                                                 |             |                                                   |           |                                          |   |   |
| 20 |            |                                                 |             |                                                   |           |                                          |   |   |
| 21 |            |                                                 |             |                                                   |           |                                          |   |   |

4、是否上政采清单列可不填写,填写"1"为进入清单,填写"0"为不 不进入清单,不填写默认为"0"。需注意:无对应品目的认证单元此处填写 "1"的话会无法导入至系统,请务必认真填写。

5、单元信息填写完毕后,点击下方导入单元,选择填写好的 excel 表格上传(如下图所示)

|         | 下载模板后,请在模板内容            | 容中填写与当前选择的单元名称一致的单元名称 |    |
|---------|-------------------------|-----------------------|----|
|         | 单元名称                    | 详细信息                  | 操作 |
|         | 固定电话终端                  | 查看                    | 编辑 |
|         | 移动用户终端                  | 查看                    | 編辑 |
|         | i                       | 返回  导入单元              |    |
| 选择文件: * | 选择文件 airconditioner.xls | SX                    |    |
|         | 1                       | 取消 上传                 |    |

|               | 选择文件: *                                                            | 选择文件未选择(                                                    | 壬何文件                             |                        |         |                           |
|---------------|--------------------------------------------------------------------|-------------------------------------------------------------|----------------------------------|------------------------|---------|---------------------------|
|               |                                                                    |                                                             | 取消 上传                            |                        |         |                           |
|               |                                                                    | ¥                                                           | → 导入单元附件成功!                      |                        |         |                           |
| 若未            | 天导入成功则会<br><sub>选择文件:</sub> *                                      | 提示(如下图                                                      |                                  |                        |         |                           |
|               |                                                                    |                                                             | 取消上                              | 传                      |         |                           |
|               |                                                                    | <sup>存在错误数据,请点击</sup><br>可以查看导入                             | <del>"查看导入数据"进行</del><br>、的数据及错i | <sup>查看。</sup><br>吴原因: |         |                           |
| E: 1、列<br>2、若 | 浪台间,"相关中心的叶外戏"。<br>"是一个你们的"认证单元"或"单元小类"与新<br>"是一个上政采清单"列"是"用红色显示,说 | 系统中的不一致。<br><sup>他</sup> 明该单元未配置品目,不能上清单                    | 1,请将"是"改为"否"后再次导入单方              | ī.                     |         |                           |
| 导出全量的         | 单元附件                                                               |                                                             |                                  |                        |         | 页数: 1/1  2 (44 44 )>> >>) |
| 序号<br>1       | 认证单元<br>多联式空调机组                                                    | 产品名称                                                        | 室外机型号<br>2                       | 室内机型号<br>3             | 商标<br>4 | 是否上政采清单是                  |
| 2             | 空调                                                                 | 1                                                           | 2                                | 3                      | 4       | Ē                         |
|               |                                                                    | <b>++ &gt;&gt; &gt;&gt; )</b> ))))))))))))))))))))))))))))) |                                  |                        |         |                           |

点击"导出全量单元附件"按钮会把导入的单元信息全部导出,错误的数据会 有标红提示,修改后在进行导入即可。

## 1.1.4受理中申请流程跟踪优化功能

т

1、申请大页面申请进度功能可以更清晰的查看认证流程的具体进度(如下图

## 所示):

| }: 认证受理    | "张子子, 全省日                                             | 我的菜单          |
|------------|-------------------------------------------------------|---------------|
| 申请类别:      | 申请编号: 2019ELP-0004773                                 | ·申请进度         |
| 人证标准:      | ○ 项目受理<br>已做/杨璐/2019年11月22日                           | ▲<br>《导入单元信息  |
| 計填写的       | ○ 申请评审【杨璐】                                            | <b>*</b> 查看合同 |
| <b>∃</b> : | ◆ 专业审核、核定企业与工厂【杨璐】                                    | 撤销申请          |
|            | 未做                                                    | 灯印申请书         |
|            | <ul> <li>委托检测实验室【架燕】</li> <li>未做</li> </ul>           | ?修改申请         |
|            | <ul> <li>合同部长审批</li> <li>已做修轶群/2019年11月22日</li> </ul> | 《修改申请书附件      |
|            | ○ 企业付款【企业】                                            | )删除草稿         |
| 可问:        | 木畝<br>の 确认企业到款【李丽平】                                   | )编辑草稿         |
|            | 未做                                                    | 《修改证书邮寄地址     |
|            | <ul> <li>现场检查策划【李丽平】</li> <li>未做</li> </ul>           | 《修改发票邮寄地址     |
| 19605@162  | com)                                                  | ✓ _3修改开票信息    |
| 27624844   | -muconlication#                                       | <b>②业</b> 务留言 |

## 2、点击打印申请书可以对申请书进行打印:

| 申请编号: 2019ELP-0004773 | 打印<br>申请日期: 2019-11-22 |
|-----------------------|------------------------|
| 产 品 认                 | 、证申请书                  |
| 中环联                   | 合认证中心                  |
| 申请基本信息                |                        |

| 申请标题:                | 阿斯蒂芬人儿             | 童为      |          | 申请时间       | 2019-11-22 |  |  |  |  |
|----------------------|--------------------|---------|----------|------------|------------|--|--|--|--|
| 当前阶段                 | 认证受理               |         |          | 当前状态       | 过程中        |  |  |  |  |
| 申请类别:                | 新申请                |         |          | 认证类别:      | ELP        |  |  |  |  |
| 认证标准:                | HJ2535-2013<br>节器》 | 《环境标志技术 | 要求 房间空气调 | 认证单元:      | [多联式空调机组]  |  |  |  |  |
| 证书编号:                |                    |         |          | 客户填写的证书编号: |            |  |  |  |  |
| 委托人 (中文英文) :         | hym                |         |          |            |            |  |  |  |  |
| 生产者(制造商)(中文/英<br>文): | hym                |         |          |            |            |  |  |  |  |
| 生产企业 (中文/英文) :       | hym                |         |          |            |            |  |  |  |  |
| 申请费用:                | 确认结论:              | 已收费用:   | 需补交款:    | 确认时间:      |            |  |  |  |  |

3、点击查看合同可以下载查看电子版合同,如图所示:

CEC-5114EL-D/1

合同登记编号: ELP2019C04444

## 环境标志产品认证合同

项目名称:中国环境标志(1型)产品认证

4、点击修改开票信息可以修改申请的开票信息:

|                                                                                                    | 國修改证                                                                                                    | 书邮寄地址                                                                                                    |                                                       |                    |                |         |  |  |  |
|----------------------------------------------------------------------------------------------------|----------------------------------------------------------------------------------------------------|----------------------------------------------------------------------------------------------------|-------------------------------------------------------|--------------------|----------------|---------|--|--|--|
|                                                                                                    | <b>圖修改发</b>                                                                                                    | 票邮寄地址                                                                                                    |                                                       |                    |                |         |  |  |  |
|                                                                                                    | 國修改开                                                                                                    | 票信息                                                                                                    |                                                       |                    |                |         |  |  |  |
|                                                                                                    | ☑ 业务留言                                                                                                    |                                                                                                    |                                                       |                    |                |         |  |  |  |
| 页 / 返回 /                                                                                                    |                                                                                                    | 言                                                                                                    |                                                       |                    |                |         |  |  |  |
| (页 / 返回 /<br>2票信息 (开聚                                                                                                    | 《小小务留<br>修改开票信息<br>票的企业名称需与汇款企业名<br>企业名称                                                                                                    | (新田)<br>(1995)<br>(1995)<br>(19 | 账号                                                    | 开户行                | 地址             | 电话      |  |  |  |
| でした<br>() () () () () () () () () () () () () (                                                                                                    | 修改开票信息                                               12                                                                                                    | 新<br>(<br>)<br>(<br>)<br>(<br>)<br>(<br>)<br>(<br>)<br>(<br>)<br>(<br>)<br>(<br>)<br>(<br>)<br>(                                                                                                    | <del>账号</del><br>4                                    | 开户行<br>5           | tëtat<br>G     | 电话<br>7 |  |  |  |
| <ul> <li>(页 / 返回 /</li> <li>(开発)</li> <li>(一)</li> <li>(二)</li> <li>(二)</li> <li>(</li></ul> | 修改开票信息                         12                                                                                                    | (新一致) (新祝人识別号<br>3                                                                                                    | <b>账号</b><br>4<br>纳税人订                                | 井戸行<br>5<br>印刷号* 3 | <u>地址</u><br>6 | 电话<br>7 |  |  |  |
| i页 / 返回 / /<br>文票信息 (开)<br>〇<br>企业名称*<br>账号*                                                                                                    | ぼうし      「「「」」     「」     「」     「」     「」     「」     「」     「」     「」     「」     「」     「」     「」     「」     「」     「」     「」     「」     「」     「」     「」     「」     「」     「」     「」     「」     「」     「」     「」     「」     「」     「」     「」     「」     「」     「」     「」     「」     「」     「」     「」     「」     「」     「」     「」     「」     「」     「」     「」     「」     「」     「」     「」     「」     「」     「」     「」     「」     「」     「」     「」     「」     「」     「」     「」     「」     「」     「」     「」     「」     「」     「」     「」     「」     「」     「」     「」     「」     「」     「」     「」     「」     「」     「」     「」     「」     「」     「」     「」     「」     「」     「」     「」     「」     「」     「」     「」     「」     「」     「」     「」     「」     「」     「」     「」     「」     「」     「」     「」     「」     「」     「」     「」     「」     「」     「」     「」     「」     「」     「」     「」     「」     「」     「」     「」     「」     「」     「」     「」     「」     「」     「」     「」     「」     「」     「」     「」     「」     「」     「」     「」     「」     「」     「」     「」     「」     「」     「」     「」     「」     「」     「」     「」     「」     「」     「」     「」     「」     「」     「」     「」     「」     「」     「」     「」     「」     「」     「」     「」     「」     「」     「」     「」     「」     「」     「」     「」     「」     「」     「」     「」     「」     「」     「」     「」     「」     「」     「」     「」     「」     「」     「」     「」     「」     「」     「」     「」     「」     「」     「」     「」     「」     「」     「」     「」     「」     「」     「」     「」     「」     「」     「」     「」     「」     「」     「」     「」     「」     「」     「」     「」     「」     「」     「」     「」     「」     「」     「」     「」     「」     「」     「」     「」     「」     「」     「」     「」     「」     「」     「」     「」     「」     「」     「」     「」     「」     「」     「」     「」     「」     「」     「」     「」     「」     「」     「」     「」     「」     「」     「」     「」     「」     「」     「」     「」     「」     「」     「     「」     「」     「     「」     「」     「     「     「     「     「     「     「     「     「     「     「     「     「     「     「     「     「     「     「     「 | ★ 第二次 (1998) ★ 第二次 (1998)                                                                                                    | <b>账号</b><br>4<br>——————————————————————————————————— |                    | <u>地址</u><br>6 | 电话<br>7 |  |  |  |

## 1.1.5新增【政采清单】菜单

### 1.1.5.1 制造商/经销商联系人管理

点击制造商/经销商联系人管理进入页面后可以对企业需进入政府采购清单的联 系人进行管理:

|                              | 中3   | 环联 | 合   | 认证中心               |                       | <b>Z</b> 📐          | Ĭ          | hym12:                                                            | 3 您好! -  |
|------------------------------|------|----|-----|--------------------|-----------------------|---------------------|------------|-------------------------------------------------------------------|----------|
| <b>↑</b> 首页                  |      | 首页 | / 制 | 造商/经销商联系人管理        |                       |                     |            |                                                                   | ^        |
| 😔 申请管理                       | <    | 新期 | 8   | 删除                 |                       |                     |            | 页数: 1/1 12  44   44   14                                          | H        |
| ᠙ 证书管理                       | <    |    | 序号  | 生产者 (制造商) 经销商联系人姓名 | 生产者 (制造商) 经销商联系方<br>式 | 生产者 (制造商) 经销商邮<br>箱 | 8 是否有<br>效 | 绑定证书                                                              | 操<br>作   |
| ᠙ 认证信息管理                     | <    |    | 1   | 制造商去               | 0755-2222222          | jaaa@lenovo.com     | 有效         | CEC2019ELP08000856;                                               | 修改       |
| 🤆 个人信息管理                     | <    |    | 2   | hym制造商联系人3         | 18629896356           | 5451542221@qq.com   | 有效         | CEC2019ELP04203732; CEC2018ELP09003678; CEC2018ELP090036<br>66;   | 修改       |
| 🚱 政采清单                       | ~    |    | 3   | 测试                 | 15501020959           | 2332@qq.com         | 有效         | ; CEC2019ELP09003701; CEC2018ELP09003678; CEC2018ELP09003<br>666; | 修改       |
| >制造商/经销商联系管理                 | 67 I |    | 4   | hym制造商联系人          | 18629896356           | 545154521@qq.com    | 有效         | CEC2019ELP02600873; CEC2018ELP09003678; CEC2019ELP054037<br>11;   | 修<br>改   |
| ▶ 规格型号清单管理                   |      |    | 5   | 测试22联系人            | 18772511406           | 2332@qq.com         | 有效         | CEC2019ELP09003701;                                               | 修改       |
| <ul> <li>上传政采自我申明</li> </ul> |      |    | 6   | 张宗晓112             | 15933465678           | 5989812@qq.com      | 有效         | CEC2018ELP09003678; CEC2019ELP09003701;                           | 修<br>改   |
|                              |      |    | 7   | 魏无美4               | 15501020959           | 3@qq.com            | 无效         | CEC2019ELP09003701;                                               | 修改       |
|                              |      |    | 8   | 小费2                | 18772511406           | 2@qq.com            | 无效         | AAAAAAAA;                                                         | 修改       |
|                              |      |    | 9   | 444                | 0713-88888888         | 2@qq.com            | 无效         | CEC2018ELP09003666; AAAAAAAA; CEC2019ELP09003701;                 | 修改       |
|                              |      |    | 10  | 黃耀明                | 0713-88888888         | 1@qq.com            | 有效         | CEC2019ELP04200867; CEC2019ELP04200866;                           | 修<br>改 V |

### 点击新增按钮可以新增联系人:

| <b>CEEC</b>                                                                                                    | 中                                                                                           | 环联合认证中                           | 心<br>心           |      | A      | łΥ                      |   |       |
|----------------------------------------------------------------------------------------------------|---------------------------------------------------------------------------------------------|----------------------------------|------------------|------|--------|-------------------------|---|-------|
| <b>合</b> 首页                                                                                                    |                                                                                             | 首页 / 制造商/经销商联系                   | 《人管理 / 新增制造商/经销码 | 商联系人 |        |                         |   |       |
| ④ 申请管理                                                                                                    | <                                                                                           | 生产者(制造商) 经销商联系<br>人姓名 <b>:</b> : |                  |      |        | 生产者 (制造商) 经销商联系<br>方式*: |   |       |
| <ul> <li>◇ 证书管理</li> <li>◇ 认证信息管理</li> <li>◇ 个人信息管理</li> <li>◇ 夜來清单</li> </ul>                                                                                                    | 生产者 (制造商) 经销商邮<br><sup>66*</sup>                                                            |                                  |                  |      | 是否有效*: | 是                       | ~ |       |
| ④ 证书管理            ④ 认证信息管理            ④ 个人信息管理            ④ 衣乐清单            ● 改采清单         >           ● 制造商必領商联系人         管理                                                                                                 | # :                                                                                         |                                  |                  |      |        |                         |   |       |
| 🤇 个人信息管理                                                                                                    | 104<br>靖管理 く<br>は花息管理 く<br>以低息管理 く<br>以低息管理 く<br>地位息管理 く<br>地位息管理 く<br>した後次毛持筆理<br>上代改次自我申明 | 43 <sup>1</sup> +.               |                  |      |        |                         |   | 23+11 |
| ◆ 首近         ● 申請管理          ● 申請管理          ● 申請管理          ● 申請管理          ● 申請管理          ● 前近常管理          ● 认证信息管理          ● 入信息管理          ● 改采清单          ● 制造商/经销商联系人          管理       , 規格型号清单管理         , 上传政采自我申明 | ~                                                                                           | m/ <b>T</b> .                    |                  |      |        |                         |   |       |
|                                                                                                    | 系人                                                                                          | «                                |                  |      |        |                         |   | .H.   |
|                                                                                                    | E                                                                                           |                                  |                  |      | 取消     | 提交                      |   |       |
| <ul> <li>上传政采自我申明</li> </ul>                                                                                                    | 9                                                                                           |                                  |                  |      |        |                         |   |       |
|                                                                                                    |                                                                                             |                                  |                  |      |        |                         |   |       |
|                                                                                                    |                                                                                             |                                  |                  |      |        |                         |   |       |
|                                                                                                    |                                                                                             |                                  |                  |      |        |                         |   |       |
|                                                                                                    |                                                                                             |                                  |                  |      |        |                         |   |       |
|                                                                                                    |                                                                                             |                                  |                  |      |        |                         |   |       |

1、需填入制造商(经销商)的联系人和联系方式,选择是否有效,此处 信息均按填写的信息上报至认监委,请务必正确填写。

2、点击选择证书可以为证书绑定联系人,此处提供所有企业获得的有效 或暂停证书;因上报时按每个证书上报企业制造商(经销商)联系人信息,故 每个联系人可以对应多个证书;每张证书可以有多个制造商(经销商)联系人 信息,每个证书可以被绑定多次。

若填写的联系人离职或因其他情况无法联系则可以勾选此联系人点击删除 将此联系人删除或将此联系人改为无效。

### 1.1.5.2 规格型号清单管理

点击规格型号清单管理进入列表页面后可以查看所有能够进入政府采购清 单的证书以及所对应的规格型号信息:

| 😰 मम्                           | 不联合认证中                                             | <b>ப</b> ட் 📕                                  | 🛛 🚣 🖁                                                                                                    |                                                                          |                         | hym123 您好!•         |
|---------------------------------|----------------------------------------------------|------------------------------------------------|----------------------------------------------------------------------------------------------------|--------------------------------------------------------------------------|-------------------------|---------------------|
| 1 首页                            | 首页 / 规格型号清单管理                                      | 列表                                             |                                                                                                    |                                                                          |                         |                     |
| ә 申请管理                          | 注: 1、下载自我申明后,<br>2 "下载自我申明"式                       | ,请到上传政采自我申明列表上传对应的自我申<br>7字颜色为红色代表去下载。为绿色代表已下载 | 明并提交审核。<br>请勿重复下载                                                                                                    |                                                                          |                         |                     |
| <ul> <li>证书管理 &lt;</li> </ul>   | 证书编号: 结婚查询                                         |                                                | 品牌 (商标): 博物                                                                                                    | 部间                                                                       | 证书状态: <u></u>           | <b>e</b> ta         |
| 👌 认证信息管理 🛛 🖌                    | 下载自我自相                                             |                                                | HERE (HOUDY) . (BERE                                                                                                    | <u>iii [10]</u>                                                          | 页数: 1/117 144 44        |                     |
| 3 个人信白管理 〈                      |                                                    | (1) 证书状                                        | 11274-04                                                                                                    | いになっ 审核状                                                                 | 制造商/经销商联系               | 10.16-              |
| 3 动亚注的 Y                        |                                                    | · 第5 态<br>P04800877 右対 HUT297-2006             | (环境行主持术要求 陶姿症)                                                                                                    |                                                                          | 人                       | RE 総完解系             |
| 「「「「「「「」」」                      |                                                    |                                                |                                                                                                    | La CATANTA                                                               |                         | 人<br>(mm) (mm) (mm) |
| 管理                              | 2 CEC2019EL                                        | LP04800876 有成 HJ/1297-2006                     | 《圹現你也拉不變水 陶瓷版》                                                                                                    | 形法和密峰                                                                    | ▶贰曰戎□                   | 朝 新正默系<br>人         |
| ▶ 规格型号清单管理                      | 3 CEC2019EL                                        | _P02600873 有效 HJ424-2017《环境标志产品                | 品技术要求 数字式复印(包括多功能)设<br>备》                                                                                                    | 复印机 (单色)                                                                 | 下載自我申                   | 明绑定联系人              |
| ▶ 联系人变更查询                       | 4 CEC2019EL                                        | _P00800868 有效 HJ2541-2016                      | 《环境标志技术要求 胶粘剂》                                                                                                    | 水基型包装胶粘剂 待审核                                                             | で 下 載 自 我 申             | 明 绑定联系<br>人         |
| ▶上传政采自我申明                       | 5 CEC2019EL                                        | _P08400844 有效 HJ2507-2011 《J                   | N境标志技术要求 网络服务器》                                                                                                    | 塔式服务器 (2 待审核<br>路)                                                       | を 下載自我は                 | 明绑定联系人              |
|                                 | 6 CEC2019EL                                        | _P08400843 有效 HJ2507-2011 (玎                   | 环境标志技术要求 网络服务器》                                                                                                    | 塔式服务器 (X 待审核                                                             | 2 下载自我申                 | 明绑定联系               |
|                                 | 7 CEC2019EL                                        | _P04203732 有效 HJ2547-2016                      | 《环境标志技术要求 家具》                                                                                                    | (年)<br>(二)<br>(二)<br>(二)<br>(二)<br>(二)<br>(二)<br>(二)<br>(二)<br>(二)<br>(二 | thym制造商联系人3; 下载自我申      | へ<br>■明 绑定联系        |
|                                 |                                                    |                                                |                                                                                                    |                                                                          |                         | ~                   |
|                                 | 页数: 1/1.总记录数: 7                                    | 毎页显示记录数: 20                                    |                                                                                                    | 144                                                                      | ↔ ₩ ₩ ₩                 | <b>T</b>            |
| 点击认让里                           | 北的名称中                                              | 可以宣看该证予的                                       | 可规格型号信息                                                                                                    | 3.:                                                                      |                         |                     |
| 首页 / 规格型号清单                     | 自管理列表                                              |                                                |                                                                                                    |                                                                          |                         |                     |
| 注: 1、下载自我申申                     | 明后,请到上传政采自我的                                       | 申明列表上传对应的自我申明并提交审核                             |                                                                                                    |                                                                          |                         |                     |
| 2、"卜载目找甲                        | 明"又字颜色为红色代表末                                       | F 卜载,为绿色代表已卜载,请勿里复卜到                           | <b></b> 〔     〕     〕     〕     〕     〕     〕     〕     〕     〕     〕     〕     〕     〕     〕     〕     〕     〕     〕     〕     〕     〕     〕     〕     〕     〕     〕     〕     〕     〕     〕     〕     〕     〕     〕     〕     〕     〕     〕     〕     〕     〕     〕     〕     〕     〕     〕     〕     〕     〕     〕     〕     〕     〕     〕     〕     〕     〕     〕     〕     〕     〕     〕     〕     〕     〕     〕     〕     〕     〕     〕     〕     〕     〕     〕     〕     〕     〕     〕     〕     〕     〕     〕     〕     〕     〕     〕     〕     〕     〕     〕     〕     〕     〕     〕     〕     〕     〕     〕     〕     〕     〕     〕     〕     〕     〕     〕     〕     〕     〕     〕     〕     〕     〕     〕     〕     〕     〕     〕     〕     〕     〕     〕     〕     〕     〕     〕     〕     〕     〕     〕     〕     〕     〕     〕     〕     〕     〕     〕     〕     〕     〕     〕     〕     〕     〕     〕     〕     〕     〕     〕     〕     〕     〕     〕     〕     〕     〕     〕     〕     〕     〕     〕     〕     〕     〕     〕     〕     〕     □      □      □      □      □      □      □      □      □      □      □      □      □      □      □      □      □      □      □      □      □      □      □      □      □      □      □      □      □      □      □      □      □      □      □      □      □      □      □      □      □      □      □      □      □      □      □      □      □      □      □      □      □      □      □      □      □      □      □      □      □      □      □     □     □     □     □     □     □     □     □     □     □     □     □    □     □     □     □     □     □     □     □     □     □     □     □     □     □     □     □     □     □     □     □     □     □     □     □     □     □     □     □     □     □     □     □     □     □     □     □     □     □     □     □     □     □     □     □     □     □     □     □     □     □     □     □     □     □     □     □     □     □     □     □     □     □     □     □     □     □     □     □     □     □     □     □     □     □     □     □     □     □     □     □     □     □     □     □     □     □ |                                                                          |                         | _                   |
| 证书编号: 精确查询                      | 规                                                  | N格型号: 模糊查询                                     | 品牌(商标): 模糊查询                                                                                                    | 证书                                                                       |                         | ii0                 |
| 下载自我申明                          |                                                    |                                                |                                                                                                    |                                                                          | 页数: 1/1 7  44 44        | 66 66               |
| □ 序号                            | 证书编号 证书状                                           | 认证标准                                           | 认证                                                                                                    | <sup>単元 审核状 制</sup>                                                      | 造商/经销商联系<br>人           | 純                   |
| 1 CEC20                         | 019ELP04800877 有效                                  | HJ/T297-2006《环境标志技术要                           | 要求陶瓷砖》 干压器                                                                                                    |                                                                          | 下載自我申问                  | 明绑定联系               |
| «                               |                                                    |                                                | 西武 肺炎症》                                                                                                    |                                                                          | 工業由設力                   |                     |
|                                 | J19ELF04800870 HX                                  | 日3/1297-2000《小场的运报不多                           |                                                                                                    | 1991년                                                                    | 下我自我申问                  | 人                   |
| 3 CEC20                         | 019ELP02600873 有效                                  | HJ424-2017《环境标志产品技术要求 数字<br>备》                 | 式复印 (包括多功能) 设 复印机                                                                                                    | (单色)                                                                     | 下戴自我申问                  | <b>明</b> 绑定联系<br>人  |
| 4 CEC20                         | D19ELP00800868 有效                                  | HJ2541-2016《环境标志技术署                            | 要求 胶粘剂》 水基型包                                                                                                    | 装胶粘剂  待审核                                                                | 下載自我申問                  | 明绑定联系               |
| 5 CEC2                          | 019EL P08400844 右动                                 | 日12507-2011 《环境标志技术要求                          | (本) (本) (本) (本) (本) (本) (本) (本) (本) (本)                                                                                                    | ス実 (2) 法审核                                                               | 下来自我由                   | 人祖御宗联系              |
| 02020                           |                                                    | 1020012011 (01:3800/20201323                   |                                                                                                    | )                                                                        | 1.30013040              | 人<br>人              |
| 6 CEC20                         | J19ELP08400843 有效                                  | HJ2507-2011《环境标志技术要求                           | マ 网络服务器》 増式服命                                                                                                    | 各器 (X 待审核<br>)                                                           | 下载自我申问                  | 明 绑定联系<br>人         |
| □ 7 CEC20                       | 019ELP04203732 有效                                  | HJ2547-2016《环境标志技术                             | 要求家具》 实林教                                                                                                    | 家具 待审核 hy                                                                | m制造商联系人3; 下载自我申I        | 明绑定联系               |
|                                 |                                                    |                                                |                                                                                                    |                                                                          |                         | ~                   |
| 而数·1/1 单记录数·7                   |                                                    | 每页显示记录数: 20 √                                  |                                                                                                    | 144 44                                                                   | ▶ ▶ ₩ <sup>38</sup> 45至 | -                   |
| 中王 😴                            | 不联合认证中                                             | ٠ <u>ن</u>                                     | 🔟 🛧 🕯 🖢                                                                                                    |                                                                          |                         | hym123 您好! •        |
| ♠ 首页                            | 首页 / 规格型号清单管理                                      | 11列表 / 规格型号列表                                  |                                                                                                    |                                                                          |                         |                     |
| 🖗 申请管理 <                        | 规格型号: 模糊查询                                         | 品牌 (商标): 模糊查询                                  | 宣询                                                                                                    |                                                                          |                         |                     |
| <ul> <li>④ 证书管理 &lt;</li> </ul> |                                                    |                                                |                                                                                                    |                                                                          | 页数: 1/1 5  +4           | 44 HP HP            |
| ④ 认证信息管理 <                      | 序号 认证单元<br>1 □□□□□○○○○○○○○○○○○○○○○○○○○○○○○○○○○○○○○ | 元 产品名称                                         | 規格型号                                                                                                    |                                                                          | 商标                      | 是否上政采清单             |
|                                 | 工工部員           2         干圧瓷质                      | app 「madiyo<br>液 产品名称7                         | 规相型号0<br>规格型号7                                                                                                    |                                                                          | 商标/品牌7                  | 是                   |
|                                 | 3 千压瓷质                                             | 渡 产品名称9                                        | 规格型号9                                                                                                    |                                                                          | 商标/品牌9                  | 是                   |
| 1 山注西//24199平至1                 | 4         干压瓷质           5         干压瓷质            | 读 产品名称10     产品名称11     产品名称11                 | 规格型号10<br>规格型号11                                                                                                    |                                                                          | 商标/品牌10<br>商标/品牌11      | 是                   |
| • 制运阀/经销间联系入<br>管理              |                                                    |                                                | NUME 511                                                                                                    |                                                                          | 2004 Harris             | ~                   |
| ▶ 规格型号清单管理                      | 贝数: 1/1,忌记录数: 5                                    | 聲贝並不已來致: 20                                    | ×                                                                                                    | 144                                                                      |                         | , <u> </u>          |
| ▶ 上传政采自我申明                      |                                                    |                                                |                                                                                                    |                                                                          |                         |                     |
|                                 |                                                    |                                                |                                                                                                    |                                                                          |                         |                     |
|                                 |                                                    |                                                |                                                                                                    |                                                                          |                         |                     |
|                                 |                                                    |                                                |                                                                                                    |                                                                          |                         |                     |
|                                 |                                                    |                                                |                                                                                                    |                                                                          |                         |                     |

若证书已经产生后想将在导入单元信息时【是否上政采清单】一列填写为 否的规格型号进入政采清单或想将在导入单元信息时【是否上政采清单】一列 填写为是的规格型号从清单上删除需首先基于某个证书点击【下载自我申明】 (如果需要变更多个证书,可选择多个证书填写一份自我申明),下载自我申 明后会在"上传政采自我申明"菜单中产生一条待上传自我申明的数据,按自 我申明模板填写相关内容后在"上传政采自我申明"菜单中上传至系统:

|                  | 中王 | 不联         | 合认            | 人证中心                        |                | 🔲 🗾 🚣 🖁                                   |                  |           |                | hym123 <i>總</i> 近 | -j - |
|------------------|----|------------|---------------|-----------------------------|----------------|-------------------------------------------|------------------|-----------|----------------|-------------------|------|
| <b>會</b> 首页      |    | 首页         | / 规格型         | 型号清单管理列表                    |                |                                           |                  |           |                |                   |      |
| 🥺 申请管理           | <  | 注:         | 1、下载<br>2、"下载 | 自我申明后,请到上传政<br>:自我申明"文字颜色为红 | (采自我申<br>)色代表末 | 明列表上传对应的自我申明并提交审核。<br>下载,为绿色代表已下载,请勿重复下载。 |                  |           |                |                   |      |
| 🥺 证书管理           | <  | 证书         | <b>编号:</b>    | 論查询                         | 规              | 8型号: 模糊查询 品牌 (商标) : 模                     | 糊查询              | i         | 亚书状态: 有效       | → 査询              |      |
| (2) 认证信息管理       | <  | ন          | 载自我申          | 明                           |                |                                           |                  |           | 页数: 1/1 7      | H4 H4 H4          |      |
| 〇个人信息管理          | <  |            | 序号            | 证书编号                        | 证书状<br>态       | 认证标准                                      | 认证单元             | 审核状态      | 制造商/经销商联系<br>人 | 操作                |      |
| 🚱 政采清单           | ×  |            | 1             | CEC2019ELP04800877          | 有效             | HJ/T297-2006《环境标志技术要求 陶瓷砖》                | 干压瓷质砖            |           | 1              | 下載自我申明 绑定联系       |      |
| ▶ 制造商/经销商联<br>管理 | 系人 |            | 2             | CEC2019ELP04800876          | 有效             | HJ/T297-2006《环境标志技术要求 陶瓷砖》                | 挤压炻瓷砖            |           |                | 下载自我申明 绑定联系人      |      |
| ▶ 规格型号清单管理       | E  |            | 3             | CEC2019ELP02600873          | 有效             | HJ424-2017《环境标志产品技术要求 数字式复印(包括多功能)设<br>备》 | 复印机 (单色)         |           |                | 下载自我申明 绑定联系人      |      |
| ▶上传政采自我申問        | 9  |            | 4             | CEC2019ELP00800868          | 有效             | HJ2541-2016《环境标志技术要求 胶粘剂》                 | 水基型包装胶粘剂         |           |                | 下载自我申明 绑定联系人      |      |
|                  |    |            | 5             | CEC2019ELP08400844          | 有效             | HJ2507-2011《环境标志技术要求 网络服务器》               | 増式服务器 (2 1<br>路) | 审核未通<br>过 |                | 下載自我申明 绑定联系人      |      |
|                  |    |            | 6             | CEC2019ELP08400843          | 有效             | HJ2507-2011《环境标志技术要求 网络服务器》               | 塔式服务器 (X i<br>路) | 审核未通<br>过 |                | 下载自我申明 绑定联系人      |      |
|                  |    |            | 7             | CEC2019ELP04203732          | 有效             | HJ2547-2016《环境标志技术要求 家具》                  | 实木类家具 [          | 审核未通<br>过 | hym制造商联系人3;    | 下載自我申明 绑定联系人      |      |
|                  |    | <b>0</b> 8 | \$; 1/1.总证    | 录数:7                        |                | 每页显示记录数: 20 🗸                             |                  | 144 4     |                | <u>那转至</u> 而      |      |

自我申明

| 公司在中环联合(北京)认证中心有限公<br>司产品认证业务管理系统中,以 <u>hym123</u> 账户登陆由于 |
|-----------------------------------------------------------|
| 的原因,需在管理系统中将对我司获得的以下环境标志证书:<br>CEC2019ELP04800876;        |
|                                                           |
|                                                           |

企业盖章 2019年11月22日

文档结尾 🔳

"下载自我申明"链接未下载前为红色,已下载后置为绿色,若已下载自 我申明后未被审核则不能够再次下载,再次下载将提示"当前证书存在待审核 的自我申明,请勿重复下载"

当前证书存在待审核的自我申明,请勿重复下载!

当自我申明审核通过后,再次点击认证单元名称即可进行"是否上清单 "列的编辑

| <b>CID</b>                    | 中玎         | 不联                 | 合ì                | 认证中心                         |               |                            |                       | ł           |                |           |                | hyr         | n123 您好! <del>•</del> |
|-------------------------------|------------|--------------------|-------------------|------------------------------|---------------|----------------------------|-----------------------|-------------|----------------|-----------|----------------|-------------|-----------------------|
| <b>俞</b> 首页                   |            | 首页                 | / 规楷              | 型号清单管理列表                     |               |                            |                       |             |                |           |                |             |                       |
| ❷ 申请管理                        | <          | 注:                 | 1、下集<br>2、"下      | 战自我申明后,请到上传政<br>载自我申明"文字颜色为红 | (采自我E<br>色代表未 | 申明列表上传对应的自我<br>下载,为绿色代表已下雪 | 申明并提交审核。<br>战,请勿重复下载。 |             |                |           |                |             |                       |
| ᠙ 证书管理                        | <          | 证书编                | H=: [             | 青确查询                         | 规             | 格型号: 模糊查询                  | គ                     | 牌(商标): 樹    | 糊查询            |           | 证书状态: 有效       | ~ 查询        |                       |
| ♦ 认证信息管理                      | <          | 下雪                 | <b>戦自我</b> 国      | 申明                           |               |                            |                       |             |                |           | 页数: 1/1 7      | 144 44      | ₩ ₩                   |
| ◆ 个人信息管理     ◆                | <          |                    | 序号                | 证书编号                         | 证书状态          |                            | 认证标准                  |             | 认证单元           | 审核状态      | 制造商/经销商联系<br>人 | 操作          | :                     |
| 🚱 政采清单                        | ~          |                    | 1                 | CEC2019ELP04800877           | 有效            | HJ/T297-2006               | 6 《环境标志技术要求 陶瓷        | 赜〉          | 干压瓷质砖          | 审核通过      |                | 下载自我申明      | 绑定联系                  |
| ▶制造商/经销商联系<br>人管理             | ×          |                    | 2                 | CEC2019ELP04800876           | 有效            | HJ/T297-2006               | 3 《环境标志技术要求 陶瓷        | 破ぐ〉         | 挤压炻瓷砖          | 待审核       |                | 下载自我申明人     | 绑定联系                  |
| ,规格型号清单管理                     |            |                    | 3                 | CEC2019ELP02600873           | 有效            | HJ424-2017《环境标志产           | "品技术要求 数字式复印<br>备》    | (包括多功能) 没   | 复印机 (单色)       |           |                | 下载自我申明<br>人 | 绑定联系                  |
| <ul> <li>上传政采自我申明</li> </ul>  |            |                    | 4                 | CEC2019ELP00800868           | 有效            | HJ2541-2016                | )《环境标志技术要求 胶釉         | 謝》          | 水基型包装胶粘剂       |           |                | 下载自我申明人     | 绑定联系                  |
|                               |            |                    | 5                 | CEC2019ELP08400844           | 有效            | HJ2507-2011 (              | 环境标志技术要求 网络脉          | 务器》         | 塔式服务器 (2<br>路) | 待审核       |                | 下载自我申明人     | 绑定联系                  |
|                               |            |                    | 6                 | CEC2019ELP08400843           | 有效            | HJ2507-2011 《              | 环境标志技术要求 网络胍          | 务器》         | 堪式服务器 (X<br>路) | 审核未通<br>过 |                | 下载自我申明人     | 绑定联系                  |
|                               |            |                    | 7                 | CEC2019ELP04203732           | 有效            | HJ2547-201                 | 6《环境标志技术要求 家          | <b>₹</b> >  | 实木类家具          | 审核未通<br>过 | hym制造商联系人3;    | 下载自我申明人     | 绑定联系                  |
| 114.251.131.226:8082/ce       | c30/sys.lr | ndex <del>ab</del> | 9.4 <b>9%.9</b> 5 | 记录数: 7                       |               | 每页显示记录数: 20                | ~                     |             |                | 144       | а њ њ          | 跳转至         | π                     |
|                               | 中玎         | 不联                 | 合议                | 认证中心                         |               |                            |                       | Ĭ           |                |           |                |             |                       |
| ♠ 首页                          |            | 首页                 | / 规格              | 型号清单管理列表 / 规格                | 理号列           | ŧ                          |                       |             |                |           |                |             |                       |
| 🭳 申请管理                        | ×          | 规格型                | 号: [1             | 装棚査询                         | #             | 牌(商标): 模糊查询                |                       | 查询          |                |           |                |             |                       |
| 🥺 证书管理                        | <          | 批重                 | 建调整               | 注:规格型号修改完后,                  | 请点击           | 确认按钮,确认已修改完                | 毕。                    |             |                |           | 页数: 1/1        | 5 144 44    | ₩ ₩                   |
| ♦ 认证信息管理                      | <          |                    | 序号                | 认证单元                         |               | 产品名称                       | 规格型                   | 명           |                | 商标        |                | 是否上政采清<br>单 | 操作                    |
|                               | <          |                    | 1                 | 干压瓷质砖                        |               | 产品名称6                      | 規格型                   | <b></b> ₿6  |                | 商标/品牌     | 6              | 툳           | 修改                    |
|                               |            |                    | 2                 | 干压瓷质砖                        |               | 产品名称7                      | 规格型                   | 号7          |                | 商标/品牌     | 7              | 是           | 修改                    |
| 政采清单                          | ľ,         |                    | 3                 | 干压瓷质砖                        |               | 产品名称9                      | 規格型                   | 导9          |                | 商标/品牌     | 9              | 是           | 修改                    |
| <ul> <li>制造商/经销商联系</li> </ul> |            |                    | 4                 | 干压瓷质砖                        |               | 产品名称10                     | 规格型-                  | <b>3</b> 10 |                | 商标/品牌     | 10             | 문           | 修改                    |
| 人管理                           |            |                    | 5                 | 干压瓷质砖                        |               | 产品名称11                     | 规格型                   | <b>∃</b> 11 |                | 商标/品牌     | 11             | 是           | 修改                    |
| ▶ 规格型号清单管理                    |            | 页数                 | : 1/1,总           | 记录数: 5                       |               | 每页显示记录数: 20                | ) ~                   |             |                | 144       | ₩ ₩            | 跳转至         | 页                     |
| ▶ 上传政采自我申明                    |            |                    |                   |                              |               |                            |                       |             |                |           |                |             |                       |
|                               |            |                    |                   |                              |               |                            | 07E                   |             |                |           |                |             |                       |
|                               |            |                    |                   |                              |               |                            |                       |             |                |           |                |             |                       |
|                               |            |                    |                   |                              |               |                            |                       |             |                |           |                |             |                       |
|                               |            |                    |                   |                              |               |                            |                       |             |                |           |                |             |                       |
| 认证单元                          |            |                    |                   | 产品名称                         |               |                            | 規格型号                  |             |                | 南板        | Ř.             | 是           | 后上政采清单                |
| 干压瓷质砖                         |            | 1988               | 氯称6               |                              |               | 规格型号6                      |                       |             | 商标/苗牌6         |           |                |             | •                     |
|                               |            |                    |                   |                              |               |                            |                       |             |                |           |                | 是           |                       |
|                               |            |                    |                   |                              |               |                            | 通回 提交                 |             |                |           |                |             |                       |

可单笔修改是否上政采清单也可以勾选多条信息点击"批量调整"按钮来 批量调整规格型号信息是否上清单,调整完毕后务必点击"确认"按钮提交变 更的数据。

| 是否上政采清单*: | <mark>请</mark> 选持 | ¥是否上政采清单 | <br>~ |
|-----------|-------------------|----------|-------|
|           | 取消                | 提交       |       |

| <b>9</b>    | 中        | 环耴       | 关<br>合 | ₩₩₩₩₩                        |                | 🔟 🚣 🔐  |               | hym         | 1123 您好! - |
|-------------|----------|----------|--------|------------------------------|----------------|--------|---------------|-------------|------------|
| <b>會</b> 首页 |          | Ť.       | 页 / 芄  | 現格型号清单管理列表 / <mark>規格</mark> | 型号列表           |        |               |             |            |
| 🥺 申请管理      | <        | 规        | 8型号:   | 模糊查询                         | 品牌(商标): 模糊查询   | 查询     |               |             |            |
| ♀ 证书管理      | <        | 1        | 比重调    | 整 注: 規格型号修改完后,               | 请点击确认按钮,确认已修改的 | 5毕。    | 页数: 1/        | 5   44   44 | 99 99I     |
| 😣 认证信息管理    | <        | ſ        | _ na   | 号 认证单元                       | 产品名称           | 规格型号   | 商标            | 是否上政采清<br>单 | 操作         |
|             |          | [        | 1      | 干压瓷质砖                        | 产品名称6          | 规格型号6  | 商标/品牌6        | 暴           | 停改         |
| ♦ TAMBER    | <u>`</u> | [        | 1      | 十压能质砖                        | 产品名称7          | 规格型号7  | 商标/品牌7        | 是           | 修改         |
| 政采清单        | ~        |          | 3      | 于压瓷质砖                        | 产品名称9          | 规格型号9  | 商标/品牌9        | 是           | 停改         |
| > 制造商/经销商联系 | (        | <u> </u> | 4      | 干压瓷质砖                        | 产品名称10         | 规格型号10 | 商标-品牌10       | 是           | 修改         |
| 人管理         |          | [        |        | 5 干压瓷质砖                      | 产品名称11         | 规格型号11 | 商标/品牌11       | 是           | 傳改         |
| ,规格型号清单管理   |          | 5        | 数: 1/  | 1,总记录数: 5                    | 每页显示记录数:       | 20 ~   | 144 44 bb bbi | 期种至         | 页          |
| ▶ 上侍政采自我申明  |          |          |        |                              |                | 称し、    | ]             |             |            |

## 1.1.5.3 上传政采自我申明

点击上传自我申明进入列表页面后点击【上传自我申明】将下载并填写好 的自我申明上传至系统:

|                              | 中      | 环联合                                       | 认证中心                                             | 📕 🗾 🚣 🔐                                                                                                    |       |      | hym123 您好!►                                |
|------------------------------|--------|-------------------------------------------|--------------------------------------------------|----------------------------------------------------------------------------------------------------|-------|------|--------------------------------------------|
| <b>會</b> 首页                  |        | 道页 / .                                    | 上传政采自我申明列表                                       |                                                                                                    |       |      |                                            |
| ④ 申请管理                       | <      | 证书编号:                                     | 精确查询                                             | <b>审核状态:</b> 请选择审核状态 > 查询                                                                                                    |       |      |                                            |
| ○ 证书管理                       | <      |                                           |                                                  |                                                                                                    |       | 页数:  | 1/1  12 144 44 144 144                     |
| V M DEE                      |        | 序号                                        | 自我申明名称                                           | 证书编号                                                                                                    | 审核状态  | 是否上传 | 操作                                         |
| ♦ 认证信息管理                     | <      | 1                                         |                                                  | CEC2019ELP04800877;                                                                                                    | 待审核   | 未上传  | 上传自我申明 删除 查看                               |
| 🔇 个人信息管理                     | <      | 2                                         | 测试自我申明1108-1                                     | CEC2019ELP04200867;                                                                                                    | 审核通过  | 已上传  | 查君                                         |
| () Three and                 |        | 3                                         | 1031声明                                           | CEC2019ELP04200853;                                                                                                    | 审核通过  | 已上传  | 查看                                         |
| ♥ 取未用半                       |        | 4                                         | 自我声明                                             | CEC2019ELP08400844; CEC2019ELP08400843; CEC2019ELP04203732;                                                                   | 审核未通过 | 已上传  | 查看                                         |
| ▶制造商/经销商联系                   |        | 5                                         | 32                                               | CEC2019ELP08400844;                                                                                                    | 审核通过  | 已上传  | 查看                                         |
| 人管理                          |        | 6                                         | 34                                               | CEC2019ELP08400844;                                                                                                    | 审核未通过 | 已上传  | 查看                                         |
| <ul> <li>规格型号清单管理</li> </ul> |        | 7                                         | 测试1                                              | CEC2019ELP08400844;                                                                                                    | 审核通过  | 已上传  | 查看                                         |
| ▶ 上传政区自我中阳                   |        | 8                                         | 22223                                            | CEC2019ELP08400844;                                                                                                    | 审核未通过 | 已上传  | 查看                                         |
| · 1000000000                 |        | 9                                         | objk                                             | CEC2019ELP08400843;                                                                                                    | 軍核通过  | 巳上传  | 查着<br>———————————————————————————————————— |
|                              |        | 10                                        | 测试1                                              | ;                                                                                                    | 軍核通过  | 已上传  | 宣右                                         |
|                              |        | 11                                        | 目找声明名称                                           |                                                                                                    | 审核通过  | BER  | <u>2</u> 2                                 |
|                              |        | 12                                        | 123123                                           | ;                                                                                                    | 审核注意过 | BEIT | 皇君                                         |
| 114.251.131.226:8082/ce      | -30/\v | <sup>页数:1/</sup><br>SelfDeclaratic<br>环联合 | 1.eidま数: 12<br>mCluploadSelfDeclaration<br>いんに中小 |                                                                                                    | 144   |      | ₩ 期候至 页<br>hym123 您好! ~                    |
|                              |        | 首页 / .                                    | 上传政采自我申明列表 /                                     |                                                                                                    |       |      | ^                                          |
| ④ 申请管理                       | <      | 自我申明名                                     | 称*:                                              |                                                                                                    |       |      |                                            |
| ♀ 证书管理                       | <      | 自我申明备                                     | 注:                                               |                                                                                                    |       |      |                                            |
| ᠙ 认证信息管理                     | <      |                                           |                                                  |                                                                                                    |       |      |                                            |
| 🥝 个人信息管理                     | <      |                                           |                                                  |                                                                                                    |       |      |                                            |
| \varTheta 政采清单               | ~      | 日找甲明鱼                                     | 君":<br>文件部                                       | 备注                                                                                                    |       | 大小   | 状态                                         |
| ▶ 制造商/经销商联系<br>人管理           |        |                                           |                                                  |                                                                                                    |       |      | ~                                          |
| <ul> <li>规格型号清单管理</li> </ul> |        |                                           |                                                  |                                                                                                    |       |      |                                            |
| ▶ 上传政采自我申明                   |        |                                           |                                                  | 无胞件1                                                                                                    |       |      |                                            |
|                              |        |                                           | (C) 19                                           | 加文件 令 开始上传                                                                                                    |       | 0 Ь  | 0%                                         |
|                              |        |                                           | 注:单<br>1、点記<br>2、点記<br>3、每以                      | 个上传的器件大小不能超过10M<br>"难加过快"转扫,选择上传明件,并且选择"附件进程"。<br>"开始上作"转扫,信号的运算算色响下都是,"我态"生是元为100%时,表示该那件上传成功。<br>上HRPH性的大小不能超过10M,高阳元光正常推定。 |       |      |                                            |

上传后可以查看上传的自我申明

若发现有错误可在未审核前删除上传的自我申明; 自我申明未审核前审核状态为:【未审核】; 审核后审核状态置为【审核通过】或【审核未通过】; 已审核的自我申明只能查看不能再进行删除:

| 序号 | 自我申明名称 | 证书编号                | 审核状态 | 是否上传 | 操作 |
|----|--------|---------------------|------|------|----|
| 1  | 1      | CEC2019ELP02600873; | 审核通过 | 已上传  | 查看 |

### 1.2 完整功能说明

## 1.2.1**申请管理**

### 1.2.1.1 填写申请

1.2.1.1.1 选择填写的申请类型:点击填写申请,选择要填写的申请书类型

|                    | 4 | 习 | 「联合认证中心                                                                 |  | À | t <b>U</b><br>hym123 ≴\$#1~ |
|--------------------|---|---|-------------------------------------------------------------------------|--|---|-----------------------------|
| ♠ 首页               |   |   | ✿ 中国环境标志(十环)                                                            |  |   | ✿ 自我环境申明(Ⅱ型)                |
| 😔 申请管理             | ~ |   | 道写【中国环境标志(十环)】认证新申请书                                                    |  |   | ● 适写【自我环境申明·Ⅲ型】验证新申请书       |
| ▶ 填写申请             |   |   | <ul> <li>填写[中国环境标志(十环)]认证变更申请书</li> <li>填写[中国环境标志(十环)]再认证申请书</li> </ul> |  |   |                             |
| ▶ 草稿箱              |   |   |                                                                         |  |   |                             |
| 、土英田由港             |   |   | ✿ 一般工业产品认证                                                              |  |   | ✿ 低碳                        |
| • 不受理中頃            |   |   | ■ 填写【一般工业产品】认证新申请书                                                      |  |   | ■ 填写【低碳】 认证新申请书             |
| ▶申请记录              |   |   | 值写【一般工业产品】认证变更申请书                                                       |  |   | ■ 填写【低碳】认证变更申请书             |
| 🚱 证书管理             | < | ~ | ■ 填写 【一般工业产品】 再认证申请书                                                    |  |   | 填写【低碳】再认证申请书                |
| 🔇 认证信息管理           | < |   | ✿ 有机产品认证                                                                |  |   |                             |
| 〇 本人信白管理           | < |   | 填写【有机产品】认证新申请书                                                          |  |   |                             |
| C I / CIERCA LE AE |   |   | <ul> <li>填写【有机产品】认证变更申请书</li> </ul>                                     |  |   |                             |
|                    |   |   | 填写【有机产品】再认证申请书                                                          |  |   |                             |
|                    |   |   |                                                                         |  |   |                             |
|                    |   |   |                                                                         |  |   |                             |
|                    |   |   |                                                                         |  |   |                             |
|                    |   |   |                                                                         |  |   |                             |
|                    |   |   |                                                                         |  |   |                             |
|                    |   |   |                                                                         |  |   |                             |

# 1.2.1.1.2 【环境标志 I 型申请】填写产品信息:新申请(点击选择的标准及认证单元)

 ELP 认证的业务范围 (HJ573-2010《环境标志技术要求 喷墨盒》)
 ×

 单色喷墨盒 (溶剂型墨水)

 单色喷墨盒 (水性墨水)

 》彩色喷墨盒 (水性墨水)

 》彩色喷墨盒 (溶剂型墨水)

|             |     |                                              | 取消 确                              | 定  |                                       |             |
|-------------|-----|----------------------------------------------|-----------------------------------|----|---------------------------------------|-------------|
| 其中家         | 具,  | 胶粘剂和汽车在                                      | E选择认证单元                           | 后需 | 要选择对应的产品小类:                           |             |
|             | 中理  | 不联合认证中心                                      |                                   | A  | i μ                                   | hym123 您好!▼ |
| <b>會</b> 首页 |     | HJ/T223-2005《环境标志技术要求 轻质增优                   | 4版材》                              |    | ○ HJ/T207-2005《环境标志技术要求 建筑砌块》         | -           |
| 😔 申请管理      | ~   | HJ/T206-2005《环境标志技术要求 无石棉》                   | 皇筑制品》                             |    | ◎ HJ/T233-2006《环境标志技术要求 泡沫塑料》         |             |
| ▶ 填写申请      |     | ○ HJ2517-2012《环境标志技术要求 扫描仪》                  |                                   |    | ◎ HJ/T208-2005《环境标志技术要求 灭火器》          |             |
| ▶草稿箱        |     | ○ HJ459-2009《环境标志技术要求 木质门和                   | 冈质门》                              |    | ◎ HJ/T432-2008《环境标志技术要求 厨柜》           |             |
| →未受理由请      |     | ○ HJ2547-2016《环境标志技术要求 家具》                   |                                   |    | ○ HJ572-2010《环境标志技术要求 文具》             |             |
| . 由注记录      |     | <ul> <li>HJ209-2017《环境标志技术要求 塑料包装</li> </ul> | 利品》                               |    | ◎ HJ/T202-2005《环境标志技术要求 一次性餐饮具》       |             |
|             |     | ○ HJBZ16-1996《环境标志技术要求 儿童玩具                  | l)                                |    | ◎ HJ/T312-2006《环境标志技术要求 陶瓷、微晶玻璃和玻璃餐具》 |             |
| ♥ 祉书管理      | < . | HJ2540-2015《环境标志技术要求 木塑制品                    | i)                                |    | ○ HJ2516-2012《环境标志技术要求 投影仪》           |             |
| (2) 认证信息管理  | <   | ○ HJ/T205-2005《环境标志技术要求 再生纸器                 | 利品 >                              |    | ● HJ/T231-2006《环境标志技术要求 再生塑料制品》       |             |
| ♀ 个人信息管理    | <   | ○ HJ/T411-2007《环境标志技术要求水嘴》                   |                                   |    | ○ HJ508-2009《环境标志技术要求 采暖散热器》          |             |
|             |     | ○ HJ/T363-2007《环境标志技术要求 家用太郎                 | 日能热水系统》                           |    | ○ HJ/T362-2007《环境标志技术要求 太阳能集热器》       |             |
|             |     | ○ HJ311-2017《环境标志技术要求 燃气灶具》                  |                                   |    | ● HJ2546-2016《环境标志产品技术要求 纺织产品》        |             |
|             |     | HJ2545-2016《环境标志产品技术要求 电子                    | 白板》                               |    | ● HJ2544-2016《环境标志产品技术要求 空气争化器》       |             |
|             |     | 目不可持方士机物证书/司经共得进环境                           |                                   |    |                                       |             |
|             |     | 走口山;守守4509址书(已经获得过外身                         | \$1270-2-34177,10(1897人类中的一个证书编号) |    |                                       |             |

| 当前标准: (HJ | 2547-2016《我 | 「境标志技术要求 家 | 家具》) |         |    |       |             |         | × |
|-----------|-------------|------------|------|---------|----|-------|-------------|---------|---|
| □ 实木类家具   |             |            |      |         |    |       |             |         |   |
| □木制台、桌类   | □木质柜类       | □木骨架为主的椅凳类 |      | □木制床类   | □⋆ | 质架类   | □木质屏风类      | □木骨架沙发类 |   |
|           |             |            |      |         |    |       |             |         |   |
| 🗌 综合类木家具  |             |            |      |         |    |       |             |         |   |
| □木骨架沙发类   | □木制台、桌类     | □木质柜类      | □木骨勢 | 爬为主的椅凳类 |    | □木制床类 | □木质架类       | □木质屏风类  |   |
|           |             |            |      |         |    |       |             |         |   |
| □ 人造板类家具  |             |            |      |         |    |       |             |         |   |
| □木骨架沙发类   | □木制台、桌类     | □木质柜类      | □木骨势 | ¥为主的椅凳类 |    | □木制床类 | □木质架类       | □木质屏风类  |   |
|           |             |            |      |         |    |       |             |         |   |
| □ 钢木家具    |             |            |      |         |    |       |             |         |   |
| □金属骨架沙发类  | □钢木台、桌类     | □钢木质柜类     | □金属目 | 操为主的椅凳类 |    | □钢木床类 | □金属质架类      | □金属质屏风类 |   |
|           |             |            |      |         |    |       |             |         |   |
| □ 金属家具    |             |            |      |         |    |       |             |         |   |
|           |             |            | B    |         |    |       | — · — ····· |         |   |

所选认证单元及小类与后续导入单元信息以及进入政府采购清单有关,请认真选择填写。

变更申请/再认证申请:(需填写原证书编号,选择是否与年检同时进行[只有变 更申请可选择是否与年检同时进行])点击自动选择证书标准按钮系统可以自动定位 至原证书的标准及单元,方便操作

|                  | 中3 | 不联合认证中心 🛛 📕 🗾 🧏                         | t U hym123 #8                            | <del>/</del> ]≁ |
|------------------|----|-----------------------------------------|------------------------------------------|-----------------|
| <b>會</b> 首页      |    | 首页 / 填写 环境标志 申请书                        |                                          | î               |
| 💡 申请管理           | *  | 1 产品信息 2 企业信息 3 其他信息                    | 页内音                                      | 戝               |
| ▶填写申请            |    | 原证书编号                                   |                                          |                 |
| ▶草稿箱             |    |                                         |                                          | -               |
| ▶ 未受理申请          |    | 证书编号": (3                               | 与年检同时进行)●否 □是  自动选择证书认证标准                |                 |
| ▶申请记录            |    | CEC在下列产品范围内能够从事认证业务,请选择申请认证的产品对应的标准及单元: |                                          |                 |
| ♀ 证书管理           | <  | ○ HJ573-2010《环境标志技术要求 喷墨盒》              | ◎ HJ2514-2012《环境标志技术要求 吸尘器》              |                 |
| \varTheta 认证信息管理 | <  |                                         | ◎ HJ2513-2012《环境标志技术要求 摄像机》              |                 |
| 🥺 个人信息管理         | <  | ◎ HJ2512-2012《环境标志技术要求打印机、传真机和多功能一体机》   | ◎ HJ2511-2012《环境标志技术要求 祝曲机》              |                 |
| 🚱 政采清单           | <  | ◎ HJ2510-2012《环境标志技术要求 录音笔》             | ◎ HJ2508-2011《环境标志技术要求电话》                |                 |
|                  |    | ◎ HJ2507-2011《环境标志技术要求 网络服务器》           | ◎ HJ2506-2011《环境标志技术要求彩色电视广播接收机》         |                 |
|                  |    | ◎ HJ2505-2011 (环境伝志技术要求 移动硬盘)           | ◎ HJ2504-2011《环境标志技术要求 照相机》              |                 |
|                  |    | ○ HJ570-2010《环境标志技术要求 鼓粉盒》              | ◎ HJ424-2017《环境标志产品技术要求 数字式复印 (包括多功能)设备》 |                 |
|                  |    | ○ HJ/T308-2006《环境标志技术要求 家用电动洗衣机》        | ◎ HJ/T236-2006《环境标志技术要求 家用制冷器具》          |                 |
| 如果已经             | 조在 | 本机构获得过证书,请输入其中一                         | - 笔证书的证书编号:                              |                 |
| 是否已持             | 有本 | 机构证书(已经获得过环境标志证书,请输入其中                  | 的一个证书编号)                                 |                 |

证书编号:

1.2.1.1.3 填写企业信息:(包括申请标题、委托人、生产者(制造商)、生产 企业等相关信息)标\*为必填项(可引用之前填写过的申请信息,变 更和再认证申请也可以调用原证书信息)

|      | 1 产品信息 2           | <b>企业信息</b> 3 其他信息                                                                                                    |  |
|------|--------------------|----------------------------------------------------------------------------------------------------|--|
|      |                    | 产品认证申请书                                                                                                    |  |
| _    | 本次申请的标题*:<br>填写注意: | 本次填写的标题不能和以前的申请重复<br>申请标题:就是您给自己的申请起的名字,便于您查询和区分不同的申请,两个申请的申请标题不能重复。您可以采用便于<br>自己统计和查询的方式命名,不宜太长,举例:1)公司名称缩写·产品缩写·编号;2) 商标-日期-编号。 |  |
| NN N | S托人相关信息 🞯          |                                                                                                    |  |
|      | 委托企业编号:            | 选择企业 组织机构代码/统一社 @<br>会信用代码*:                                                                                                    |  |
|      | 委托人名称(中文)*:        |                                                                                                    |  |
|      | 委托人名称(英文):         |                                                                                                    |  |
|      | 委托人地址(中文)*:        |                                                                                                    |  |
|      | 委托人地址(英文):         |                                                                                                    |  |
|      | 国家或地区*:            | 中国( CHINA )                                                                                                    |  |
|      | 所在行政区划*:           | ✓                                                                                                    |  |
|      | 付款人名称:             |                                                                                                    |  |
|      | 付款人地址:             |                                                                                                    |  |
|      | 联系人(中文)*:          | 联系人(英文):                                                                                                    |  |
|      | 电话*:               | 邮政编码*:                                                                                                    |  |
|      | 电子邮箱*:             | 手机*:                                                                                                    |  |
|      | 传真:                |                                                                                                    |  |

| 生产者(制造商)相关信息                                                                                                    | 見 ② 同委托人                                                                                                    |                                          |
|----------------------------------------------------------------------------------------------------|----------------------------------------------------------------------------------------------------|------------------------------------------|
| 生产者(制造商)企业<br>编号:                                                                                                    | 选择企业 组织机构代码/统一社 会信用代码*:                                                                                                    | 0                                        |
| 选择归属企业:                                                                                                    | 选择企业 归属企业名称:                                                                                                    |                                          |
| 生产者 ( 制造商 ) 名称<br>(中文)* :                                                                                                    |                                                                                                    |                                          |
| 生产者 ( 制造商 ) 名称<br>(英文) :                                                                                                    |                                                                                                    |                                          |
| 生产者 ( 制造商 ) 地址<br>(中文) <b>*</b> :                                                                                                    |                                                                                                    |                                          |
| 生产者 ( 制造商 ) 地址<br>(英文) :                                                                                                    |                                                                                                    |                                          |
| 国家或地区*:                                                                                                    | 中国( CHINA )                                                                                                    | Q                                        |
| 所在行政区划*:                                                                                                    | · · ·                                                                                                    |                                          |
| 联系人(中文)*:                                                                                                    | 联系人(英文):                                                                                                    |                                          |
| 电话 <mark>*</mark> :                                                                                                    | 邮政编码 <mark>*</mark> :                                                                                                    |                                          |
| 电子邮箱*:                                                                                                    | 手机*:                                                                                                    |                                          |
| 传真:                                                                                                    |                                                                                                    |                                          |
|                                                                                                    |                                                                                                    |                                          |
| 生产企业相关信息 💿                                                                                                    | 同委托人同生产者(制造商)                                                                                                    |                                          |
| 生产企业相关信息 @ 工厂编号:                                                                                                    | <b>同委托人 同生产者(制造商)</b><br>选择工厂 组织机构代码/统一社<br>会信用代码*:                                                                                                    | @                                        |
| 生产企业相关信息 @<br>工厂编号:<br>生产企业名称(中文)*:                                                                                                    | 局委托人 同生产者(制造商)       选择工厂     组织机构代码/统一社       会信用代码*:                                                                                                    |                                          |
| 生产企业相关信息 @<br>工厂编号:<br>生产企业名称(中文)*:<br>生产企业名称(英文):                                                                                                    | 同委托人 同生产者(制造商)<br>选择工厂 组织机构代码/统一社<br>会信用代码*:                                                                                                    |                                          |
| 生产企业相关信息 @<br>工厂编号:<br>生产企业名称(中文)*:<br>生产企业名称(英文):<br>实际生产地址(中文)*:                                                                                                    | 同委托人 同生产者(制造商)<br>选择工厂 组织机构代码/统一社<br>会信用代码*:                                                                                                    |                                          |
| 生产企业相关信息 @<br>工厂编号:<br>生产企业名称(中文)*:<br>生产企业名称(英文):<br>实际生产地址(中文)*:<br>实际生产地址(英文):                                                                                                    | <b>同委托人</b><br>同生产者(制造商)<br>送择工厂 组织机构代码/统一社<br>会信用代码*:                                                                                                    |                                          |
| 生产企业相关信息 @<br>工厂编号:<br>生产企业名称(中文)*:<br>生产企业名称(英文):<br>实际生产地址(中文)*:<br>实际生产地址(英文):<br>营业执照注册地址*:                                                                                                    | 同委托人 同生产者(制造商)       送择工厂     组织机构代码/统一社       会信用代码*:                                                                                                    |                                          |
| 生产企业相关信息 @<br>工厂编号:<br>生产企业名称(中文)*:<br>生产企业名称(英文):<br>实际生产地址(中文)*:<br>实际生产地址(英文):<br>营业执照注册地址*:<br>生产企业是否属于规模<br>以上企业(年主营业务                                                                                                | 同生产者(制造商)       选择工厂     组织机构代码/统一社       会信用代码*:                                                                                                    |                                          |
| 生产企业相关信息 ④<br>工厂编号:<br>生产企业名称(中文)*:<br>生产企业名称(英文):<br>实际生产地址(中文)*:<br>变际生产地址(中文)*:<br>营业执照注册地址*:<br>生产企业是否属于规模<br>以上企业(年主营业势<br>收入在2000万元以                                                                                 | 同生产者(制造商)         选择工厂       组织机构代码/统一社         会信用代码*:          ,                                                                                                    |                                          |
| 生产企业相关信息 ④<br>工厂编号:<br>生产企业名称(中文):<br>生产企业名称(英文):<br>实际生产地址(中文):<br>营业执照注册地址:<br>生产企业是否属于规模<br>以上企业(年主营业务<br>收入在2000万元以<br>上):<br>原材料供应商:                                                                                  | 同委托人 同生产者(制造商)       选择工厂     组织机构代码/统一社       会信用代码*:                                                                                                    < | ②<br><br><br><br><br>t <u>(供应商名录]</u> 模板 |
| 生产企业相关信息 ④<br>工厂编号:<br>生产企业名称(中文)*:<br>生产企业名称(英文):<br>实际生产地址(中文)*:<br>变际生产地址(中文)*:<br>营业执照注册地址*:<br>生产企业是否属于规模<br>以上企业(年主营业务<br>收入在2000万元以<br>上)*:<br>原材料供应商:<br>产品描述(包括产品特                                                | 同生产者(制造商)         送择工厂       组织机构代码/统一社         会信用代码*:          満选择       」                                                                                                    | ②                                        |
| 生产企业相关信息 ④<br>工厂编号:<br>生产企业名称(中文):<br>生产企业名称(英文):<br>实际生产地址(英文):<br>营业执照注册地址:<br>生产企业是否属于规模<br>以上企业(年主营业务<br>收入在2000万元以<br>上):<br>原材料供应商:<br>产品描述(包括产品特<br>性,功能及主要材料、<br>详细的描述可以附件形<br>式上传):                               | 同委托人 同生产者(制造商)       选择工厂     组织机构代码/统一社       会信用代码*:                                                                                                    < | ②                                        |
| 生产企业相关信息 ④<br>工厂编号:<br>生产企业名称(中文)*:<br>生产企业名称(英文):<br>交际生产地址(中文)*:<br>交际生产地址(英文):<br>营业执照注册地址*:<br>生产企业是否属于规模<br>以上企业(年主营业务<br>收入在2000万元以<br>上)*:<br>原材料供应商:<br>产品描述(包括产品特<br>性,功能及主要材料,<br>详细的描述可以附件形<br>工上传):<br>国家或地区*: | 同委托人 同生产者(制造商)       送择工厂     组织机构代码/统一社       会信用代码*:       ////////////////////////////////////                                                                                                    | @<br>                                    |

如果生产者(制造商)或生产企业与委托人为同一家企业可点击同委托人、同 生产者(制造商)将委托人的相关企业信息带入生产者(制造商)和生产企业 中。

1.2.1.1.4 填写其他信息:(包括证书、通知书邮寄信息,可选择自取或邮寄。
 申请书的附件等信息(单个需上传的附件不能超过 10M),变更/再
 认证申请需选择变更类别)标\*为必填项

- 1、 🔲 生产企业名称和地址不变 , 委托人/生产者 ( 制造商 ) 的名称变更
  - 1.1、 🔲 委托人/生产者 ( 制造商 ) 名称变更 , 能提供工商局出具的名称变更证明
  - 1.2、 🔲 委托人/生产者 (制造商)名称变更,属于内部调整,其管理权限、管理机构未发生改变的
  - 1.3、 🔲 委托人/生产者 ( 制造商 ) 名称变更 , 管理权限、管理机构发生改变的
- 2、 📄 生产企业名称和地址不变 , 委托人/生产者 ( 制造商 ) 的地址变更
  - 2.1、 三 委托人/生产者(制造商)地址名称变更,能提供当地政府部门出具的地址变更证明,如:当地政府行政区划等原因
  - 2.2、 📄 认证委托人的地址发生变化, 其管理权限, 管理机构未发生改变的
  - 2.3、 🔄 委托人/生产者 ( 制造商 ) 的地址发生变更 , 其管理权限 , 管理机构发生改变的
- 3、 📄 生产企业名称、地址名称变更
  - 3.1、 📄 生产企业名称变更 , 能提供工商局出具的名称变更证明
  - 3.2、 📄 生产企业地址名称变更,能提供当地政府部门出具的地址变更证明,如:当地政府行政区划等原因
- 4、 🔲 商标/品牌变更
  - 4.1、 🔲 企业因业务需要减少商标/品牌
  - 4.2、 📄 企业因业务需要变更商标/品牌
  - 4.3、 📄 企业因业务需要增加商标/品牌
- 5、 📄 证书附件 (原辅材料清单、产品型号的增加、减少)变更
  - 5.1、 🗋 企业因业务需要更改证书附件的原辅材料清单,如原辅材料供应商、生产商、名称、型号等的变化
  - 5.2、 🗌 产品型号增加
- 🔲 产品型号减少
- 6、 🗌 其他

| 相关附件( | (如有电子版资料 , | 例如额定值或技术参数的文件 | , 可以作为申请书的电子附件上传) |
|-------|------------|---------------|-------------------|
|-------|------------|---------------|-------------------|

|   | 文件名                                      | 附件类型                                                    | 备注                                     | 大小   | 状态 |  |
|---|------------------------------------------|---------------------------------------------------------|----------------------------------------|------|----|--|
|   |                                          |                                                         |                                        |      |    |  |
|   |                                          |                                                         | 无附件!                                   |      |    |  |
| « |                                          |                                                         |                                        |      |    |  |
|   | ③ 増加文件 合 开                               | 始上传                                                     |                                        | 0 b  | 0% |  |
|   | 1、点击"增加文件"热<br>2、点击"开始上传"热<br>3、每次上传附件的: | 安钮,选择上传附件,并且选择"附<br>安钮,待右侧出现黄色向下箭头,<br>大小不能超过10M,否则无法正常 | 竹件类型"。<br>"状态"栏显示为100%时,表示该附件上<br>"提交。 | 传成功。 |    |  |

4、支持的文件类型为jpg、gif、png、bmp、doc、docx、xlsx、xls、pdf、txt、zip、rar。

|   | 证书邮寄                                | /或领取信息管理                                                    | 新增邮寄信息                                                                                                    |                            |                              |        |
|---|-------------------------------------|-------------------------------------------------------------|----------------------------------------------------------------------------------------------------|----------------------------|------------------------------|--------|
|   | <b>各认证</b><br>— 若选<br>— 若选<br>— 提交印 | <b>客户:为了方便您</b><br>译"自取"证书,请您从<br>译"邮寄"证书,请您通<br>申请后,您可以通过客 | 快捷高效地获得相关认证证书,请准确填写证书的领取方式以及<br>下拉菜单中选择您自取证书的详细地点;<br>过新增邮寄信息的功能,填写邮寄的地址、联系人和联系方式,或者直接<br>经界面左边栏目中的"我的联系人"随时修改填写过的联系人信息 | <b>及信息。</b><br>从已有联系人信息当中选 | <del>译一条记录</del> 作为此份申请的邮寄信息 |        |
| « | 请选择<br>E书邮寄信                        | * : ○ 自取<br>○ 邮寄 ( 根据<br>息                                  | 委托人填写的邮寄地址将证书邮寄给客户)                                                                                                    |                            |                              |        |
|   | 联系人                                 | 邮寄                                                          | 地址                                                                                                    | 邮编                         | 联系人电话                        | 传真     |
|   | ○ 林徽因                               | 杭州                                                          | 市滨江区江晖路555号                                                                                                    | 066000                     | 13042304512                  |        |
|   | ) XX                                | zz                                                          |                                                                                                    | 066000                     | 13952044902                  |        |
| ŭ | 和书邮寄                                | 信息 增加 通知书                                                   | 邮寄信息·填写功能的说明                                                                                                    |                            |                              |        |
| E | ₱请人获得<br>3面方式邮                      | 认证证书后 , 如出<br>寄给您 , 请您认真                                    | }现证书注销、暂停(含恢复)、撤销等证书状态变化的情况,•<br>[填写核实此信息。                                                                              | 中国质量认证中心依照                 | "通知书邮寄信息"里的地址将证书变化           | 的相关通知以 |
|   | 联系人                                 | 邮寄                                                          | 地址                                                                                                    | 邮编                         | 联系人电话                        | 传真     |
|   | ○ 林徽因                               | 杭州                                                          | 市滨江区江晖路555号                                                                                                    | 066000                     | 13042304512                  |        |
|   | ) XX                                | zz                                                          |                                                                                                    | 066000                     | 13952044902                  |        |

### 1.2.1.1.5 提交申请:(可保存为草稿)

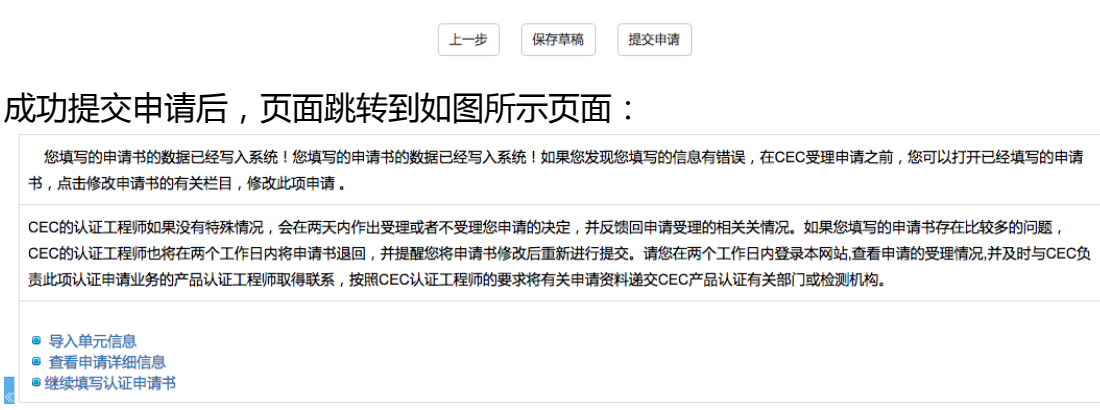

## 点击导入单元信息,页面跳转到如图所示页面:

### 新申请:

|             | 中 | 环] | 联合认证中,             | ک                    |         |        | À          | iY             |                  | hym123 您练               |
|-------------|---|----|--------------------|----------------------|---------|--------|------------|----------------|------------------|-------------------------|
| <b>↑</b> 首页 |   |    | 🗊 对应HJ2547-2016《环  | 墳标志技术要求 家具》标准的       | 导入单元模板  |        |            |                |                  |                         |
| ④ 申请管理      | * |    | 证书模板 附件 家具 D0.xlsx | 注:excel模板中"认证单元"的文字  | 必须和系统中的 | 的"认证单元 | "的文字信息完    | 全一致, excel中"产品 | 副类别"的文字也需与系统中的对应 | <b>亚单元的"单元小类"名称保持一致</b> |
| ▶ 填写申请      |   |    |                    |                      |         |        |            |                |                  |                         |
| ▶ 草稿箱       |   |    | 造                  | excel模板后,请在模板"认证单元"列 | 中填写系统页面 | 同中的认证自 | 单元;上传的规格   | 型号需是证书附件中要     | 影体现的全部规格信息,而不仅仅  | 是变更的规格型号。               |
| ▶ 未受理申请     |   |    |                    | 认证单元                 |         |        |            | 详细信题           | 1                | 操作                      |
| ▶ 申请记录      |   |    |                    | 头不关家具                |         |        |            | 查看             |                  | 明和                      |
| 🥝 证书管理      | < | ×  |                    |                      |         |        |            |                |                  |                         |
| 🥹 认证信息管理    | < |    |                    |                      |         |        | <u>اهم</u> | 入单元            |                  |                         |
| 🥺 个人信息管理    | < |    |                    |                      |         |        |            |                |                  |                         |
| 🥺 政采清单      | < |    |                    |                      |         |        |            |                |                  |                         |
|             |   |    |                    |                      |         |        |            |                |                  |                         |
|             |   |    |                    |                      |         |        |            |                |                  |                         |
|             |   |    |                    |                      |         |        |            |                |                  |                         |
|             |   |    |                    |                      |         |        |            |                |                  |                         |

新申请在此页面左上角提供新申请导入单元信息模板,请下载此模板并填写后 导入至系统中

非新申请:

|          | 中3 | 不联合认证中心 🛛 📕 🗾 🚣                                            |                                                            | hym123 您好I▼ |  |  |  |  |  |  |
|----------|----|------------------------------------------------------------|------------------------------------------------------------|-------------|--|--|--|--|--|--|
| ↑首页      |    |                                                            | 单元模板                                                       |             |  |  |  |  |  |  |
| 🥺 申请管理   | ~  | 证书模板 附件 基础版 D0.xisx 注: excel模版中"认证单元"的文字必须和系统中的"认证单元"的文字信题 | 附件 基础版 D0.xisx 注: excell模版中"认证单元"的文字必须和系统中的"认证单元"的文字信息完全一致 |             |  |  |  |  |  |  |
| ▶ 填写申请   |    | <b>导出证书单元附件</b><br>(注:请从该处导出证书单元附件后再导入单元,若模板中需要新增数据,请将是否   | 新增选择为"是",若需要删除模板中原有的某条数据,请将是否删除选                           | ]择为"是"。)    |  |  |  |  |  |  |
| ▶ 草稿箱    |    | 下載excel博版后,這在橫板"认证单元"列中描写系统页面中的认证单元 计传动规制                  | 四号要是证书附件中要体现的全部规格信息,而不仅仅是变更的规格                             | 친목.         |  |  |  |  |  |  |
| ▶ 未受理申请  |    | 认证单元                                                       | 详细信息                                                       | 操作          |  |  |  |  |  |  |
| ▶申请记录    |    | 复印机 (单色)                                                   | 查看                                                         | 编辑          |  |  |  |  |  |  |
| 🥺 证书管理   | <  |                                                            |                                                            |             |  |  |  |  |  |  |
| 🥺 认证信息管理 | <  |                                                            |                                                            |             |  |  |  |  |  |  |
| ♀ 个人信息管理 | <  | 返回                                                         | 入单元                                                        |             |  |  |  |  |  |  |
| 🥺 政采清单   | <  |                                                            |                                                            |             |  |  |  |  |  |  |
|          |    |                                                            |                                                            |             |  |  |  |  |  |  |
|          |    |                                                            |                                                            |             |  |  |  |  |  |  |
|          |    |                                                            |                                                            |             |  |  |  |  |  |  |
|          |    |                                                            |                                                            |             |  |  |  |  |  |  |

非新申请在此页面需点击导出证书单元附件按钮导出上次申请导入的单元信息, 也需按提示填写并导入至系统中。

## 点击左上角的证书模板,可下载导入认证单元产品信息的模板(特殊标准及单 元会有特殊的模板),如图所示: 新申请模板:

|    | А          | В                                               | с           | D                                                 | E         | F                                        | G | н |
|----|------------|-------------------------------------------------|-------------|---------------------------------------------------|-----------|------------------------------------------|---|---|
| 1  | 字段名称       | APPPRODUCTUNIT                                  | PRODUCTNAME | MODEL                                             | TRADEMARK | REPORTFLAG                               |   |   |
| 2  | 字段含义       | 认证单元                                            | 产品名称        | 规格型号                                              | 商标/品牌     | 是否上政采清单                                  |   |   |
| 3  | 数据类型       | VARCHAR2                                        | NVARCHAR2   | NVARCHAR2                                         | NVARCHAR2 | NVARCHAR2                                |   |   |
| 4  | 最大长度(字符)   | 255                                             | 500         | 500                                               | 255       | 255                                      |   |   |
| 5  | 填表说明       | 必须和系统中的"认证单元"<br>的文字信息完全一致<br>此栏目为必填字段,必须填<br>写 | 填写产品名称      | 填写的规格型号需是<br>证书附件中要体现的<br>全部规格信息,而不仅仅是<br>变更的规格型号 | 填写商标/品牌   | 填写1或0,1为是,0为否<br>当本产品不属于政府采购的<br>产品此列可不填 |   |   |
| 6  | 从B6单元格开始填写 |                                                 |             |                                                   |           |                                          |   |   |
| 7  |            |                                                 |             |                                                   |           |                                          |   |   |
| 8  |            |                                                 |             |                                                   |           |                                          |   |   |
| 9  |            |                                                 |             |                                                   |           |                                          |   |   |
| 10 |            |                                                 |             |                                                   |           |                                          |   |   |
| 11 |            |                                                 |             |                                                   |           |                                          |   |   |
| 12 |            |                                                 |             |                                                   |           |                                          |   |   |
| 13 |            |                                                 |             |                                                   |           |                                          |   |   |
| 14 |            |                                                 |             |                                                   |           |                                          |   |   |
| 15 |            |                                                 |             |                                                   |           |                                          |   |   |
| 16 |            |                                                 |             |                                                   |           |                                          |   |   |
| 17 |            |                                                 |             |                                                   |           |                                          |   |   |
| 18 |            |                                                 |             |                                                   |           |                                          |   |   |
| 19 |            |                                                 |             |                                                   |           |                                          |   |   |
| 20 |            |                                                 |             |                                                   |           |                                          |   |   |
| 21 |            |                                                 |             |                                                   |           |                                          |   |   |

### 变更申请模板:

| Be | j 🔻 i 🗙    | ✓ f <sub>x</sub> 复印机 (单色)                       | )           |                                                   |           |                                          |           |           |   | ^ |
|----|------------|-------------------------------------------------|-------------|---------------------------------------------------|-----------|------------------------------------------|-----------|-----------|---|---|
|    | A          | В                                               | с           | D                                                 | E         | F                                        | G         | н         | J |   |
| 1  |            | APPPRODUCTUNIT                                  | PRODUCTNAME | MODEL                                             | TRADEMARK | REPORTFLAG                               | ISADD     | ISDEL     |   |   |
| 2  | 字段含义       | 认证单元                                            | 产品名称        | 规格型号                                              | 商标/品牌     | 是否上政采清单                                  | 是否增加      | 是否删除      |   |   |
| 3  |            | VARCHAR2                                        | NVARCHAR2   | NVARCHAR2                                         | NVARCHAR2 | NVARCHAR2                                | NVARCHAR2 | NVARCHAR2 |   |   |
| 4  | 最大长度(字符)   | 255                                             | 500         | 500                                               | 255       | 255                                      | 10        | 10        |   |   |
| 5  | 填表说明       | 必须和系统中的"认证单元"<br>的文字信息完全一致<br>此栏目为必填字段,必须填<br>写 | 填写产品名称      | 填写的规格型号需是<br>证书附件中要体现的<br>全部规格信息,而不仅仅是<br>变更的规格型号 | 填写商标/品牌   | 填写1或0,1为是,0为否<br>当本产品不属于政府采购的产<br>品此列可不填 | 选择是否添加    | 选择是否删除    |   |   |
| 6  | 从B6单元格开始填写 | 复印机(单色)                                         | 复印机1        | 复印机型号1                                            | 商标1       | 1                                        |           |           |   |   |
| 7  |            | 复印机(单色)                                         | 复印机2        | 复印机型号2                                            | 商标2       | 1                                        |           |           |   |   |
| 8  |            | 复印机(单色)                                         | 复印机3        | 复印机型号3                                            | 商标3       | 1                                        |           |           |   |   |
| 9  |            | 复印机(单色)                                         | 复印机4        | 复印机型号4                                            | 商标4       | 1                                        |           |           |   |   |
| 10 |            | 复印机(单色)                                         | 复印机5        | 复印机型号5                                            | 商标5       | 1                                        |           |           |   |   |
| 11 |            | 复印机(单色)                                         | 复印机a        | 复印机规格型号1                                          | 复印机品牌1    | 1                                        |           |           |   |   |
| 12 |            | 复印机(单色)                                         | 复印机b        | 复印机规格型号2                                          | 复印机品牌2    | 1                                        |           |           |   |   |
| 13 |            | 复印机(单色)                                         | 复印机c        | 复印机规格型号3                                          | 复印机品牌3    | 1                                        |           |           |   |   |
| 14 |            | 复印机(单色)                                         | 复印机d        | 复印机规格型号4                                          | 复印机品牌4    | 1                                        |           |           |   |   |
| 15 |            | 复印机(单色)                                         | 复印机e        | 复印机规格型号5                                          | 复印机品牌5    | 1                                        |           |           |   |   |
| 16 |            |                                                 |             |                                                   |           |                                          |           |           |   |   |
| 17 |            |                                                 |             |                                                   |           |                                          |           |           |   |   |
| 18 |            |                                                 |             |                                                   |           |                                          |           |           |   |   |
| 19 |            |                                                 |             |                                                   |           |                                          |           |           |   |   |
| 20 |            |                                                 |             |                                                   |           |                                          |           |           |   |   |
| 21 |            |                                                 |             |                                                   |           |                                          |           |           |   |   |
| 22 |            |                                                 |             |                                                   |           |                                          |           |           |   |   |
| 23 |            |                                                 |             |                                                   |           |                                          |           |           |   |   |
| 24 |            |                                                 |             |                                                   |           |                                          |           |           |   |   |
|    | < → Sheet1 | $\oplus$                                        |             |                                                   | : •       |                                          |           |           | Þ | ] |

注:变更申请模板相较于新申请模板多了【是否增加】、【是否删除】列以及 上一周期申请导入的单元信息且信息不可编辑,若本次申请未改变单元信息可 不填写此表格,在变更申请流程完成后仍保持原单元信息;若本次申请改变了 单元信息,增加需在不可编辑的单元信息下新增数据并在【是否增加】列处选 择"是";减少需在不可编辑的单元信息后【是否删除】列选择是来删除此单 元信息,增加或删除的单元信息在变更申请流程完成后证书附件中体现。

非家具类标准:<mark>附件模板中的"认证单元"中的文字必须和系统中的"单元名</mark>称"完全一致,产品名称、规格型号以及商标品牌必须要填写,内容不做校 验。是否上政采清单列可不填写,填写"1"为进入清单,填写"0"为不不进 入清单,不填写默认为"0";需注意:不能够进入清单的认证标准及单元此 处填写"1"的话会无法导入至系统。

|    | А          | В                                            | С               | D                                    | E            | F                                          | G                  | н       |
|----|------------|----------------------------------------------|-----------------|--------------------------------------|--------------|--------------------------------------------|--------------------|---------|
| 1  | 字段名称       | APPPRODUCTUNIT                               | PRODUCTNAME     | MODEL                                | TRADEMARK    | REPORTFLAG                                 |                    |         |
| 2  | 字段含义       | 认证单元                                         | 产品名称            | 规格型号                                 | 商标/品牌        | 是否上政采清单                                    |                    |         |
| 3  | 数据类型       | VARCHAR2                                     | NVARCHAR2       | NVARCHAR2                            | NVARCHAR2    | NVARCHAR2                                  |                    |         |
| 4  | 最大长度(字符)   | 255                                          | 500             | 500                                  | 255          | 255                                        |                    |         |
|    |            | 必须和系统中的"认证单元"                                |                 | 填写的规格型号需是                            |              | 博定1前0 1为月 0为不                              |                    |         |
| 5  | 填表说明       | 的文字信息完全一致<br>此栏目为必填字段,必须填<br>写               | 填写产品名称          | 证书附件中要体现的<br>全部规格信息,而不仅仅是<br>变更的规格型号 | 填写商标/品牌      | 填马1930,177定,0万名<br>当本产品不属于政府采购的<br>产品此列可不填 |                    |         |
| 6  | 从B6单元格开始填写 |                                              |                 |                                      |              |                                            |                    |         |
| 7  |            |                                              |                 |                                      |              |                                            |                    |         |
| 8  |            |                                              |                 |                                      |              |                                            |                    |         |
| 9  |            |                                              |                 |                                      |              |                                            |                    |         |
| 10 |            |                                              |                 |                                      |              |                                            |                    |         |
| 11 |            |                                              |                 |                                      |              |                                            |                    |         |
| 12 |            |                                              |                 |                                      |              |                                            |                    |         |
| 13 |            |                                              |                 |                                      |              |                                            |                    |         |
| 14 |            |                                              |                 |                                      |              |                                            |                    |         |
| 15 |            |                                              |                 |                                      |              |                                            |                    |         |
| 16 |            |                                              |                 |                                      |              |                                            |                    |         |
| 17 |            |                                              |                 |                                      |              |                                            |                    |         |
| 18 |            |                                              |                 |                                      |              |                                            |                    |         |
| 19 |            |                                              |                 |                                      |              |                                            |                    |         |
| 20 |            |                                              |                 |                                      |              |                                            |                    |         |
| 21 |            |                                              |                 |                                      |              |                                            |                    |         |
| _  |            |                                              | 11 UN 1 X - X4  | <u></u>                              |              |                                            |                    | 1. 1.1. |
| 5  | 目类标准       | ・水中化生物をすって                                   | 旧句 "认证上国        | ┭┮″″ <u>ॅ</u> ┹                      | 品类制"由        | 的文字实与:                                     | 幺级                 | 中的      |
| 2  |            | · MI 天I LI I                                 |                 |                                      |              |                                            | 1/2/0              | L.H.D   |
|    |            | <mark>-</mark> Charles and the second second |                 |                                      |              |                                            |                    |         |
|    |            |                                              | " / 5 5 / 1 + + | 지수 미국                                |              | シリン フィオス エリン                               | /= <del>/.</del> + | 8/44    |
| X  | 「四里兀い」     |                                              | - 名かれ未行         | 一致,日則                                | <u> </u>     | 创以仅辁尘;                                     | つ(牛1               | 定1共     |
|    |            |                                              |                 |                                      |              |                                            |                    |         |
|    | · - · ·    | · · · · · · · · · · · · · · · · · · ·        |                 |                                      |              |                                            |                    | ·       |
| ÷. | 证由开和       | アロ米印レ                                        | 立框选择 ト          | 在的圳权州                                | <b>号電音证书</b> | 附住由典体Ŧ                                     | 田山白白               | 三敕      |
| 21 |            |                                              |                 |                                      |              |                                            | CHJ,               | νuæ     |
|    |            |                                              |                 |                                      |              |                                            |                    |         |
| 27 | <b>11.</b> |                                              |                 |                                      |              |                                            |                    |         |
| ١C |            |                                              |                 |                                      |              |                                            |                    |         |
|    |            |                                              |                 |                                      |              |                                            |                    |         |
|    |            |                                              |                 |                                      |              |                                            |                    |         |

|    | A          | В                                                   | С                                             | D           | E         | F                                        | G | H | 1 | J | ŀ | 1  |
|----|------------|-----------------------------------------------------|-----------------------------------------------|-------------|-----------|------------------------------------------|---|---|---|---|---|----|
| 1  | 字段名称       | APPPRODUCTUNIT                                      | PRODUCTCATEGORY                               | PRODUCTNAME | TRADEMARK | REPORTFLAG                               |   |   |   |   |   |    |
| 2  | 字段含义       | 认证单元                                                | 产品类别                                          | 产品名称        | 商标/品牌     | 是否上政采清单                                  |   |   |   |   |   |    |
| 3  | 数据类型       | VARCHAR2                                            | NVARCHAR2                                     | NVARCHAR2   | NVARCHAR2 | NVARCHAR2                                |   |   |   |   |   |    |
| 4  | 最大长度(字符)   | 255                                                 | 255                                           | 500         | 255       | 255                                      |   |   |   |   |   |    |
| 5  | 填表说明       | 必须和系统中的"认<br>证单元"的文字信息<br>完全一致<br>此栏目为必填字段,<br>必须填写 | "产品类别"的文字<br>也需与系统中的对应<br>单元的"单元小类"名<br>称保持一致 | 填写产品名称      | 填写商标/品牌   | 填写1或0,1为是,0为否<br>当本产品不属于政府采购的<br>产品此列可不填 |   |   |   |   |   |    |
| 6  | 从B6单元格开始填写 |                                                     | ¥                                             |             |           |                                          |   |   |   |   |   |    |
| 7  |            | 软体家具                                                | ^                                             |             |           |                                          |   |   |   |   |   |    |
| 8  |            | 金属家具                                                |                                               |             |           |                                          |   |   |   |   |   |    |
| 9  |            | 安木美家具                                               |                                               |             |           |                                          |   |   |   |   |   |    |
| 10 |            | 人道仮突永具                                              |                                               |             |           |                                          |   |   |   |   |   |    |
| 11 |            | 「「「「「「「「」」」」、「「」」、「「」」、「「」」、「「」、「」、「」、「」            |                                               |             |           |                                          |   |   |   |   |   |    |
| 12 |            | 塑料家里                                                |                                               |             |           |                                          |   |   |   |   |   |    |
| 13 |            | 藤家具                                                 | ~                                             |             |           |                                          |   |   |   |   |   |    |
| 14 |            |                                                     |                                               |             |           |                                          |   |   |   |   |   |    |
| 15 |            |                                                     |                                               |             |           |                                          |   |   |   |   |   |    |
| 16 |            |                                                     |                                               |             |           |                                          |   |   |   |   |   |    |
| 17 |            |                                                     |                                               |             |           |                                          |   |   |   |   |   |    |
| 18 |            |                                                     |                                               |             |           |                                          |   |   |   |   |   |    |
| 19 |            |                                                     |                                               |             |           |                                          |   |   |   |   |   |    |
| 20 |            |                                                     |                                               |             |           |                                          |   |   |   |   |   | Ψ. |
|    | Sheet1 Sh  | eet2                                                |                                               |             |           | •                                        |   |   |   |   | Þ |    |

将要填写的信息填入此 excel 表格中,保存关闭,点击下方导入单元,选择填 写好的 excel 表格,上传后,认证单元的产品信息就已导入成功。

| ③ 对应HJ2508-2011《环境标志技术要求 电话》标准的导入单元模板 |                       |    |  |  |  |
|---------------------------------------|-----------------------|----|--|--|--|
| 证书模板 附件 基础版 D0.xlsx                   |                       |    |  |  |  |
| 下載模型后,请在模型内非                          | 容中填写与当前选择的单元名称一致的单元名称 |    |  |  |  |
| 单元名称                                  | 详细信息                  | 操作 |  |  |  |
| 固定电话终端                                | 查看                    | 编辑 |  |  |  |
| 移动用户终端                                | 查看                    | 编辑 |  |  |  |
|                                       |                       |    |  |  |  |
| i                                     | 返回 导入单元               |    |  |  |  |

| 选择文件: * | 选择文件 airconditioner.xlsx |  |
|---------|--------------------------|--|
|         | 取消上传                     |  |

| 选择文件: * | 未选择任何文件     |
|---------|-------------|
|         | 取消上传        |
|         |             |
|         |             |
|         | ✓ 导入单元附件成功! |
|         |             |
|         |             |
|         |             |

|    | 选择文件: *                | 选择文件 未选择任何文件          |
|----|------------------------|-----------------------|
|    |                        | 取消上传                  |
| 注查 | : 您导入的单元信息中存在<br>语导入数据 | 错误数据,请点击"查看导入数据"进行查看。 |

点击查看导入数据可以查看导入的数据及错误原因:

| 首页 /                                                                                           | 首页 / 返回 / 错误单元附件列表                                 |      |       |       |    |         |  |  |  |  |
|------------------------------------------------------------------------------------------------|----------------------------------------------------|------|-------|-------|----|---------|--|--|--|--|
| 主: 1、列表中标红的'认证单元'或'单元小类'与系统中的不一致。<br>2、若'是否上政采清单'列'是'用红色显示,说明该单元未配置品目,不能上清单,请将'是'改为'否'后再次导入单元。 |                                                    |      |       |       |    |         |  |  |  |  |
| <b>5</b> 田全量单元附件                                                                               |                                                    |      |       |       |    |         |  |  |  |  |
| 序号                                                                                             | 认证单元                                               | 产品名称 | 室外机型号 | 室内机型号 | 商标 | 是否上政釆清单 |  |  |  |  |
| 1                                                                                              | 多联式空调机组                                            | 1    | 2     | 3     | 4  | 是       |  |  |  |  |
| 2                                                                                              | 空调                                                 | 1    | 2     | 3     | 4  | 是       |  |  |  |  |
| 页数: 1/1,                                                                                       | 页数: 11,总记录数: 20 * 20 * 20 * 20 * 20 * 20 * 20 * 20 |      |       |       |    |         |  |  |  |  |

## 点击详细信息下的"查看"按钮,可以查看导入的产品信息,导入的认证单元 的产品信息也可以编辑。

| 认证单元   | 产品名称  | 规格型号 | 商标   |
|--------|-------|------|------|
|        | 固定电话1 | abc1 | qwe1 |
|        | 固定电话2 | abc2 | qwe2 |
|        | 固定电话3 | abc3 | qwe3 |
|        | 固定电话4 | abc4 | qwe4 |
| 用空中迁终端 | 固定电话5 | abc5 | qwe5 |
|        | 固定电话1 | abc1 | qwe1 |
|        | 固定电话2 | abc2 | qwe2 |
|        | 固定电话3 | abc3 | qwe3 |
|        | 固定电话4 | abc4 | qwe4 |
|        | 固定电话5 | abc5 | qwe5 |

返回

| 认证单元   | 产品名称  | 规格型号 | 商标   |
|--------|-------|------|------|
|        | 固定电话1 | abc1 | qwe1 |
|        | 固定电话2 | abc2 | qwe2 |
|        | 固定电话3 | abc3 | qwe3 |
|        | 固定电话4 | abc4 | qwe4 |
| 田白由洋体港 | 固定电话5 | abc5 | qwe5 |
| 回任书记经知 | 固定电话1 | abc1 | qwe1 |
|        | 固定电话2 | abc2 | qwe2 |
|        | 固定电话3 | abc3 | qwe3 |
|        | 固定电话4 | abc4 | qwe4 |
|        | 固定电话5 | abc5 | qwe5 |

### 返回提交

点击"查看申请详细信息"按钮可以查看刚填写过的申请的详细信息,如图所示:

您填写的申请书的数据已经写入系统!您填写的申请书的数据已经写入系统!如果您发现您填写的信息有错误,在CEC受理申请之前,您可以打开已经填写的申请书,点击修改申请书的有关栏目,修改此项申请。

CEC的认证工程师如果没有特殊情况,会在两天内作出受理或者不受理您申请的决定,并反馈回申请受理的相关关情况。如果您填写的申请书存在比较多的问题, CEC的认证工程师也将在两个工作日内将申请书退回,并提醒您将申请书修改后重新进行提交。请您在两个工作日内登录本网站查看申请的受理情况,并及时与CEC负 责此项认证申请业务的产品认证工程师取得联系,按照CEC认证工程师的要求将有关申请资料递交CEC产品认证有关部门或检测机构。

● <u>3</u> → <u>3</u> → <u>5</u> 点击此按钮可以查看申请详细信息
 ● 继续填写认证申请书

|             | 中理 | 不联合认证中心              | . 📕 د             |                         |                                   | hym123 您好! <del>~</del> |  |  |  |  |
|-------------|----|----------------------|-------------------|-------------------------|-----------------------------------|-------------------------|--|--|--|--|
| <b>合</b> 首页 |    | 首页 / 申请记录 / 申请详细     | 信息                |                         |                                   | A                       |  |  |  |  |
| 😣 申请管理      | *  | ELP 新申请 申请编号:        | 我的菜单              |                         |                                   |                         |  |  |  |  |
| ▶填写申请       |    | 申请标题:                | 阿斯蒂芬人儿童为          | 申请类别:                   | 新申请                               | ☞申请进度                   |  |  |  |  |
| ▶ 草稿箱       |    | 认证类别:                | ELP               | 认证标准:                   | HJ2535-2013《环境标志技术要求 房间空气调节<br>器》 | ☞导入単元信息                 |  |  |  |  |
| ▶ 未受理申请     |    | 证书编号:                |                   | 客户填写的证书编                | 887                               | ●查看合同                   |  |  |  |  |
| ▶申请记录       |    |                      | 물:                |                         |                                   |                         |  |  |  |  |
| () 证此管理     | ~  | 委托人(中文/英文):          | hym               |                         |                                   | CP打印申请书                 |  |  |  |  |
| ALDER       |    | 生产者(制造商)(中文/英<br>文): | hym               |                         |                                   | ☞修改申请                   |  |  |  |  |
| • 我的证书      |    | 生产企业 (中文/英文) :       | hym               |                         |                                   | ☞修改标准及单元信息              |  |  |  |  |
| 🔇 认证信息管理    | <  | 认证单元:                | [多联式空调机组]         |                         |                                   | ☑修改申请书附件                |  |  |  |  |
| 《 个人信息管理    | <  | 申请费用:                | 确认结论: 已收费用: 需补交款: | ●删除草稿                   |                                   |                         |  |  |  |  |
| 🔇 政采清单      | <  |                      |                   |                         |                                   | ●编辑草稿                   |  |  |  |  |
|             |    | ◎ 认证过程信息             |                   |                         |                                   | ☑修改证书邮寄地址               |  |  |  |  |
|             |    | 受理部门:                |                   |                         |                                   | ☑修改发票邮寄地址               |  |  |  |  |
|             |    | 受理工程师:               | (电话: 传真: Email: ) | 受理工程师: (电话: 传真: Email:) |                                   |                         |  |  |  |  |

### 点击"继续填写认证申请书"按钮可以继续填写其他申请书。

您填写的申请书的数据已经写入系统!您填写的申请书的数据已经写入系统!如果您发现您填写的信息有错误,在CEC受理申请之前,您可以打开已经填写的申请书,点击修改申请书的有关栏目,修改此项申请。

CEC的认证工程师如果没有特殊情况,会在两天内作出受理或者不受理您申请的决定,并反馈回申请受理的相关关情况。如果您填写的申请书存在比较多的问题, CEC的认证工程师也将在两个工作日内将申请书退回,并提醒您将申请书修改后重新进行提交。请您在两个工作日内登录本网站,查看申请的受理情况,并及时与CEC负 责此项认证申请业务的产品认证工程师取得联系,按照CEC认证工程师的要求将有关申请资料递交CEC产品认证有关部门或检测机构。

导入单元信息
 查看申请详细信息
 继续填写认证申请书

|                                                           | 中現       | 不联合认证中心              | 📕 🔟 🚣 🔐         | hym123 您好! → |
|-----------------------------------------------------------|----------|----------------------|-----------------|--------------|
| <b>會</b> 首页                                               |          | 首页 / 填写环境标志Ⅱ 申请书     |                 | ^            |
| 🖗 申请管理                                                    | ~        | 1 产品信息 2 企业信息 3 其他信. | 8               | 页内查找         |
| ▶ 填写申请                                                    |          | ②企业自我环境声明            |                 | 新増           |
| ▶草稿箱                                                      |          | 企业自我环境声明*:           | 阿萨德             |              |
| ▶ 未受理申请                                                   |          |                      |                 | 删除           |
| ▶申请记录                                                     |          |                      |                 |              |
| ④ 证书管理                                                    | ~ «      | 企业自我环境声明 (英文) :      |                 |              |
| <ul> <li>我的证书</li> </ul>                                  |          |                      |                 |              |
| ᠙ 认证信息管理                                                  | <        |                      |                 |              |
| 个人信息管理                                                    | <        | 产品执行的质量安全标准:         |                 |              |
| \varTheta 政采清单                                            | <        |                      |                 | .d           |
|                                                           |          | 产品执行的质量完全标准 (苗文) ·   |                 |              |
| <ul> <li>我的证书</li> </ul>                                  |          | T HIDTINGERENT (SEA) |                 |              |
| 🥝 认证信息管理                                                  | <        |                      |                 |              |
| ◆ 个人信息管理     ◆ か此自志らせ                                     | <b>*</b> | 适用的产品生产过程*: 新增       | 中文: 阿萨德 英文: 阿萨德 | 劃除           |
| 个人信息管理                                                    | <        | 适用的产品及型号*:           |                 |              |
| 😧 政采清单                                                    | <        |                      |                 | .ii          |
|                                                           |          | 通用的产品及型号(奠文):        |                 |              |
| · DAHDAL ID                                               |          | 产品生产情况说明:            |                 | `            |
| 🔇 认证信息管理                                                  | <        |                      |                 |              |
| ◇ 我的症害****                                                |          |                      |                 |              |
| 🚱 认证信息管理                                                  | <        | 产品质量保障措施:            |                 |              |
| \varTheta 个人信息管理                                          | <        |                      |                 | .a           |
| 😔 政采清单                                                    | <        | 自我环境声明保障措施:          |                 |              |
|                                                           |          |                      |                 |              |
|                                                           |          |                      |                 | d            |
| <ul> <li>         · · · · · · · · · · · · · · ·</li></ul> | <        | 商标:                  |                 |              |
|                                                           |          |                      |                 | .4           |
|                                                           |          |                      |                 |              |
|                                                           |          | 商标(英文):              |                 |              |

## 1.2.1.1.6 【环境标志 II 型申请】填写产品信息

其中企业自我环境声明、适用的产品过程、适用的产品及型号为必填项

1.2.1.1.7 填写企业信息

填写企业信息内容与【环境标志I型申请】基本一致

1.2.1.1.8 填写其他信息

填写其他信息时,【环境标志 II 型】申请需上传企业申请附加材料中所必须上 传的几项材料才可以提交申请

|                          | 中玎         | 环联合认证中心 🛛 📕 🗾 🚣 🔐                                                                                 |       | hym123 您好! | Ŧ |
|--------------------------|------------|---------------------------------------------------------------------------------------------------|-------|------------|---|
| 會 首页                     |            | 首页 / 填写环境标志Ⅱ 申请书                                                                                  |       |            | ^ |
| \varTheta 申请管理           | ~          | 产品信息 企业信息 3 其他信息                                                                                  |       | 页内查找       |   |
| ▶ 填写申请                   |            | 申请书附加信息                                                                                           |       |            |   |
| ▶ 草稿箱                    |            | 企业申请应附加材料(注:以下附加材料1、2、6、8项必须上传附件。)                                                                |       |            |   |
| ▶ 未受理申请                  |            | 1. 营业执照副本或登记注册证明文件的复印件(如申请方与受审核方不同,亦应提供申请方的证明材料):                                                 |       |            |   |
| ▶申请记录                    |            | <ol> <li>产品商标注册证明复印件;</li> </ol>                                                                  |       |            |   |
|                          | <b>~</b> « | <ol> <li>产品生产许可证复印件(有要求时);</li> </ol>                                                             |       |            |   |
|                          |            | 4. 产品执行的质量、安全、卫生标准(如执行国家标准则不必提供);                                                                 |       |            |   |
| <ul> <li>我的证书</li> </ul> |            | 5. 产品质量稳定并具备批量生产能力的证明材料(如批量转产鉴定材料);                                                               |       |            |   |
| 🔇 认证信息管理                 | <          | 6. 产品质量检验报告(一年以内);                                                                                |       |            |   |
|                          |            | 7. 产品电工安全认证证书复印件或安全检验报告; (列入国家强制认证监督管理的产品目录);                                                     |       |            |   |
| ● 1 入信息已建                | · -        | 8. 环境影响评价报告书和报告表;                                                                                 |       |            |   |
| ④ 政采清单                   | <          | 9. 排污许可证(行业涉及时);                                                                                  |       |            |   |
|                          |            | 10. 生产企业三废监测报告(一年内);                                                                              |       |            |   |
|                          |            | 11. 其他:如专利证书;                                                                                     |       |            |   |
|                          |            |                                                                                                   |       |            |   |
| ◎ 证书管理                   | ~ «        | 相关期件(如有电子版资料,例如额定值或技术参数的文件,可以作为申请书的电子附件上传)                                                        |       |            | ~ |
| <ul> <li>我的证书</li> </ul> |            | 文件名 附件类型 督注                                                                                       | 大小    | 状态         |   |
| ᠙ 认证信息管理                 | <          |                                                                                                   |       | ~          |   |
| ◆ 个人信息管理     ◆           | <          |                                                                                                   |       | 0          |   |
| \varTheta 政采清单           | <          | <b>201</b> /2/21 -                                                                                |       |            |   |
| V MPBA                   |            | 7000TT                                                                                            |       |            |   |
| <ul> <li>我的证书</li> </ul> |            |                                                                                                   |       |            |   |
| ◇ 认证信息管理                 | *<br>•     | ◎ 增加文件                                                                                            | 0 b   | 0%         |   |
| 🥺 个人信息管理                 | <          |                                                                                                   |       |            |   |
| 🥝 政采清单                   | <          | 2、小山 Madukari 1981年,2014年上7月11日,开日2014月7日半年。<br>2、点击"开始上传"按钮,待右侧出现黄色向下箭头,"状态"栏显示为100%时,表示该附件上传成功。 |       |            |   |
|                          |            | 3、每次上传附件的大小不能超过10M,否则无法正常提交。<br>4、支持的文件类型为jpg、gif、png、bmp、doc、docx、xisx、xis、pdf、bt、zip、rar。       |       |            |   |
|                          |            | 发票信息 (开票的企业名称需与汇款企业名称一致)                                                                          |       |            |   |
|                          |            |                                                                                                   | 11411 | <b></b>    | ~ |

## 二型申请中也增加了增值税开票信息的填写:

|            | 企业名称 | 纳税人识别号 | 账号 |                 | 开户行 | 地址 | 电话 |
|------------|------|--------|----|-----------------|-----|----|----|
| 0          | 12   | 3      | 4  |                 | 5   | 6  | 7  |
|            |      |        |    |                 |     |    |    |
| 全业名称*      |      |        | 鱼  | 内税人识别号*         |     |    |    |
| K€*        |      |        | Ŧ  | ∓户行*            |     |    |    |
| <u>也址*</u> |      |        | F  | 电话 <sup>*</sup> |     |    |    |
|            |      |        |    |                 |     |    |    |
|            |      |        |    |                 |     |    |    |

### 1.2.1.2 草稿箱

# 1.2.1.2.1 如填写完认证申请的所有信息后选择了保存草稿,那么点击草稿箱会 出现相应申请对应的草稿数据。

|                  | 中3 | 环耳  | 关合认证中           | 心     |       | Ī      | 🗉 🗾 🚣 🔐                         |                   |               | hym123 您好! <del>•</del> |
|------------------|----|-----|-----------------|-------|-------|--------|---------------------------------|-------------------|---------------|-------------------------|
| <b>會</b> 首页      |    | 首   | 页 / 我的申请草稿      |       |       |        |                                 |                   |               |                         |
| 😔 申请管理           | ~  | 申请  | 示题: 模糊查询        |       |       |        | 申请类型:请选择 ▼                      | 查询                |               |                         |
| → 填写申请           |    |     |                 |       |       |        |                                 | 页数: 1/            | 1  10   144   | ₩ ₩                     |
| ▶草稿箱             |    | 序号  | 申请标题            | 委托人▲  | 认证类别  | 申请类型   | 认证标准                            | 认证单元              | 当前状态          | 申请时间                    |
| 、土成田市津           |    | 1   | 第三方以当日分公司的      | hym   | 环境标志  | 新申请    | HJ2547-2016《环境标志技术要求 家具》        | [实木类家具]           | 草稿            | 2019年9月10日              |
| • 未受理中間          |    | 2   | hhhhhhh         | hym   | 环境标志  | 新申请    | HJ573-2010《环境标志技术要求 喷墨盒》        | [单色喷墨盒 (溶剂型墨水)]   | 草稿            | 2019年7月25日              |
| ▶申请记录            |    | 3   | 11111111        | hym   | 环境标志I | 新申请    | HJ2508-2011《环境标志技术要求 电话》        | [固定电话终端]          | 草稿            | 2019年6月12日              |
| () ;T ## (S) III | ~  | 4 ا | 顶顶顶顶面           | hym   | 环境标志I | 新申请    | HJ2508-2011《环境标志技术要求 电话》        | [固定电话终端]          | 草稿            | 2019年1月8日               |
| ♥щрвд            |    | 5   | 5656565         | hym   | 环境标志I | 新申请    | HJ2508-2011《环境标志技术要求 电话》        | [固定电话终端]          | 草稿            | 2018年12月3日              |
| ▶我的证书            |    | 6   | www.www.www     | hym   | 环境标志I | 新申请    | HJ2508-2011《环境标志技术要求 电话》        | (固定电话终端)          | 草稿            | 2018年12月3日              |
| ④ 计证信自管理         | ~  | 7   | 澳澳澳122          | xx企业  | 环境标志Ⅱ | 新申请    |                                 |                   | 草稿            | 2018年10月29日             |
|                  |    | 8   | 二型申请草稿测试        | xx企业  | 环境标志Ⅱ | 新申请    |                                 |                   | 草稿            | 2018年10月29日             |
| 🥝 个人信息管理         | <  | 9   | 荣荣荣荣            | 43432 | 环境标志I | 新申请    | HJ2536-2014《环境标志技术要求 微型计算机 显示器》 | [掌上电脑] [平板式微型计算机] | 草稿            | 2018年8月15日              |
| ④ 政采清单           | <  | 10  | aaaaa1111       | 神马玩意  | 环境标志  | 新申请    | HJ573-2010《环境标志技术要求 喷墨盒》        | [单色喷墨盒 (水性墨水)]    | 草稿            | 2018年3月7日               |
|                  |    | 页書  | 文: 1/1,总记录数: 10 |       |       | 每页显示记录 | 天政: 10 ▼                        | 44   44   bb   bb | <b>第</b> 4453 | 至 页                     |

点击此笔草稿数据进入页面后,页面右侧会出现相应的操作菜单,如图所示:

|          | 中玎 | 下联合认证中心              | ا 📕 د             |                                       | i Y         | hym123 煌                               | 毁7!▼ |  |  |  |
|----------|----|----------------------|-------------------|---------------------------------------|-------------|----------------------------------------|------|--|--|--|
|          |    | ELP 新申请 申请编号:        | 我的菜单              | ^                                     |             |                                        |      |  |  |  |
| 🥺 申请管理   | *  | 申请标题:                | 阿斯蒂芬人儿童为          | <b>2</b> 申请进度                         |             |                                        |      |  |  |  |
| ▶ 填写申请   |    | 认证类别:                | ELP               | :LP 认证标准: HJ2535-2013《环境标志技术要求 房间空气调节 |             |                                        |      |  |  |  |
| ▶ 草稿箱    |    | 证书编号:                |                   | 客户填写的证书编                              | ~~//        | ●查看合同                                  |      |  |  |  |
|          |    |                      |                   | 号:                                    |             | ☑撤销申请                                  |      |  |  |  |
| ▶ 未受埋甲请  |    | 委托人 (中文/英文) :        | 桑托人 (中文/英文) : hym |                                       |             |                                        |      |  |  |  |
| ▶申请记录    |    | 生产者(制造商)(中文/英<br>文): | hym               | ☑修改申请                                 | -           |                                        |      |  |  |  |
| 🥹 证书管理   | ¥  | 生产企业 (中文/英文) :       | hym               |                                       | 21修改标准及单元信息 | -                                      |      |  |  |  |
| ▶我的证书    |    | 认证单元:                | [多联式空调机组]         |                                       |             | 2修改申请书附件                               |      |  |  |  |
| 🥺 认证信息管理 | <  | 申请费用:                | 确认结论: 已收费用: 素补交款: | 确认时间:                                 |             | ●删除草稿                                  |      |  |  |  |
| ♀ 个人信息管理 | <  |                      |                   |                                       |             | ●编辑草稿                                  | -    |  |  |  |
| 😧 政采清单   | <  | 分认证过程信息              |                   |                                       |             | @修改证书邮寄地址                              |      |  |  |  |
|          |    | 受理部门:                |                   |                                       |             | ⑦修改发票邮客批批                              | -    |  |  |  |
|          |    | 受理工程师:               | (电话: 传真: Email: ) |                                       |             |                                        | -    |  |  |  |
|          |    | 如有任何疑问,清直接与此申请的:     | 受理部门和相关的工程师联系。    |                                       |             | 「「「「「「」」」「「「」」」「「」」「「」」」「「」」」「「」」」「」」」 | -    |  |  |  |
|          |    | /AL-49.141/P3        |                   |                                       |             | ☞业务留言                                  | Ŧ    |  |  |  |

点击业务留言,可以将业务问题反馈给工程师

| ◎业务留言               |                       |          |                     | ×    |
|---------------------|-----------------------|----------|---------------------|------|
| 标题:                 |                       | 查询       | 标题*:                |      |
|                     |                       |          | 意见内容*:              |      |
|                     |                       |          | 接收者*:               |      |
|                     |                       |          |                     | ji.  |
| 页数: 1/1,总记录<br>数: 0 | <b>每页显示记录数:</b><br>10 | 44 44 bb | 联系人*:<br>联系电<br>话*: |      |
|                     |                       |          |                     | 取消提交 |

点击导入单元信息可以将产品信息导入(步骤同填写申请提交后导入单元信息) 点击删除草稿,系统会提示是否删除草稿,点击确定,可以将草稿删除。

| 序删除草稿,是否确认删除? 确定 取消 |  |
|---------------------|--|
|                     |  |

点击编辑草稿,可以编辑此申请草稿,进入页面后可以查看到该申请填写过的 全部信息,最下方点击提交可以将此草稿作为一份正式申请书提交。

|                                                                                                    | 产品认证申请书                                                               |    |  |  |  |  |
|----------------------------------------------------------------------------------------------------|-----------------------------------------------------------------------|----|--|--|--|--|
| 申请类别*:<br>产品类别:<br>本次申请的标题*:                                                                                         | 新申请 认证类别: ELP<br>090 HJ2508-2011《环境标志技术要求电话》<br>申请草稿huym123           |    |  |  |  |  |
| 委托人相关信息 @                                                                                                    |                                                                       |    |  |  |  |  |
| 委托企业编号:                                                                                                    | 选择企业 组织机构代码/统一社 130302199506130419<br>今信用代码•:                         | 0  |  |  |  |  |
| 委托人名称(中文)*:<br>委托人名称(英文):                                                                                            | hym全流程测试数据                                                            |    |  |  |  |  |
| 委托人地址(中文)*:<br>委托人地址(英文):                                                                                            | hym全流程测试数据的地址                                                         |    |  |  |  |  |
| 国家或地区*:                                                                                                    | 中国(CHINA)                                                             | @  |  |  |  |  |
| 付款人名称:                                                                                                    | 河北省秦星站市海港区                                                            |    |  |  |  |  |
| 付款人地址:<br>如有电子成资料,例如额定1                                                                                              | 值或技术参数的义件,可以作 <b>习</b> 申请书的电子附件上传:                                    |    |  |  |  |  |
| 文件名                                                                                                    | 附件类型 备注 大小                                                            | 状态 |  |  |  |  |
|                                                                                                    |                                                                       |    |  |  |  |  |
|                                                                                                    | 无粉件!                                                                  |    |  |  |  |  |
| ◎ 增加文件 ◎ 开始上传 0 b 0%                                                                                                 |                                                                       |    |  |  |  |  |
| 1、点击"增加文件"按钮,选择上传附件,并且选择"附件类型"。<br>2、点击"开始上传"按钮,待右侧出现黄色向下箭头,"状态"栏显示为100%时,表示该附件上传成功。<br>3、每次上传附件的大小不能超过10M,否则无法正常提交。 |                                                                       |    |  |  |  |  |
|                                                                                                    | sin prigt simpt soot soott hisht hist put bit zipt ters<br>返回 保存草稿 提交 |    |  |  |  |  |

| 点击  | "修改证书/发票邮寄信息 | "可以修改原申请填写的联系人和联系方式,点 |
|-----|--------------|-----------------------|
| 击提习 | 交后该申请联系方式成功修 | 改                     |

②修改证书邮寄地址

☑修改发票邮寄地址

| 修改证书邮寄信息        |                      |             |            |              |     |   |  |  |
|-----------------|----------------------|-------------|------------|--------------|-----|---|--|--|
|                 | 🔾 自取 ( 由委托人或代理人到自取   | 地点领取证书) 💿 i | 邮寄(根据委托人填写 | 局的邮寄地址将证书邮寄给 | 客户) |   |  |  |
|                 |                      |             |            |              |     |   |  |  |
| 企业名称 <b>*</b> : | 企业名称":               |             |            |              |     |   |  |  |
| 邮寄地址*:          | 邮寄地址": hym全流程测试数据的地址 |             |            |              |     |   |  |  |
| 联系人*:           | 黄耀明                  | 邮政编码:       |            | 066000       |     |   |  |  |
| 联系人电话*:         | 18230317268          | 联           | 系人手机*:     |              |     |   |  |  |
| 传真:             |                      | En          | nail :     |              |     |   |  |  |
| 添加到联系人信息列       | 康                    |             |            |              |     |   |  |  |
| 联系人             | 邮寄地址                 | 邮编          | 联系人电话      | 话            | 传真  |   |  |  |
|                 |                      |             |            |              |     |   |  |  |
|                 |                      | 返回          | 是交         |              |     |   |  |  |
| 修改通知书邮寄信        | 息                    |             |            |              |     | × |  |  |

| <b>邮寄地址:*</b> 朝阳区芍药居北里9-3-101 |           |                 |        |         |        |            |  |  |
|-------------------------------|-----------|-----------------|--------|---------|--------|------------|--|--|
| 联系人: * 陈晓                     |           | 陈晓峰             | 邮政编码:  |         | 100000 |            |  |  |
| 联系人电话: *                      |           | 18612990613     | 联系人传真  | 联系人传真:  |        |            |  |  |
|                               | 联系人 邮寄地址  |                 | 邮编     | 联系人印    | 眊      | 传真         |  |  |
| 0                             | dddd      | 999             |        | 21222   |        |            |  |  |
| 0                             | 陈晓峰       | 朝阳区芍药居北里9-3-101 | 100000 | 186129  | 90613  | 8654543245 |  |  |
| 0                             | 联系人(中文)   | 人(中文) 邮寄地址(中文)  |        | 0713-88 | 888888 |            |  |  |
| 0                             | 1111      | 邮寄地址(中文)        |        | 0713-88 | 888888 |            |  |  |
| -                             | D 1111 11 |                 |        | 0740.00 | 000000 |            |  |  |

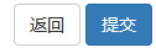

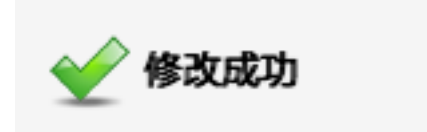

点击"查看合同"可以查看已经由业务部门拟定好的合同,可下载电子版合同 (此处因此申请为草稿状态,并未受理至合同阶段,所以点击系统会提示"合 同未进行确认")如图所示:

| 系统操作提示界面   | × |
|------------|---|
| ① 合同未进行确认! |   |

### 1.2.1.3 未受理的申请

1.2.1.3.1 点击"未受理申请",页面会分列出所有类型的未受理申请,如图所示:

| 本栏目的         | 所列申请处于"等待受理申请"阶                             | 段,认证工程师会在客户提交   | 认证申请后两个工作  | 日内处理认证申请, | 如果您的申请在  | E提交后超过两个I | 作日还未被处理,请直接喝       | 关系相应的认证」   |
|--------------|---------------------------------------------|-----------------|------------|-----------|----------|-----------|--------------------|------------|
| 务部门<br>库号    | 中遗标题                                        | 赤江人             |            | 在日        | 安徽       | 313TE     | <sup>长到</sup> 由清米到 | 中海时间       |
| 1            | 中中100kg                                     | bym全流程测试制       | ケロア        | 1 11      | יטייברו  | 环境标志      | 新申请                | 2017年11日30 |
| 2            | hym123egw                                   | hym全流程测试        | が早         |           |          | 环境标志      | 新申请                | 2017年11月28 |
| 3            | hym123312                                   | hym全流程测试数       | なな         |           |          | 环境标志      | 新申请                | 2017年11月27 |
| 4            | 4         hym127测试数据修改单<br>元         hym237 |                 | 式数据 対      |           |          | 环境标志      | 变更申请               | 2017年11月27 |
| 5            | hym修改标准单元信息测<br>试数据                         | hym全流程测试数       | <b>牧</b> 据 |           |          | 环境标志      | 新申请                | 2017年11月23 |
| 【 需修<br>本栏目F | 多改或补充信息的申请<br>所列申请已经被认证工程师退[                | 3,退回原因见工程师填写的") | 退回原因",请按照工 | 程师的要求修改或补 | 卜充信息以后再重 | 新提交       |                    |            |
| 序号           | 申请标题                                        | 委托人             | 产品名称       | 认证类别      | 申请类别     | 申请时间      | 经办人/联系方式/处理时间      | 退回原因       |
|              | P                                           |                 |            |           |          |           |                    |            |

未受理申请分为以下几种类型:

等待受理的申请:当填写过申请后,业务人员还未受理此申请时,该申请会出现在"等待受理申请"的列表中,如图所示:

| 首页 /        |                       |                        |                       |          |           |             |  |  |  |  |
|-------------|-----------------------|------------------------|-----------------------|----------|-----------|-------------|--|--|--|--|
| ■ 等待        | ■ 等待受理的申请 ▶ 更多等待受理的申请 |                        |                       |          |           |             |  |  |  |  |
| 本栏目)<br>务部门 | 所列申请处于"等待受理申请"就       | 1段,认证工程师会在客户提交认证申请后两个: | 工作日内处理认证申请,如果您的申请在提交后 | 超过两个工作日还 | 未被处理,请直接睡 | 关系相应的认证业    |  |  |  |  |
| 序号          | 申请标题                  | 委托人                    | 产品名称                  | 认证类别     | 申请类别      | 申请时间        |  |  |  |  |
| 1           | hym测试数据1130           | hym全流程测试数据             |                       | 环境标志     | 新申请       | 2017年11月30日 |  |  |  |  |
| 2           | hym123eqw             | hym全流程测试数据             |                       | 环境标志     | 新申请       | 2017年11月28日 |  |  |  |  |
| 3           | hym123312             | hym全流程测试数据             |                       | 环境标志     | 新申请       | 2017年11月27日 |  |  |  |  |
| 4           | hym1127测试数据修改单<br>元   | hym全流程测试数据             |                       | 环境标志     | 变更申请      | 2017年11月27日 |  |  |  |  |
| 5           | hym修改标准单元信息测<br>试数据   | hym全流程测试数据             |                       | 环境标志     | 新申请       | 2017年11月27日 |  |  |  |  |

需修改或补充信息的申请:当业务人员发现填写的申请还缺少相关材料时,在 受理申请时会选择退回委托人修改该申请,退回的申请会出现在此列表中:

■ 需修改或补充信息的申请

| 本栏目所 | 本栏目所列申请已经被认证工程师退回,退回原因见工程师填写的"退回原因",请按照工程师的要求修改或补充信息以后再重新提交 |     |      |      |      |      |               |      |  |  |
|------|-------------------------------------------------------------|-----|------|------|------|------|---------------|------|--|--|
| 序号   | 申请标题                                                        | 委托人 | 产品名称 | 认证类别 | 申请类别 | 申请时间 | 经办人/联系方式/处理时间 | 退回原因 |  |  |
| 暂无数据 | 百无数据                                                        |     |      |      |      |      |               |      |  |  |

被退回的申请可以补充资料后重新提交。 不受理的申请:当业务人员发现此申请已超出了认证工作范围会作出不受理此 申请的决定,不受理的申请会出现在此列表,具体的不受理原因会发送"不受理理由"

| 本栏目所列申请已经作出不受理决定,有可能您的认证申请超出了认证工作范围,具体的不受理原因以发给您的"不受理理由"         序号       申请标题       委托人       产品名称       认证类别       申请类别       申请时间       经办人处理时间       不受理原因         暂无数据 | ■ 不受理的申请 |            |             |              |          |          |        |          |       |
|----------------------------------------------------------------------------------------------------|----------|------------|-------------|--------------|----------|----------|--------|----------|-------|
| 序号         申请标题         委托人         产品名称         认证类别         申请类别         申请时间         经办人处理时间         不受理原因           暂无数据                                                | 本栏目所列    | 」申请已经作出不受理 | 决定,有可能您的认证申 | 3请超出了认证工作范围, | 具体的不受理原的 | 因见发给您的"不 | 、受理理由" |          |       |
| 暂无数据                                                                                                    | 序号       | 申请标题       | 委托人         | 产品名称         | 认证类别     | 申请类别     | 申请时间   | 经办人/处理时间 | 不受理原因 |
|                                                                                                    |          |            |             |              |          |          |        |          |       |

### 1.2.1.4 申请记录

1.2.1.4.1 点击"申请记录",页面会分列出所有已填写并提交的申请,可以看
 到申请的申请状态,阶段等信息。如已被受理的申请会有相应的申请
 编号,如图所示:

|   | 首   | 页 / 申请办理情况                            |                       |      |            |        |       |             |           |             |           |
|---|-----|---------------------------------------|-----------------------|------|------------|--------|-------|-------------|-----------|-------------|-----------|
|   | 申请沪 | <b>秋号</b> : 精确查询                      | 申请标题:                 | 模糊查询 | ŧ          | 请编号: 相 | 模糊查询  |             |           |             |           |
|   | 申请  | 类别:请选择                                | ▼ 申请状态:               | 请选择  | - #        | 请阶段:   | 请选择   | -           | 查询高级建     | 查询 🔺        |           |
|   |     |                                       |                       |      |            |        |       |             | 页数:1/1    | 20  44 44   | <b>FF</b> |
|   | 序号  | 申请编号 ▲                                | 申请标题                  | *    | 委托人        | 认证类别   | 申请类别  | 申请状态        | 当前阶段      | 提交时间        | 是否签章      |
|   | 1   |                                       | hym测试数据1130           |      | hym全流程测试数据 | 环境标志   | 新申请   | 待受理         | 等待受理申请    | 2017年11月30日 | 否         |
| " | 2   | 2017ELP-2471892                       | 年检申请[CEC2017ELP081001 | 15]  | hym全流程测试数据 | 环境标志   | 年检申请  | 过程中         | VDE申请认证结束 | 2017年11月30日 | 否         |
|   | 3   | 2017ELP-2471891                       | huym123               |      | hym全流程测试数据 | 环境标志   | 新申请   | 过程中         | 认证受理      | 2017年11月29日 | 否         |
|   | 4   | 2017ELP-2471889                       | hym112901             |      | hym全流程测试数据 | 环境标志   | 新申请   | 过程中         | 证书制作      | 2017年11月29日 | 否         |
|   | 5   | 2017ELP-2471888                       | hym再认证123             |      | hym全流程测试数据 | 环境标志   | 再认证申请 | 过程中         | 现场检查      | 2017年11月28日 | 否         |
|   | 6   |                                       | hym123eqw             |      | hym全流程测试数据 | 环境标志   | 新申请   | 待受理         | 等待受理申请    | 2017年11月28日 | 否         |
|   | 7   | 2017ELP-2471887                       | hym123456             |      | hym全流程测试数据 | 环境标志   | 新申请   | 过程中         | 证书制作      | 2017年11月28日 | 否         |
|   | 8   | 2017ELP-2471886 修改标准及单元信息测试数据1128huym | hym全流程测试数据            | 环境标志 | 新申请        | 过程中    | 认证受理  | 2017年11月28日 | 否         |             |           |
|   | 9   | 2017ELP-2471885                       | hym测试数据112801         |      | hym全流程测试数据 | 环境标志   | 新申请   | 过程中         | 认证受理      | 2017年11月28日 | 否         |
|   | 10  |                                       | hym123312             |      | hym全流程测试数据 | 环境标志   | 新申请   | 待受理         | 等待受理申请    | 2017年11月27日 | 否         |

点击任一笔申请编号进入页面后,页面右侧会出现相应的操作菜单,如图所示:

| <b>CEC</b>                | 中理 | 不联合认证中心              | > 🗾 [                                                                 | Z 🚣              | Ĩ                           | hym123 您好!▼   |  |  |  |
|---------------------------|----|----------------------|-----------------------------------------------------------------------|------------------|-----------------------------|---------------|--|--|--|
| <b>會</b> 首页               |    |                      |                                                                       |                  |                             | 1<br>100000   |  |  |  |
| ④ 申请管理                    | ~  | ELP 新申请 申请编号: 201    | ③)ELP 新申请 申请编号: 2019ELP-0004773 申请时间: 2019-11-22 当前阶段: 认证受理 当前状态: 过程中 |                  |                             |               |  |  |  |
| ,结尸由注                     |    | 申请标题:                | 阿斯蒂芬人儿童为                                                              | 申请类别:            | 新申请                         | ☑申请进度         |  |  |  |
| ,被司中期                     |    | 认证类别:                | ELP                                                                   | 认证标准:            | HJ2535-2013《环境标志技术要求 房间空气调节 | ☞导入单元信息       |  |  |  |
| ▶ 草稿箱                     |    | 17-246 B             |                                                                       |                  | sir j                       | ☞查看合同         |  |  |  |
| <ul> <li>未受理申请</li> </ul> |    | 证书编号: 各户填写的证书编 号:    |                                                                       |                  |                             | ●撤销申请         |  |  |  |
| 申请记录                      |    | 委托人 (中文/英文) :        | hym                                                                   |                  |                             | @打印申请书        |  |  |  |
| ④ 证书管理                    | <  | 生产者(制造商)(中文/英<br>文): | hym                                                                   |                  |                             | <b>2</b> 修改申请 |  |  |  |
| 😣 认证信息管理                  | <  | 生产企业 (中文/英文) :       | hym                                                                   |                  |                             | ☑修改申请书附件      |  |  |  |
|                           | <  | 认证单元:                | [多联式空调机组]                                                             |                  |                             | ●删除草稿         |  |  |  |
| () THIS A                 |    | 申请费用:                | 申请费用: 确认结论: 已收费用: 需补交款: 确认时间:                                         |                  |                             |               |  |  |  |
| ♥ I&★/H <sup>44</sup>     | ·  |                      |                                                                       |                  |                             |               |  |  |  |
|                           |    |                      | 國修改发票邮寄地址                                                             |                  |                             |               |  |  |  |
|                           |    | 受理部门:                | 受理部门: 审核部                                                             |                  |                             |               |  |  |  |
|                           |    | 受理工程师:               | 杨璐 (电话: 010-59205828 侍真: Email: lul                                   | u909605@163.com) |                             |               |  |  |  |
|                           |    | 如有任何疑问,请直接与此申请的3     | 受理部门和相关的工程师联系。                                                        |                  |                             | ピ亚労留言         |  |  |  |

右侧的操作菜单与填写申请草稿右侧操作基本菜单相同,(但因此申请已被受理,并不是草稿状态,所以不可以做"删除草稿""编辑草稿"操作,导入单元信息操作同提交申请后的导入单元信息)

## 点击查看合同可以下载查看电子版合同,如图所示:

| 申请基本信息              | 申请基本信息                            |            |            |  |  |  |  |  |
|---------------------|-----------------------------------|------------|------------|--|--|--|--|--|
| 申请标题:               | 阿斯蒂芬人儿童为                          | 申请时间       | 2019-11-22 |  |  |  |  |  |
| 当前阶段                | 认证受理                              | 当前状态       | 过程中        |  |  |  |  |  |
| 申请类别:               | 新申请                               | 认证类别:      | ELP        |  |  |  |  |  |
| 认证标准:               | HJ2535-2013《环境标志技术要求 房间空气调<br>节器》 | 认证单元:      | [多联式空调机组]  |  |  |  |  |  |
| 证书编号:               |                                   | 客户填写的证书编号: |            |  |  |  |  |  |
| 委托人 (中文/英文) :       | hym                               |            |            |  |  |  |  |  |
| 生产者(制造商)(中文英<br>文): | hym                               |            |            |  |  |  |  |  |
| 生产企业 (中文/英文) :      | hym                               |            |            |  |  |  |  |  |
| 申请费用:               | 确认结论: 已收费用: 需补交款:                 | 确认时间:      |            |  |  |  |  |  |

中环联合认证中心

# 产品认证申请书

| 请书可以对申请书进行打印:         |                  |      |
|-----------------------|------------------|------|
|                       |                  | ¥JED |
| 申请编号: 2019ELP-0004773 | 申请日期: 2019-11-22 |      |

## 点击打印申证

| 认证受理      | 当新华本,社理由                                                | 我的菜单                                  |
|-----------|---------------------------------------------------------|---------------------------------------|
| 美别: -     | 申请编号: 2019ELP-0004773                                   | 申请进度                                  |
| -<br>E标准: | ○ 项目受理<br>已做/杨璐/2019年11月22日                             | ▲<br>《导入单元信息                          |
| ·填写的      | <ul> <li>申请评审【杨璐】</li> <li>未做</li> </ul>                | 《查看合同                                 |
|           | <ul> <li>专业审核、核定企业与工厂【杨璐】</li> <li>未做</li> </ul>        | 撤销申请                                  |
|           | <ul> <li>委托检测实验室【栗燕】</li> <li>未做</li> </ul>             | 修改申请                                  |
|           | <ul> <li>○ 合同部长审批</li> <li>已做陈轶群/2019年11月22日</li> </ul> | <b>!</b> 修改申请书附件                      |
| 0:        | <ul> <li>企业付款【企业】</li> <li>未做</li> </ul>                | /删除草稿                                 |
|           | <ul> <li>确认企业到款【李丽平】</li> <li>未做</li> </ul>             | ///////////////////////////////////// |
|           | <ul> <li>现场检查策划【李丽平】</li> <li>未做</li> </ul>             | /修改发票邮寄地址                             |
| 05@163.   | com)                                                    | ▼ 3修改开票信息                             |

CEC-5114EL-D/1

合同登记编号: ELP2019C04444

## 环境标志产品认证合同

项目名称:中国环境标志(1型)产品认证

点击修改开票信息可以单独维护自己的开票信息:

|                                                                                                    | 团修改证                                             | 书邮寄地址               |                    |         |                                       |                |                |
|----------------------------------------------------------------------------------------------------|--------------------------------------------------|---------------------|--------------------|---------|---------------------------------------|----------------|----------------|
|                                                                                                    | ⑦修改发票邮寄地址                                        |                     |                    |         |                                       |                |                |
|                                                                                                    | ☞修改开                                             | ☑修改开票信息             |                    |         |                                       |                |                |
|                                                                                                    |                                                  | -                   |                    |         |                                       |                |                |
|                                                                                                    | ☑业务留                                             |                     |                    |         |                                       |                |                |
| 新<br>新<br>前<br>页<br>(<br>返<br>回<br>(<br>(                                                                                                    | 修改开票信息                                           |                     |                    |         |                                       |                |                |
| で、<br>「页 / 返回 / ・                                                                                                    | 修改开票信息<br>解放开票信息<br>開始企业名称需与汇款企业名<br>企业名称        | 称一致)<br>物政人 (23)号   | 联合                 |         | 开户行                                   | tit 14         | 由沃             |
| 顶 / 返回 / ·<br>漂信息 (开募<br>〇                                                                                                    | 修政开票信息<br>集的企业名称需与汇款企业名<br>企业名称<br>12            | 称一致) 纳税人识别号 3       | <del>账号</del><br>4 |         | <b>开户行</b><br>5                       | <b>地址</b><br>6 | 电话<br>7        |
| <ul> <li>(页 / 返回 / ·</li> <li>(开景</li> <li>〇</li> <li>企业名称*</li> </ul>                                                                                                    | 修改开票信息<br>修改开票信息<br>集的企业名称希与汇款企业名<br>12<br>12    | 称一致) 纳税人识别号 3       | <del>账号</del><br>4 | 纳税人识别号* | <b>开户行</b><br>5<br>3                  | <u>地地</u><br>6 | <b>电话</b><br>7 |
| <ul> <li>(万) 返回 / ·</li> <li>(万) 返回 / ·</li> <li>(万) 返票信息 (万)</li> <li>(万)</li> <li>(万</li></ul> | 修改开票信息<br>修改开票信息<br>使业名称需与汇款企业名<br>12<br>12<br>4 | 参一致)<br>物税人识别号<br>3 | <del>账号</del><br>4 |         | <b>₩<sup>24</sup>7</b><br>5<br>3<br>5 | HEIL<br>G      | <b>电话</b><br>7 |

## 1.2.2**证书管理**

1.2.2.1 我的证书

点击"我的证书",页面会分列出所有已经经签发的证书信息,如图所示:

## 的规格型号信息以便填写变更申请以及再认证申请

点击证书最右侧操作下的【下载规格型号】可以下载该证书对应的申请所导入

| 首页 / 返回 / 申请详细 | 言息                    |                   |           |         |                          |  |
|----------------|-----------------------|-------------------|-----------|---------|--------------------------|--|
| 申请编号:          | 2017ELP-2471889       | 申请标题:             | hym112901 |         |                          |  |
| 认证类别:          | ELP                   | 申请类别:             | 新申请       | 认证标准:   | HJ573-2010《环境标志技术要求 喷墨盒》 |  |
| 申请时间:          | 2017-11-29            | 当前阶段:             | 证书制作      | 当前状态:   | 过程中                      |  |
| 受理部门:          | 市场部                   | 受理工程师:            | 罗智云       | 受理时间:   | 2017-11-29               |  |
| 管理部门:          | 审核部                   | 管理工程师:            | 杨璐        | 意向受理部门: | 市场部                      |  |
| 认证单元:          | [单色喷墨盒 ( 溶剂型墨水 )      | ] [单色喷墨盒 ( 水性墨    | 水)]       |         |                          |  |
| 证书编号:          | CEC2017ELP08100115;CE | C2017ELP08100116; |           |         |                          |  |
| 认证模式:          | 型式试验+工厂检查+认证后         | 监督                |           |         |                          |  |
| 检测机构名称/代码:     | 国家建筑材料测试中心 /          |                   |           |         |                          |  |
| 现场检查实施部门:      | 审核部                   |                   |           |         |                          |  |
|                |                       |                   |           |         |                          |  |
| 申请认证产品相关信息     |                       |                   |           |         |                          |  |
| 认证单元:          | 单色喷墨盒(溶剂              | 型墨水)              |           |         |                          |  |
| 规格型号信息:        | 查看                    |                   |           |         |                          |  |

### 点击申请编号进入页面后可以看到该证书所对应的申请信息

| 🗊 证书基本信息                |                  |                               |                   |
|-------------------------|------------------|-------------------------------|-------------------|
| 证书编号:CEC2017ELP08100115 |                  | 证书状态:有效                       | 认证类别: ELP         |
| 发证日期:2017-11-29         |                  | 有效期至: 2019-12-28              | 首次发证时间:2017-11-29 |
| 申请编号:2017ELP-2471889    |                  | 产品类别:HJ573-2010《环境标志技术要求 喷墨盒》 | 申请类别:新申请          |
| 用户名:hym123              |                  | 认证模式:型式试验+工厂检查+认证后监督          | 认证单元:单色喷墨盒(溶剂型墨水) |
| ◎委托人信息                  |                  |                               |                   |
| 委托人名称(中文):              | hym全流程测试数据       |                               |                   |
| 委托人名称(英文):              |                  |                               |                   |
| 委托人地址(中文):              | hym全流程测试数据的      | 的地址                           |                   |
| 委托人地址(英文):              |                  |                               |                   |
| 委托人组织机构代码:              | 1303021995061304 | 19                            |                   |
| 国家或地区:                  | 中国               |                               |                   |
| 所在省市县:                  | 河北省秦皇岛市海港        | x                             |                   |
| 委托人企业编码:                | CECENT10004292   |                               |                   |

### 点击证书编号进入页面后可以看到证书的基本信息以及一些其他信息 首页 / 我的证书 / 查看证书信息

|                          | 中 | 环 | 联  | 合认证。                   | 中心                      |         |     |       | 🛓 🕌           |     |                |                |       |  |            |   |
|--------------------------|---|---|----|------------------------|-------------------------|---------|-----|-------|---------------|-----|----------------|----------------|-------|--|------------|---|
| <b>↑</b> 首页              |   |   | 3  | CEC2019EL D0480        | /0/<br>2019EL           | hym     | hym | hym   | H I/T297-2006 | FLP | 2019-11-       | 2022-11-1      | 右动    |  | 下影相格       | ^ |
| 🥝 申请管理                   | < |   | J  | 0877                   | P-0004<br>750           | ily ili |     | ilyin | 10/1201-2000  |     | 18             | 7              | 13.00 |  | 型号         |   |
| 🥝 证书管理                   | * |   | 4  | CEC2019ELP0480<br>0876 | 2019EL<br>P-0004        | hym     | hym | hym   | HJ/T297-2006  | ELP | 2019-11-<br>18 | 2022-11-1<br>7 | 有效    |  | 下载规格 型号    |   |
| <ul> <li>我的证书</li> </ul> |   |   |    |                        | 749                     |         |     |       |               |     |                |                |       |  |            |   |
| 🥹 认证信息管理                 | < |   | 5  | CEC2019ELP0260<br>0875 | 2019EL<br>P-0004<br>725 | hym     | hym | hym   | HJ424-2017    | ELP | 2019-11-<br>13 | 2022-11-1<br>2 | 暂停    |  | 下载规格<br>型号 |   |
| 🥝 个人信息管理                 | < |   | 6  | CEC2019ELP0260         | 2019EL                  | hym     | hym | hym   | HJ424-2017    | ELP | 2019-11-       | 2022-11-1      | 有效    |  | 下载规格       |   |
| 🚱 政采清单                   | < | × |    | 0873                   | P-0004<br>727           |         |     |       |               |     | 13             | 2              |       |  | 空兮         |   |
|                          |   |   | 7  | CEC2019ELP0980<br>0870 | 2019EL<br>P-0004<br>718 | hym     | hym | hym   | HJ2530-2012   | ELP | 2019-11-<br>13 | 2022-11-1<br>2 | 暫停    |  |            |   |
|                          |   |   | 8  | CEC2019ELP0980<br>0869 | 2019EL<br>P-0004<br>718 | hym     | hym | hym   | HJ2530-2012   | ELP | 2019-11-<br>13 | 2022-11-1<br>2 | 有效    |  |            |   |
|                          |   |   | 9  | CEC2019ELP0830<br>0871 | 2019EL<br>P-0004<br>717 | hym     | hym | hym   | HJ2503-2011   | ELP | 2019-11-<br>13 | 2022-11-1<br>2 | 暫停    |  |            |   |
|                          |   |   | 10 | CEC2019ELP0830<br>0872 | 2019EL<br>P-0004<br>717 | hym     | hym | hym   | HJ2503-2011   | ELP | 2019-11-<br>13 | 2022-11-1<br>2 | 有效    |  |            |   |
|                          |   |   |    |                        |                         |         |     |       |               |     |                |                |       |  |            |   |

## 1.2.3**认证信息管理**

## 1.2.3.1 联系人管理

### 点击"我的联系人"进入页面后可以新增、修改、删除联系人

| 首页 / 我的联系 | Å    |      |    |       |       |      |
|-----------|------|------|----|-------|-------|------|
| 新增修改      | 删除   |      |    |       |       |      |
| 联系人       | 企业名称 | 邮寄地址 | 邮编 | 联系人电话 | 联系人手机 | 修改时间 |

## «

### 新增联系人页面如图所示:

|   | 首页 / 我的联系人 / 新              | 新增我的联系人                     |  |
|---|-----------------------------|-----------------------------|--|
|   | 请选择:<br>企业名称 <sup>*</sup> : | 取证信息 证书暂停、撤销、注销、恢复通知 按版信息通知 |  |
|   | 邮寄地址(中文)*:                  |                             |  |
|   | 邮寄地址(英文):                   |                             |  |
|   | 联系人(中文)*:                   | 联系人(英文):                    |  |
| « | 邮编:                         | 联系人电话*:                     |  |
|   | 联系人手机*:                     | 传真:                         |  |
|   | Email :                     |                             |  |
|   | 备注:                         |                             |  |
|   |                             | 取消 提交                       |  |

### 1.2.3.2 增值税开票信息

点击"我的增值税开票信息",进入页面后可以新增、修改、删除开票信息

| 立名称:模糊查     | 洵         | 审核状态: 一请 | 选择 ▼ 查询     | 新增修改 | 删除          |      |         |      |      |
|-------------|-----------|----------|-------------|------|-------------|------|---------|------|------|
| 单位名称        | 纳税人识别码    | 注册地址     | 联系电话        | 开户行  | 帐号          |      | 联系人     | 审核状态 | 审核时间 |
| hym         | hym159753 | hym地址    | 18230317268 | 中信银行 | huym@qq.com |      |         |      |      |
| ī数:1/1,总记录数 | ζ:1       | 每页显示记录数: | 20          |      |             | H4 4 | 4 44 44 | 跳转至  | 页    |
|             |           |          |             |      |             |      |         |      |      |

| 首页 / 企业增值税开票          | 票信息 / 增值税一般纳税人信息采集表                                                                                            | 1./ 增值税一般纳税人信息采集表                        |                         |      |  |  |  |  |
|-----------------------|----------------------------------------------------------------------------------------------------|------------------------------------------|-------------------------|------|--|--|--|--|
| 单位名称":                |                                                                                                    |                                          |                         |      |  |  |  |  |
| 纳税人识别码*:              |                                                                                                    |                                          |                         |      |  |  |  |  |
| 注册地址*:                |                                                                                                    |                                          |                         |      |  |  |  |  |
| 联系电话                  |                                                                                                    | 企业联系人*:                                  |                         |      |  |  |  |  |
| 开户行 <b>*</b> :        |                                                                                                    | 帐号*:                                     |                         |      |  |  |  |  |
| 增值税一般纳税人资格认<br>定通知书号: |                                                                                                    |                                          |                         |      |  |  |  |  |
| 备注:                   | <ol> <li>根据增值税发票管理条例,凡有发票遗失或毁损,将不得</li> <li>请提供相应的开户许可证,营业执照,税务登记证,增值积</li> <li>小规模纳税人只提供"增值税普通发票"。</li> </ol> | 重开,我中心可以提供发票存根联复印4<br>说一般纳税人资格认定通知书复印件并加 | 牛,并加盖公章,税务局认可注<br>加盖公章。 | £30. |  |  |  |  |
| 附件上传:                 | 文件名 备注                                                                                                    | 王朝侍二                                     | 大小                      | 秋态   |  |  |  |  |
|                       |                                                                                                    | <b>元</b> 附1仟!                            |                         |      |  |  |  |  |

## 1.2.4**个人信息管理**

1.2.4.1 修改个人信息

1.2.4.1.1 点击"修改个人信息"进入页面可以修改个人信息,如图所示:

| 首页 / | 修改个人信息                |                         |   |
|------|-----------------------|-------------------------|---|
|      | 用户名:                  | hym123                  |   |
|      | 用户身份:                 | □ 委托人 □ 制造商 □ 生产厂 □ 代理人 |   |
|      | 手机*:                  |                         | 0 |
|      | 邮箱*:                  |                         | 0 |
| K    | 国家或地区*:               | 中国( CHINA )             |   |
|      | 所在行政区划*:              | ✓ Ø                     |   |
|      | 组织机构代码/统一社会信<br>用代码*: |                         |   |
|      | 法人代表:                 |                         |   |
|      | 企业名称(中文)*:            |                         | 0 |
|      | 企业名称(英文):             |                         |   |
|      | • • • • • • • • • •   |                         | ~ |

### 1.2.4.2 修改密码

## 1.2.4.2.1 点击"修改密码"进入页面可以修改此登陆用户的密码

| 首页 | 修改密码    |        |
|----|---------|--------|
|    | 用户名:    | hym123 |
|    | 原始密码*:  |        |
|    | 登录新密码*: |        |
|    | 密码强度检测: |        |
|    | 新密码确认*: |        |
|    |         | 取消 确认  |

## 1.2.5**政采清单**

### 1.2.5.1 制造商/经销商联系人管理

点击制造商/经销商联系人管理进入页面后可以对企业需进入政府采购清单的联 系人进行管理:

|                  | 中3         | 环联 | 合   | 认证中心               |                       | <b>Z</b> 📐          | Ĭ          |                                                                   |        | ~  |
|------------------|------------|----|-----|--------------------|-----------------------|---------------------|------------|-------------------------------------------------------------------|--------|----|
| ♠ 首页             |            | 首页 | / 制 | 造商/经销商联系人管理        |                       |                     |            |                                                                   |        | ^  |
| 🥺 申请管理           | <          | 新  | 8   | 删除                 |                       |                     |            | 页数: 1/1] 12   144   44   1+                                       | H      | ı  |
| ♀ 证书管理           | <          |    | 序号  | 生产者 (制造商) 经销商联系人姓名 | 生产者 (制造商) 经销商联系方<br>式 | 生产者 (制造商) 经销商邮<br>箱 | · 是否有<br>效 | 绑定证书                                                              | 操<br>作 | L  |
| 😔 认证信息管理         | <          |    | 1   | 制造商去               | 0755-2222222          | jaaa@lenovo.com     | 有效         | CEC2019ELP08000856;                                               | 修改     | L  |
| 🥺 个人信息管理         | <          |    | 2   | hym制造商联系人3         | 18629896356           | 5451542221@qq.com   | 有效         | CEC2019ELP04203732; CEC2018ELP09003678; CEC2018ELP090036<br>66;   | 修改     | I. |
| 😔 政采清单           | ~          |    | 3   | 測试                 | 15501020959           | 2332@qq.com         | 有效         | ; CEC2019ELP09003701; CEC2018ELP09003678; CEC2018ELP09003<br>666; | 修改     | L  |
| →制造商/经销商联系<br>管理 | к <b>л</b> |    | 4   | hym制造商联系人          | 18629896356           | 545154521@qq.com    | 有效         | CEC2019ELP02600873; CEC2018ELP09003678; CEC2019ELP054037<br>11;   | 修改     | L  |
| ▶ 规格型号清单管理       | 1          |    | 5   | 测试22联系人            | 18772511406           | 2332@qq.com         | 有效         | CEC2019ELP09003701;                                               | 修改     | L  |
| ▶ 上传政采自我申明       |            |    | 6   | 张宗晓112             | 15933465678           | 5989812@qq.com      | 有效         | CEC2018ELP09003678; CEC2019ELP09003701;                           | 修<br>改 | L  |
|                  |            |    | 7   | 魏无羡4               | 15501020959           | 3@qq.com            | 无效         | CEC2019ELP09003701;                                               | 修改     | 1  |
|                  |            |    | 8   | 小甓2                | 18772511406           | 2@qq.com            | 无效         | AAAAAAAA;                                                         | 修改     |    |
|                  |            |    | 9   | 小小                 | 0713-88888888         | 2@qq.com            | 无效         | CEC2018ELP09003666; AAAAAAAAA; CEC2019ELP09003701;                | 修改     |    |
|                  |            |    | 10  | 黃耀明                | 0713-88888888         | 1@qq.com            | 有效         | CEC2019ELP04200867; CEC2019ELP04200866;                           | 修改     | ~  |

点击新增按钮可以新增联系人:

|                  | 中耳 | 不联合认证中                                  | ı<br>ک           |     | Z 🔥 | ίΥ                                   |       | hym123 您好! <del>▼</del> |
|------------------|----|-----------------------------------------|------------------|-----|-----|--------------------------------------|-------|-------------------------|
| <b>合</b> 首页      |    | 首页 / 制造商/经销商联系                          | 人管理 / 新增制造商/经销商职 | 美系人 |     |                                      |       |                         |
| ❷ 申请管理           | <  | 生产者 (制造商) 经销商联系<br>人姓名 <mark>•</mark> : |                  |     |     | 生产者 (制造商) 经销商联系<br>方式 <sup>*</sup> : |       |                         |
| 🥹 证书管理           | <  | 生产者 (制造商) 经销商部<br>篇*·                   |                  |     |     | 是否有效*:                               | 是     | ~                       |
| 🔇 认证信息管理         | <  | # :<br>绑定证书:                            |                  |     |     |                                      |       |                         |
| ◆ 个人信息管理     ◆   | <  |                                         |                  |     |     |                                      |       | 这种业书                    |
| 🔇 政采清单           | ~  | <b>留注:</b>                              |                  |     |     |                                      |       |                         |
| ▶制造商/经销商联系<br>管理 | 系人 |                                         |                  |     |     |                                      |       | j.                      |
| ▶ 规格型号清单管理       | E  |                                         |                  |     | 取消  | 提交                                   |       |                         |
| ▶ 上传政采自我申明       | 3  |                                         |                  |     |     |                                      |       |                         |
|                  |    |                                         |                  |     |     |                                      |       |                         |
| 需埴入常             | 訓禮 | 商(经销商                                   | <b>新)的联系</b>     | 人和联 | 系方式 | 式,选择是                                | 否有效,此 | 北外信息均按                  |

填写的信息上报至认监委,所以请正确填写。

点击选择证书可以为证书绑定联系人,此处提供所有企业获得的有效或暂停证 书;因上报时按每个证书上报企业制造商(经销商)联系人信息,故每个联系 人可以对应多个证书;每张证书可以有多个制造商(经销商)联系人信息,每 <mark>个证书可以被绑定多次。</mark>

若填写的联系人离职或因其他情况无法联系则可以勾选此联系人点击删除将此 <mark>联系人删除或将此联系人改为无效。</mark>

### 1.2.5.2 规格型号清单管理

点击规格型号清单管理进入页面后可以查看所有能够进入政府采购清单的证书 以及所对应的规格型号信息:

|                              | 中    | 环 | 联↑          | 合议           | 人证中心                        |                |                           |                 | A            | ł      |      |               |          |              |        |        |           | 3 您好    |   |
|------------------------------|------|---|-------------|--------------|-----------------------------|----------------|---------------------------|-----------------|--------------|--------|------|---------------|----------|--------------|--------|--------|-----------|---------|---|
| <b>合</b> 首页                  |      |   | 首页 /        | 规格型          | 型号清单管理列表                    |                |                           |                 |              |        |      |               |          |              |        |        |           |         | ^ |
| 🥺 申请管理                       | <    |   | 注: 1.<br>2. | 、下载 <br>、"下载 | 自我申明后,请到上传政<br>注自我申明"文字颜色为红 | (采自我申<br>色代表末) | 明列表上传对应的自我<br>下载,为绿色代表已下的 | ;申明并提交<br>载,请勿重 | E审核。<br>复下载。 |        |      |               |          |              |        |        |           |         |   |
| 🥺 证书管理                       | <    |   | 证书编号        | 書: 柿         | 角查询                         | 规格             | <b>國号:</b> 模糊查询           |                 | 品牌           | (商标) : | 模糊查询 |               |          | 证书状态: 有      | 妏      | ~      | 查询        |         |   |
| 🔇 认证信息管理                     | <    |   | 下载          | 自我申          | 明                           |                |                           |                 |              |        |      |               |          | 页数:          | 1/1  7 | 144 44 | ++        | H       |   |
| ♀ 个人信息管理                     | <    |   |             | 序号           | 证书编号                        | 证书状<br>态       |                           | 认证标准            | ŧ            |        |      | 认证单元          | 审核状<br>态 | 制造商/经销商<br>人 | 郦联系    |        | 操作        |         |   |
| 😧 政采清单                       | *    |   |             | 1            | CEC2019ELP04800877          | 有效             | HJ/T297-200               | 16 《环境标志        | 技术要求 陶瓷師     | ŧ)     |      | 干压瓷质砖         | 待审核      |              |        | 下载自我   | 申明绑       | 定联系     |   |
| ▶ 制造商/经销商联赛<br>管理            | б.Л. |   |             | 2            | CEC2019ELP04800876          | 有效             | HJ/T297-200               | 16 《环境标志        | 技术要求 陶瓷研     | \$»    |      | 挤压炻瓷砖         |          |              |        | 下载自我   | 申明 绑<br>人 | 定联系     |   |
| ▶ 规格型号清单管理                   | 1    |   |             | 3            | CEC2019ELP02600873          | 有效             | HJ424-2017《环境标志           | 产品技术要求<br>备》    | : 数字式复印 (名   | 四括多功能) | 设复   | 印机 (单色)       |          |              |        | 下载自我   | 申明 绑的人    | 定联系     |   |
| ▶ 联系人变更查询                    |      |   |             | 4            | CEC2019ELP00800868          | 有效             | HJ2541-201                | 6 《环境标志         | 技术要求 胶粘剂     | l>     | 水湖   | 理包装胶粘剂        | 待审核      |              |        | 下载自我   | 申明 绑<br>人 | 定联系     |   |
| <ul> <li>上传政采自我申明</li> </ul> | 1    |   |             | 5            | CEC2019ELP08400844          | 有效             | HJ2507-2011               | 《环境标志技          | 术要求 网络服务     | 器>     | 増    | 式服务器 (2<br>路) | 待审核      |              |        | 下戴自我   | 申明纲       | 定联系     |   |
|                              |      |   |             | 6            | CEC2019ELP08400843          | 有效             | HJ2507-2011               | 《环境标志技          | 术要求 网络服务     | 器》     | 増    | 式服务器 (X<br>路) | 待审核      |              |        | 下载自我   | 申明绑       | 定联系     |   |
|                              |      |   |             | 7            | CEC2019ELP04203732          | 有效             | HJ2547-20                 | 16《环境标志         | は技术要求 家具     | >      |      | 实木类家具         | 待审核      | hym制造商联      | 蔡人3;   | 下戴自我   | 申明 绑      | 定联系     |   |
|                              |      |   | 页数:         | 1/1.总记       | 录数:7                        |                | 每页显示记录数: 20               | v               |              |        |      |               | 144      | 44 HP HP     |        | 跳转至    |           | <b></b> | ~ |

点击认证单元的名称可以查看该证书的规格型号信息:

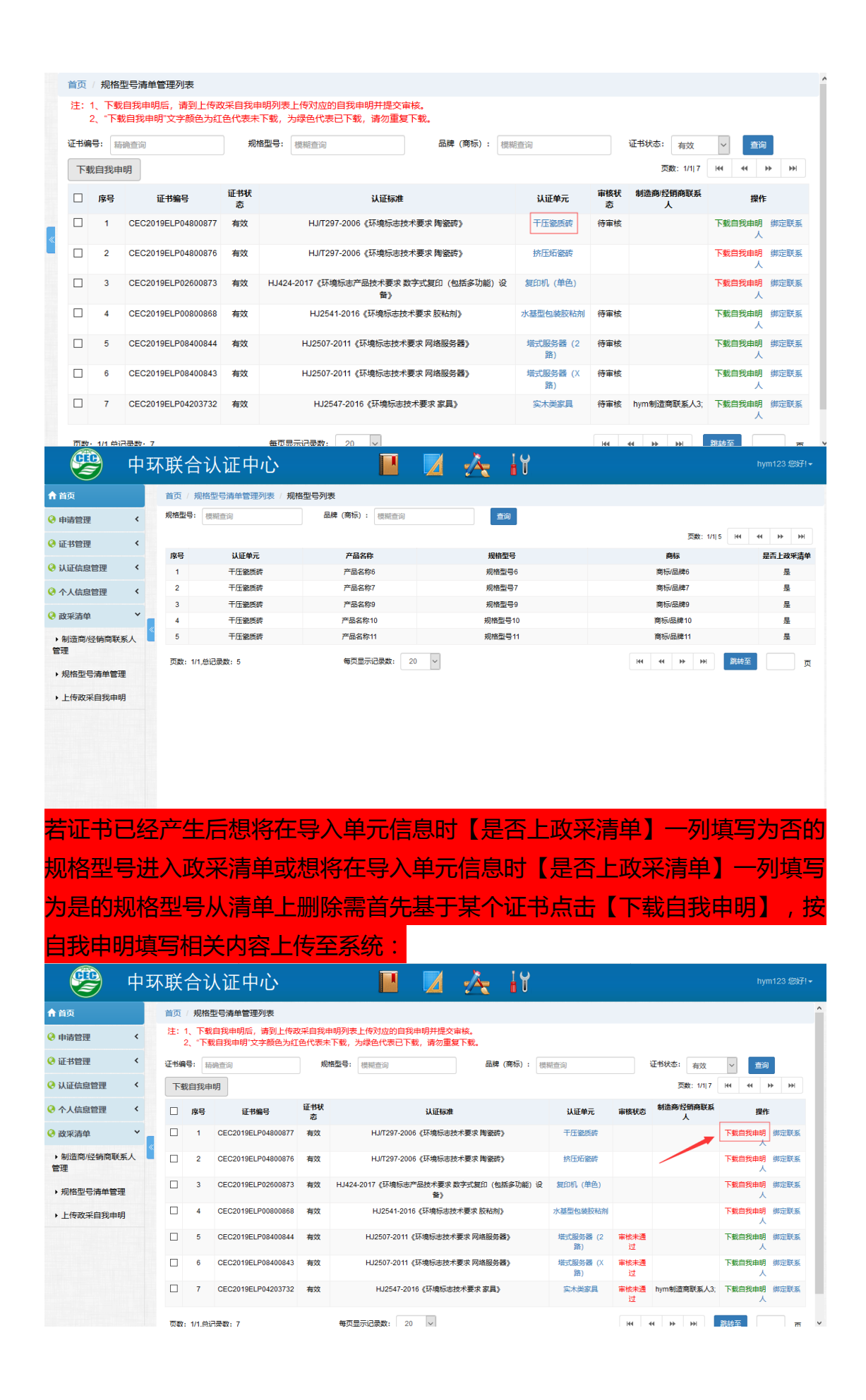

### 自我申明

△四在中环联合(北京)认证中心有限公司产品认证业务管理系统中,以<u>hym123</u>账户登陆由于\_\_\_\_\_ 的原因,需在管理系统中将对我司获得的以下环境标志证书: <u>CEC2019ELP04800876;</u> 的规格型号是否进入政府采购清单进行再选择、确认。该操作系本 公司自愿自主行为,本公司对上述操作负全部责任。 企业盖章

2019年11月22日

文档结尾 ■

【下载自我申明】未下载前为红色,已下载后置为绿色,若已下载自我申明后 未被审核则不能够再次下载,再次下载将提示"当前证书存在待审核的自我申 明,请勿重复下载"

当前证书存在待审核的自我申明,请勿重复下载! 当自我申明审核通过后,再次点击认证单元名称即可进入页面即可编辑

|                              | 中      | 环 | 联                   | 合认                    | 、证中心                        |               |                                  |                   | Ĭ        |                |           |                |             |       |
|------------------------------|--------|---|---------------------|-----------------------|-----------------------------|---------------|----------------------------------|-------------------|----------|----------------|-----------|----------------|-------------|-------|
| <b>會</b> 首页                  |        |   | 首页                  | / 规格型                 | 型号清单管理列表                    |               |                                  |                   |          |                |           |                |             |       |
| 🥺 申请管理                       | <      |   | 注:                  | 1、下载 <br>2、"下载        | 自我申明后,请到上传碑<br>:自我申明"文字颜色为红 | 效采自我⊨<br>●代表未 | 申明列表上传对应的自我申明并<br>『下载,为绿色代表已下载,请 | H提交审核。<br>勿重复下载。  |          |                |           |                |             |       |
| 🥺 证书管理                       | <      |   | 证书编                 | 時: 樹                  | <u> </u>                    | 规             | 格型号: 模糊查询                        | 品牌                | (商标): 模  | 糊查询            |           | 证书状态: 有效       | ~ 章询        |       |
| ᠙ 认证信息管理                     | <      |   | 下≢                  | 战自我 申I                | 玥                           |               |                                  |                   |          |                |           | 页数: 1/1 7      | 144 44      | H4 H4 |
|                              | <      |   |                     | 序号                    | 证书编号                        | 证书状<br>态      | i li                             | 正标准               |          | 认证单元           | 审核状态      | 制造商/经销商联系<br>人 | 操作          |       |
| 😧 政采清单                       | *      |   |                     | 1                     | CEC2019ELP04800877          | 有效            | HJ/T297-2006《环境                  | 标志技术要求 陶瓷砖        | <b>`</b> | 干压瓷质砖          | 审核通过      |                | 下载自我申明人     | 绑定联系  |
| ▶制造商/经销商联票<br>人管理            | ĸ      | 2 |                     | 2                     | CEC2019ELP04800876          | 有效            | HJ/T297-2006《环缚                  | 标志技术要求 陶瓷砖        | >        | 挤压炻瓷砖          | 待审核       |                | 下载自我申明人     | 绑定联系  |
| <ul> <li>规格型号清单管理</li> </ul> | Ł      |   |                     | 3                     | CEC2019ELP02600873          | 有效            | HJ424-2017《环境标志产品技术              | 《要求 数字式复印(包<br>备》 | 括多功能) 没  | 复印机 (单色)       |           |                | 下载自我申明<br>人 | 绑定联系  |
| <ul> <li>上传政采自我申明</li> </ul> | •      |   |                     | 4                     | CEC2019ELP00800868          | 有效            | HJ2541-2016《环境                   | 标志技术要求 胶粘剂        | >        | 水基型包装胶粘剂       |           |                | 下數自我申明<br>人 | 绑定联系  |
|                              |        |   |                     | 5                     | CEC2019ELP08400844          | 有效            | HJ2507-2011《环境标                  | 志技术要求 网络服务        | 器》       | 塔式服务器 (2<br>路) | 待审核       |                | 下载自我申明<br>人 | 绑定联系  |
|                              |        |   |                     | 6                     | CEC2019ELP08400843          | 有效            | HJ2507-2011《环境标                  | 法技术要求 网络服务        | 8        | 増式服务器 (X<br>路) | 审核未通<br>过 |                | 下载自我申明<br>人 | 绑定联系  |
|                              |        |   |                     | 7                     | CEC2019ELP04203732          | 有效            | HJ2547-2016《获                    | 竟标志技术要求 家具》       |          | 实木类家具          | 审核未通<br>过 | hym制造商联系人3;    | 下载自我申明人     | 绑定联系  |
| 114.251.131.226:8082/c       | ec30/s |   | den <del>ga</del> a | 9 d <b>9 1 (1</b> 937 | 录数:7                        |               | 每页显示记录数: 20 ~                    |                   |          |                | н         | 4 IP IN        | 跳转至         | π     |

|             | 中  | 环 | 联合      | 认证中心                        |                | 🗾 🚣 iY |             | hym123 您好!★                             |
|-------------|----|---|---------|-----------------------------|----------------|--------|-------------|-----------------------------------------|
| <b>會</b> 首页 |    |   | 首页 / 邦  | 2格型号清单管理列表 / <mark>规</mark> | 格型号列表          |        |             |                                         |
| 🤤 申请管理      | <  |   | 规格型号:   | 模糊查询                        | 品牌(商标): 模糊查询   | 查询     |             |                                         |
| 🥝 证书管理      | <  |   | 批量调整    | 整 注:规格型号修改完后                | ,请点击确认按钮,确认已修改 | 完毕。    | 页数: 1/1     | 5 144 44 34 341                         |
| ♦ 认证信息管理    | <  |   | □ 序4    | 马 认证单元                      | 产品名称           | 規格型号   | 商标          | 是否上政采清<br>单 操作                          |
|             | ,  |   | 1       | 干压瓷质砖                       | 产品名称6          | 规格型号6  | 商标/品牌6      | 是修改                                     |
| ♥ 个人信息官理    | ì  |   | □ 2     | 干压瓷质砖                       | 产品名称7          | 規格型号7  | 商标/品牌7      | 是修改                                     |
| 🥝 政采清单      | ~  |   | 3       | 干压瓷质砖                       | 产品名称9          | 规格型号9  | 商标/品牌9      | 是 修改                                    |
| ▶制造商/经销商联系  | s. | ~ | 4       | 干压瓷质砖                       | 产品名称10         | 规格型号10 | 商标/品牌10     | 是 修改                                    |
| 人管理         |    |   | 5       | 干压瓷质砖                       | 产品名称11         | 规格型号11 | 商标/品牌11     | 是修改                                     |
| ▶ 规格型号清单管理  | E  |   | 页数: 1/1 | ,总记录数: 5                    | 每页显示记录数:       | 20 🗸   | 44 44 >> >> | <b>凯</b> 特至                             |
| >上传政采自我申明   | ]  |   |         |                             |                | 确认     |             |                                         |
| 认证单元        |    |   |         | 产晶名称                        |                | 規模型号   | 商标          | 是否上政采清单                                 |
| 干压瓷质砖       |    |   | 产品名称6   |                             | 威格型号6          |        | 應75/高速6     | 显 · · · · · · · · · · · · · · · · · · · |
|             |    |   |         |                             |                | 通回 提交  |             |                                         |

### 可单笔修改是否上政采清单

也可以勾选多条信息点击批量调整来批量调整规格型号信息是否上清单:

| 是否上政采清单*: | 请选 | 释是否上词 | 政采清单 | ~ |
|-----------|----|-------|------|---|
|           | 取消 | 提交    |      |   |

点击绑定联系人可以为证书绑定制造商(经销商)联系人(可绑定多个)

1.2.5.3 上传政采自我申明

点击上传自我申明进入页面后点击【上传自我申明】将下载并填写好的自我申 明上传至系统:

|                                            | 中現      | 不联合              | 认证中心        | s 📕 🗾 🚣 🔐                                                                       |      |               | hym123 您好I▼             |
|--------------------------------------------|---------|------------------|-------------|---------------------------------------------------------------------------------|------|---------------|-------------------------|
| <b>會</b> 首页                                |         | 首页 / 」           |             | Ę.                                                                              |      |               |                         |
| 😯 申请管理                                     | <       | 证书编号:            | 精确查询        | <b>审核状态:</b>                                                                    |      |               |                         |
| 🔇 证书管理                                     | <       |                  |             |                                                                                 |      | 页             | ý: 1/1  12 H44 44 H+ HH |
| 🔇 认证信息管理                                   | <       | 序号<br>1          | 自我申明名称      | 证书编号<br>CEC2019ELP04800877 <sup>-</sup>                                         | 审核状态 | 5 是否上传<br>未上传 | 操作                      |
|                                            | <       | 2                | 测试自我申明1108  | 1 CEC2019ELP04200867;                                                           | 审核通过 | t BLte        | 直君                      |
| () abu?sem                                 | ~       | 3                | 1031声明      | CEC2019ELP04200853;                                                             | 审核通过 | 1 日上传         | 查看                      |
| V 147-114                                  | «       | 4                | 自我声明        | CEC2019ELP08400844; CEC2019ELP08400843; CEC2019ELP04203732;                     | 审核未通 |               | 查看                      |
| <ul> <li>制這同/验销同联想</li> <li>人管理</li> </ul> | ¥ =     | 6                | 34          | CEC2019ELP08400844;                                                             | 审核未通 |               | 查看                      |
| ,规格型号清单管理                                  | E       | 7                | 测试1         | CEC2019ELP08400844;                                                             | 审核通过 | t 已上传         | 查看                      |
| 上传政采自我由助                                   |         | 8                | 22223       | CEC2019ELP08400844;                                                             | 审核未通 |               | 查看                      |
| , TIANYEINEA                               | ,       | 9                | objk<br>测试1 | CEC2019ELP08400843;                                                             | 軍核通过 |               | 查右<br>百万                |
|                                            |         | 11               | 自我声明名称      |                                                                                 | 审核通过 | t Elfe        | 查看                      |
|                                            |         | 12               | 123123      | ÷                                                                               | 审核通过 | t Blife       | 查吞                      |
|                                            |         | 页数: 1/1          | 1,总记录数: 12  | 每页显示记录数: 20 🗸                                                                   | 144  | i 44 ⊮        | ▶ 跳转至 页                 |
|                                            |         |                  |             |                                                                                 |      |               |                         |
| <b>E</b>                                   | 中玑      | 不联合              | 认证中心        | 5 📕 🗾 🚣 🔐                                                                       |      |               | hym123 您好! <del>•</del> |
| 含首页                                        |         | 首页/」             | 上传政采自我申明列   | 反 / 上传自我申明                                                                      |      |               | ^                       |
| 🚱 申请管理                                     | <       | 自我申明名            | 称*:         |                                                                                 |      |               |                         |
| 🥹 证书管理                                     | <       | 自我申明备            | ±: (        |                                                                                 |      |               |                         |
| 🥺 认证信息管理                                   | <       |                  |             |                                                                                 |      |               |                         |
| 🔇 个人信息管理                                   | <       |                  |             |                                                                                 |      |               | li                      |
| 🚱 政采清单                                     | ~       | 自我申明查            | ē*:         | 文件名 备注                                                                          |      | 大小            | 状态                      |
| ▶制造商/经销商联赛<br>人管理                          | K.      |                  |             |                                                                                 |      |               | <u>^</u>                |
| 规格型号清单管理                                   | E       |                  |             |                                                                                 |      |               |                         |
| <ul> <li>上传政采自我申明</li> </ul>               | 9       |                  |             | 无附件!                                                                            |      |               |                         |
|                                            |         |                  |             |                                                                                 |      |               |                         |
|                                            |         |                  |             |                                                                                 |      |               |                         |
|                                            |         |                  |             | ◎ 増加文件                                                                          |      | 0 Ь           | 0%                      |
|                                            |         |                  |             | <mark>E:单个上传的附件大小不能超过10M</mark><br>、点击"墙加文件"按钮,选择上传附件,并且选择"附件类型"。               |      |               |                         |
|                                            |         |                  | 4           | 、点击"开始上传"按钮,待右侧出现黄色向下箭头,"状态"栏显示为100%时,表示该附件上传成功。<br>、每次上传附件的大小不能超过10M,否则无法正常提交。 |      |               |                         |
| 上传后司                                       | 可以      | 查看               | 上传的         | 自我申明                                                                            |      |               |                         |
| 若发现有                                       | 旨错      | 误可               | 「在未审        | 核前删除上传的自我申明                                                                     |      |               |                         |
| 白我由日                                       | □<br>□≠ | 宙材               | 前审核         | 状态为・【未审核】                                                                       |      |               |                         |
|                                            | ┶┶┙     | ╮╷┼╸╵╱<br>╴╢╶┷╶┿ |             |                                                                                 |      |               |                         |
| 甲核后甲                                       | ₽1枚<br> | 、                | ▲ 「「」」      | 甲核迪过】或【甲核木通过】                                                                   |      |               |                         |
| 已审核的                                       | り自      | 我申               | 明只能         | 查看不能再删除:                                                                        |      |               |                         |
| 序号 自                                       | 我申明名    | 称                |             | 证书编号                                                                            | 审核状态 | 是否上传          | 操作                      |
| 1                                          | 1       |                  |             | CEC2019ELP02600873;                                                             | 审核通过 | 已上传           | 查看                      |

1.3 通知

在申请受理过程中,会收到的通知大致如下: 新申请申请受理通知:

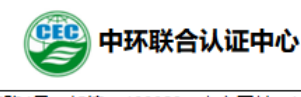

北京市朝阳区育慧南路1号 邮编: 100029 中心网址: http://www.mepcec.com

### 中国环境标志产品认证受理通知书

#### hym/hym:

**自:** 中环联合认证中心

贵单位于 2019年11月19日 提交的环境标志 | 申请材料,申请编号: 2019ELP-0004762执行环境标志产品技术要求HJ573-2010,认证单元 <u>单色喷墨盒(溶剂型墨水)</u>经初步评审,决定予以受理。

合同文本拟定后,贵机构可通过在线申请系统下载电子版合同,请自行下载打印"中国环境标志产品(型)认证合同",盖章并寄至我中心。合同至少提交两份,我中心只需保留一份。收到合同及认证 费用后,中心计划调度专员将与贵单位联系人商量现场检查具体事宜。

邮寄:中环联合 (北京) 认证中心有限公司 北京市朝阳区育慧南路—号A座1008室 100029

受理工程师:杨璐

联系方式:010-59205828

计划调度专员:韩丽丽 010-59205899

中心网站:www.mepcec.com

### 变更/年检受理通知书:

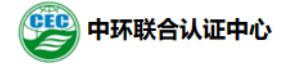

北京市朝阳区育慧南路1号 邮编: 100029 中心网址: http://www.mepcec.com

中国环境标志认证年检/变更通知书

#### hym/hym:

**自:** 中环联合认证中心

打印

打印

告单位于 2019年11月20日 提交的环境标志 □ 年检 ②变更申请材料,申请编号: 2019ELP-0004765执行环境标志产品技术要求<u>HJ424-2017</u>,认证单元 <u>复印机(单色)</u>经初步评审,决定予以 受理。受理后会发收费通知,请收到通知后尽快交费,我中心确认到款后安排审核。请查阅《中国环 境标志产品认证收费通知书》缴纳费用,付款后请于中心调度专员联系本次检查事宜。 受理工程师:杨璐

联系方式:010-59205828 计划调度专员: 韩丽丽 010-59205899 中 心 网 站:www.mepcec.com

合同下载打印通知:

|                                    | 🙄 中环联合议                       | 、证中心                |           |     |
|------------------------------------|-------------------------------|---------------------|-----------|-----|
| 北京市朝阳区育慧南                          | )路1号 邮编: 100029 中             | 心网址: http://www.mep | cec.com   |     |
|                                    | 合同下载打印                        | 通知                  |           |     |
| hym:                               |                               |                     |           |     |
| 您好!您的申请(2019ELP-<br>此合同打印两份盖章后,寄回到 | 0004762)合同文本已经<br>审核部,联系方式如下: | 确认, 请下载 ( ELP20     | 19C04443) | 。请将 |
| 地址:北京市朝阳区育慧南路1号                    | 号A栋10层                        |                     |           |     |
| 联系人:杨璐                             |                               |                     |           |     |
| 联系电话: 010-59205828                 |                               |                     |           |     |
| 收费通知单                              |                               |                     |           |     |
| <b>附件:</b><br>批量下载                 |                               |                     |           |     |
| □ 文件名称                             | 附件类型                          | 备注                  | 文件大小      | 操作  |
|                                    |                               |                     |           |     |

中环联合认证中心

日期:

寄回纸质版合同如发现与电子版合同不一致,加收合同处理费 (合同总金额的15%)

### 收费单通知:

| 北京市朝                                                                     | 阳区育慧南路1号 邮编:100                                                                    | 0029 中心网址: http://www                  | .mepcec.com                           |
|--------------------------------------------------------------------------|------------------------------------------------------------------------------------|----------------------------------------|---------------------------------------|
|                                                                          | 中国环接行士女只能                                                                          | 以正收建筑深如分                               | +750                                  |
|                                                                          | 十国环境你态广的》                                                                          | 、证权资单通知节                               | 4150                                  |
| hym:<br>CEC与贵单位发生下<br>缴纳以下费用:                                            | 述有关的活动,按国家认证监督                                                                     | 管理委员会的规定和《双方合同                         | 司规定, 贵单位应向我中心                         |
| 1.申请费                                                                    |                                                                                    | 2.审定与注册费                               |                                       |
| 3.年金                                                                     |                                                                                    | 4.检查费                                  |                                       |
| 5.年检费                                                                    |                                                                                    | 6.差旅费                                  |                                       |
| 7.培训费                                                                    |                                                                                    | 8.加印证书费                                |                                       |
| 9.其他                                                                     |                                                                                    |                                        |                                       |
| 9.合计 (开票费用)                                                              | 12 (人民币大写: 壹拾詞                                                                     | 貳元整)                                   |                                       |
| 备注:                                                                      |                                                                                    |                                        |                                       |
| 注:检查组产生的<br>收到此通知单后,<br>汇款方式:<br>户名:中环联合(1)<br>账户:886429203<br>开户行: 上海浦芬 | 差旅费、食宿费等由受核<br>七日内将款汇至CEC综合<br>(京)认证中心有限公司<br>36789<br>(发展银行股份有限公司)<br>10100000116 | 金查方实报实销。请<br>合部财务室<br><b>北京分行亚运村支行</b> | · · · · · · · · · · · · · · · · · · · |
| 开户行的行号: 3 <sup>.</sup>                                                   | 1区夸鞋面败1只1次10日                                                                      |                                        |                                       |
| 开户行的行号: 3 <sup>.</sup><br>地址: 北京市朝阳<br>联系人:杨璐 电 j                        | 区育慧南路1号A栋10层<br>舌: 010-59205828                                                    | l                                      |                                       |

现场检查通知:

| 中心将派检查组对贵单位到                                                            | <b>S施认证检查,初步确定</b>                   | 相关事宜如下, <mark>请确认以下信息。</mark>                                                                                                    |                                                                                                    |
|-------------------------------------------------------------------------|--------------------------------------|----------------------------------------------------------------------------------------------------|----------------------------------------------------------------------------------------------------|
| -11-22上午至2019-11-22-                                                    | <u>下午</u>                            |                                                                                                    |                                                                                                    |
| 2                                                                       |                                      |                                                                                                    |                                                                                                    |
|                                                                         |                                      |                                                                                                    |                                                                                                    |
|                                                                         |                                      |                                                                                                    |                                                                                                    |
| <u>yym地址</u>                                                            |                                      |                                                                                                    |                                                                                                    |
| 申请:                                                                     |                                      |                                                                                                    |                                                                                                    |
|                                                                         |                                      |                                                                                                    |                                                                                                    |
| CB/T 24021-2001                                                         |                                      |                                                                                                    |                                                                                                    |
| [1] <u>38/1 2402 1-200 1</u><br>[1] [1] [1] [1] [1] [1] [1] [1] [1] [1] |                                      |                                                                                                    |                                                                                                    |
| 机构:                                                                     |                                      |                                                                                                    |                                                                                                    |
| 青;年检1;新增标准;新增单元                                                         | :                                    |                                                                                                    |                                                                                                    |
|                                                                         |                                      |                                                                                                    |                                                                                                    |
| 及联系电话:                                                                  |                                      |                                                                                                    |                                                                                                    |
| 性别                                                                      | 身份                                   | 电话                                                                                                    |                                                                                                    |
| 男                                                                       | 组长;                                  | 18578977343                                                                                                    |                                                                                                    |
|                                                                         |                                      |                                                                                                    |                                                                                                    |
|                                                                         |                                      |                                                                                                    |                                                                                                    |
|                                                                         | ++++++++++++++++++++++++++++++++++++ | ・11-22 上午至 2019-11-22 下午       ・11-22 上午至 2019-11-22 下午       ・       ・       ・       ・       ・       ・       ・       ・       ・       ・       ・       ・       ・       ・       ・       ・       ・       ・       ・       ・       ・       ・       ・       ・       ・       ・       ・       ・       ・       ・       ・       ・       ・       ・       ・       ・       ・       ・       ・       ・       ・       ・       ・       ・       ・       ・       ・       ・       ・       ・       ・       ・       ・       ・       ・       ・       ・       ・       ・       ・       ・       ・       ・       ・       ・ | ++++O+Auktive 生14 A (1) 4 (1) 4 (1 |

检查计划通知:(需确认)检查计划通知需企业确认后方可进行之后的其他操 作

|                                                                                 | 北京市朝                                                                                                    | 別阳区育慧南                                                                                                    | 路1号 邮编: 100029 中心网划                                                                                                    | : http://www.me                                         | epcec.com                                                                       |                  |
|---------------------------------------------------------------------------------|----------------------------------------------------------------------------------------------------|----------------------------------------------------------------------------------------------------|----------------------------------------------------------------------------------------------------|---------------------------------------------------------|---------------------------------------------------------------------------------|------------------|
|                                                                                 | 任务                                                                                                    | <b>务编号:20</b>                                                                                                    | 检查计划<br>19-CECFAC037345-                                                                                                    | 00158505-                                               | 13kD                                                                            |                  |
| m/ :                                                                            |                                                                                                    |                                                                                                    |                                                                                                    |                                                         |                                                                                 | 打印               |
| 根据认证程序规划<br>整,请及时与检查组                                                           | E, 中环联合认证中心检查<br>长协商)                                                                                                    | 细预计在 20                                                                                                    | 19-11-22 上午至 2019-11-22下                                                                                                    | 午期间对您申请认                                                | 人证的如下工厂进行现场检查。                                                                  | (检查计划时间可         |
| 客户确认状态:                                                                         | 已确认                                                                                                    |                                                                                                    |                                                                                                    |                                                         |                                                                                 |                  |
| 查类型:                                                                            | 新申请                                                                                                    |                                                                                                    |                                                                                                    |                                                         |                                                                                 |                  |
| 证委托人名称:                                                                         | hym                                                                                                    |                                                                                                    |                                                                                                    |                                                         |                                                                                 |                  |
| 产者名称:                                                                           | hym                                                                                                    |                                                                                                    |                                                                                                    |                                                         |                                                                                 |                  |
| 产企业名称:                                                                          | hym                                                                                                    |                                                                                                    |                                                                                                    |                                                         |                                                                                 |                  |
| 产地址:                                                                            | hym地址                                                                                                    |                                                                                                    |                                                                                                    |                                                         |                                                                                 |                  |
| 濕人:                                                                             | 胡一鸣                                                                                                    | 电话:                                                                                                    | 18230317268                                                                                                    | 传真:                                                     |                                                                                 |                  |
| 机号:                                                                             | 18612990613                                                                                                    | QQ号:                                                                                                    |                                                                                                    | 邮箱:                                                     | 1367892427@qq.com                                                               |                  |
|                                                                                 | 定:                                                                                                    | 册 是否推荐(                                                                                                    | 科持认证注册资格 一是否推荐保持;                                                                                                    | 喝你志广 品以证权<br>\证注册资格,并接                                  | 不要求及认证规则要求,确定广动。<br>是发认证证书。                                                     |                  |
|                                                                                 | 定: ☑是否推荐认证注册<br>其他:                                                                                                    | ₩□是否推荐傳                                                                                                    | 計していた。<br>「「「」」<br>「」」<br>「」」<br>「」」<br>「」」<br>「」」<br>「」」                                                                                         | 喝你忘尸 品以业权<br>(证注册资格,并按                                  | 小安水众以近x则安水,响定厂aad<br>按认证正书。                                                     |                  |
| 查依据:                                                                            | 定: 2 是否推荐认证注机<br>其他:<br>1. HJ573-2010 (环境能<br>2. 适用于受检查方的法<br>3. 环境标志产品保障增<br>4. 受检查方编制的各级                                                                                                    | 册 是否推荐(f)<br>示志技术要求 咳<br>津法规及其他要<br>施措南<br>体系文件                                                                                                    | 2時以迎注册资格 _ 是否推荐保持、<br><br>:要盒)<br>取求                                                                                                    | <sup>强依志于 由认证比较</sup>                                   | 小安水众\\江水则安水,啊!定/~aad                                                            |                  |
| 查依握:<br>查 <sup>产</sup> 品:                                                       | <ul> <li>定: 2 是否推荐认证注册</li> <li>其他:</li> <li>1. HJ573-2010 (环境能</li> <li>2. 适用于受检查方的法</li> <li>3. 环境标志产品保障措</li> <li>4. 受检查方编制的各级</li> <li>[单色喷墨盒 (溶剂型墨2)</li> </ul>                                                                                                    | 日 是否推荐(f)<br>示志技术要求 呵<br>律法规及其他要<br>体系文件<br>k) ] [单色唤量                                                                                                    | お侍以迎注册资格 2 是否推荐保持<br>                                                                                                    | <sup>現成成了</sup> 田以 (山文<br>) (山王) 田 资格,并按<br>性靈水) ] (彩色呵 | ·大安水众以近死间委求, 啊~足/ and<br>发认证证书。<br>墨盒 (溶剂型墨水) ]                                 |                  |
| 查依据:<br>查产品:<br>查开始时间:*                                                         | 定: 2星香推荐认证注<br>其他:<br>1. HJ573-2010 (环境航<br>2. 适用于受检查方的法<br>3. 环境标志产品保障措<br>4. 受检查方编制的各级<br>(単色质壁盒 (溶剂型量が<br>2019-11-22/上午                                                                                                    | 册 是否推荐()<br>示志技术要求 啊<br>建法规及其他要<br>施指南<br>体系文件<br>k)] [单色喷量                                                                                                    | 副传认证注册资格   是否推荐保持。<br>"墨盒》<br>表求<br>望』(水性墨水)] 彩色喷墨盒(水                                                                                             | <sup>946765</sup> 100以出攻<br>迎注册资格,并按<br>性墨水)] (彩色咳      | ◆安々ない近か回安米, ● ルビ/ and<br>按认证证书。<br>場金 (溶利型墨水) ]                                 |                  |
| 查依据:<br>查产品:<br>查开始时间:*<br>查结束时间:*                                              | 定: 2是否推荐认证注册<br>其他:<br>1. HJ573-2010 (环境院<br>2. 适用于受检查方的法<br>3. 环境标志产品保障措<br>4. 受检查方编制的各级<br>[单色喷墨盒 (溶剂型墨z<br>2019-11-22/上午<br>2019-11-22/上午                                                                                                    | 册 是否推荐4<br>示击技术要求 咳<br>違法规及其他要<br>施指南<br>体系文件<br>K) ] (单色喷量                                                                                                    | 計与以证注册资格 2 是否推荐保持:<br>                                                                                                    | <sup>現成後37</sup> 回以近52<br>(迎注册资格,并按<br>性墨水)] (彩色咳       | ·大安水众以近死尚安水,啊ч∞/ аад                                                            |                  |
| 查依据:<br>查产品:<br>查开始时间:*<br>查结束时间:*<br>康员:                                       | 定: 》是否推荐认证注<br>其他:<br>1. HJ573-2010《环境起<br>2. 适用于受检查方的法<br>3. 环境标志产品保障描<br>4. 受检查方编制的各级<br>[单色喷墨盒 (溶剂型墨力<br>2019-11-22/上牛<br>2019-11-22/下牛                                                                                                    | <ul> <li>册 是否推荐()</li> <li>新志技术要求 医曼<br/>()</li> <li>新志技术要求 医曼<br/>()</li> <li>()</li> <li>()<td>計算が設定計研究格 2 是否推荐保持。<br/>建立<br/>建立<br/>(水性墨水) ] 彩色喷墨金(オ</td><td>地正知资格,并按<br/>"迎注册资格,并按</td><td>◆安水及以近死尚委米, 啊~E/「and<br/>送认证证书。</td><td></td></li></ul> | 計算が設定計研究格 2 是否推荐保持。<br>建立<br>建立<br>(水性墨水) ] 彩色喷墨金(オ                                                                                               | 地正知资格,并按<br>"迎注册资格,并按                                   | ◆安水及以近死尚委米, 啊~E/「and<br>送认证证书。                                                  |                  |
| 查依据:<br>查产品:<br>查开始时间:*<br>查结束时间:*<br>赢员:                                       | 定: 2是否推荐认证注意<br>其他:<br>1. HJ573-2010 (环境能<br>2. 适用于受检查方的法<br>3. 环境标志产品保障措<br>4. 受检查方编制的各级<br>( 弹色质壁盘 ( 溶剂型量力<br>2019-11-22 / 下牛                                                                                                    | <ul> <li>册 是否推荐()</li> <li>示志技术要求 66</li> <li>建法规及其他理论指南</li> <li>读练家文件</li> <li>(x) ] (单色喷量</li> </ul>                                                                                                    | 2時は从迎注册资格 ■ 是否推荐保持は<br>運量盒)<br>変次<br>整量 (水性墨水) ] 隊色喷墨盒 (オ)                                                                                        | <sup>現成成史一</sup> 品以止及<br>山江田労資格,并按<br>性墨水)] [彩色啰        | 小安水众认近死间委求, 啊~E/ and<br>按认证证书。                                                  |                  |
| 查依据:<br>查产品:<br>查开始时间:*<br>查结束时间:*<br>魔员:<br>                                   | 定: 2是否推荐认证注册<br>其他:<br>1. HJ573-2010 (环境略<br>2. 适用于受检查方纳法<br>3. 环境标志产品保障措<br>4. 受检查方编制的各级<br>[单色喷墨盒 (溶剂型墨力<br>2019-11-22/上午<br>2019-11-22/下午                                                                                                    | 册 是否推荐的<br>示击技术要求 III<br>建去规及其他更施指面<br>体体系文件<br>(X) ] 单色喷量                                                                                                    | 計算が、<br>(水性量水) ] 形色咳量金 (オ<br>(水性量水) ] 形色咳量金 (オ                                                                                                    | <sup>9467637</sup> an认Lt文<br>《亚注册资格,并按<br>性墨水)] [彩色哆    | ◆安⊀众以近死问委米,啊≂/」and<br>按认证证书。                                                    |                  |
| 查依据:<br>查产品:<br>查开始时间:*<br>查结束时间:*<br>。<br>注面计划<br>开始时间                         | 定: 2是否推荐认证注册<br>其他:<br>1. HJ573-2010 (环境站<br>2. 适用于受给查方纳法<br>3. 环境标志产品保障指<br>4. 受检查方编制的各级<br>2019-11-22/上午<br>2019-11-22/上午<br>2019-11-22/下午                                                                                                    | 册 是否推荐的<br>示击技术要求 吃<br>當法规及其他思<br>邀指面<br>推紧实件<br>k) ] (单色质量<br>都行]                                                                                                    | 計 中 、                                                                                                    | 程示志/ an认正交<br>(迎注册资格, 并按<br>性墨水)] (彩色呀                  | ★要求众议证死问要求, 确定/ and<br>按认证证书。 #墨盒(溶剂型墨水)] 和技术要求的条款)                             | 413)             |
| 查依据:<br>查产品:<br>查开始时间:*<br>查结束时间:*<br>查结束时间:*<br>查话计划<br>2019-11-2109:00        | 定: ビ星香維存认证注意     其他:<br>1. HJ573-2010 (环境称<br>2. 道用于受检查方崩法<br>3. 环境标志产品保障着<br>4. 受检查方编制的各级<br>[単色喷墨盒 (溶剂型墨2<br>2019-11-22/上午<br>2019-11-22/下午                                                                                                    | 册 是否推荐的<br>示击技术要求 吃<br>當法规及其他嬰<br>遊指简<br>就系文件<br>(x) 〕(单色喷墨<br>新行)<br>1                                                                                                    | 計学以近注册资格 星香推荐保持<br>(小性墨水) ] 彩色喷墨金 (力<br>整金)<br>整本<br>整本<br>整本<br>を<br>な<br>(包括保護<br>の<br>の<br>の<br>の<br>の<br>の<br>の<br>の<br>の<br>の<br>の<br>の<br>の | 地正加资格,并按<br>但注册资格,并按<br>性墨水)](彩色呀<br>計措施指南条款<br>1       | ◆要求众以且求问要求,确定/ and<br>按认证证书。<br>種童 (溶剂型墨水)]<br>和技术要求的条款)                        | 4900<br>1        |
| 查依据:<br>查产品:<br>2查结束时间:*<br>2查结束时间:*<br>案员:<br>2019-11-21 09:00                 | 定: 2星音推荐认证注意     其他:     【     日、     日、 | <ul> <li>册 是否推荐(</li> <li>元 法技术要求 昭</li> <li>(建去规及其代理)</li> <li>施指南</li> <li>族系文件</li> <li>(株) ] (单色喷量</li> <li>(株) ] (单色喷量</li> <li>(本)</li> <li>(本)</li> <li>(*)</li> <li>(*)</li></ul>                                                                                                    | ■時以迎注册资格 是否推荐保持。 ■  ■  ■ (水性墨水) ] 彩色质墨金 (水性墨水) ] 彩色质墨金 (水性墨水) ] 彩色质墨金 (水性墨水) ] 彩色质墨金 (水性墨水) ]                                                     | 性靈水)] 彩色咧<br>對替施指南条款<br>1                               | · 大要求众以近死问要求,何元/ □ ond<br>送认证证书。<br>· · · · · · · · · · · · · · · · · · ·       | <b>49</b> 別<br>1 |
| 查依据:<br>查产品:<br>查开始时间:*<br>查结束时间:*<br>意结束时间:*<br>查计划<br>2019-11-21 09:00        | 定: 2是否推荐认证注<br>其他:<br>1. HJ573-2010 (环境院<br>2. 适用于受检查方确制的音级<br>这相手受检查方确制的音级<br>2019-11-22 / 下午<br>2019-11-22 / 下午<br>2019-11-22 / 下午                                                                                                    | 册 是否推荐的<br>示击技术要求 印<br>(建法规及其他型<br>提指简<br>性的项强 都(1) 1                                                                                                    | 計 中 以 証 主 研 変 格 重 内 容 及 条 数 (包括保 系 )                                                                                                    | 程示志/ an认正反<br>证注册资格, 并按<br>措施指南条款<br>1                  | ◆要求众以近死问要求,啊吧!」 and<br>按认证证书。<br>種童盒(溶剂型墨水)]<br>和技术要求的条款)                       | 4950<br>1        |
| 查依据:<br>查产品:<br>查打始时间:*<br>查结束时间:*<br>流计划<br>2019-11-21 09:00<br>吹检查组成员及現<br>处名 |                                                                                                    | <ul> <li>册 是否推荐的</li> <li>示志技术要求 E</li> <li>(加) (加) (加) (加) (加) (加) (加) (加) (加) (加)</li></ul>                                                                                                    | 書待认证注册资格 是否推荐保持。 書盒 (水性墨水) ] [彩色喷墨盒 (分) 检查内容及条数 (包括保障 检查内容及条数 (包括保障)                                                                              | 性靈水)] 除色咳<br>昔<br>描<br>指<br>指<br>前<br>系<br>款<br>1       | ★要求众认证规则要求,确定厂面的<br>拨认证证书。          電量 (溶剂型量水) ]         和技术要求的条款)         联系电话 | <b>组</b> 别<br>1  |

证书内容确认件通知:(需确认)证书内容确认件通知需企业确认后方可进行 之后的其他操作

|    |                      | 😰 中环联合认证中心                                                    |
|----|----------------------|---------------------------------------------------------------|
|    |                      | 北京市朝阳区育慧南路1号 邮编: 100029 中心网址: http://www.mepcec.com           |
|    |                      | 证书内容确认通知书                                                     |
|    | 客户确认状态:              | 已确认                                                           |
|    |                      | 认证标准:HJ2541-2016《环境标志技术要求 胶粘剂》单元名称:水基型包装胶粘剂                   |
|    | 委托人名称(中文):           | hym                                                           |
|    | 委托人名称(英文):           |                                                               |
|    | 委托人地址(中文):           | hym地址                                                         |
|    | 委托人地址(英文):           |                                                               |
|    | 制造商名称(中文):           | hym                                                           |
|    | 制造商名称(英文):           |                                                               |
|    | 制造商地址(中文):           | hym拖址                                                         |
|    | 制造商地址(英文):           |                                                               |
|    | 生产厂名称(中文):           | hym                                                           |
|    | 生产厂名称(英文):           |                                                               |
|    | 生产厂地址(中文):           | hym地址                                                         |
|    | 生产厂地址(英文):           |                                                               |
| 厂情 | 每个申请单元的规格型;<br>青况通知: | 号信息详见导入的规格型号信息                                                |
|    |                      | 中环联合认证中心                                                      |
|    | 11                   |                                                               |
|    | 北京市朝                 | 的区育意南路1号 邮编:100029 中心网址:http://www.mepcec.com                 |
|    | 北京市朝                 | 加区育意南路1号 邮编:100029 中心网址:http://www.mepcec.com<br>查厂情况通知       |
|    | 北京市朝                 | 加区育慧南路1号 邮编:100029 中心网址:http://www.mepcec.com<br>查厂情况通知<br>打印 |
|    | 北京市朝<br>北京市紅星铁柜有限    | <u> 耐田区育慧南路1号 邮编:100029 中心网址:http://www.mepcec.com</u>        |

申请退费
 二次派组
 关于本次结论您可以做出如下选择:
 1、退费(退费后该申请终止) 2、二次派组(将会收取二次派组的额外费用,具体费用与项目管理工程师联系)

收样回执:

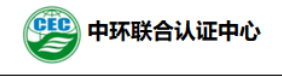

北京市朝阳区育慧南路1号 邮编: 100029 中心网址: http://www.mepcec.com

收样回执

打印

**委托人**: hym/ 申请编号: 2019ELP-0004213 样品名称: 1 样品型号: 1 样品编号: 样品数量: 随时零部件名称及数量: 随时零部件名称及数量: 随时文件资料: 结论: 齐全,合格 收样时间: 2019-11-22 机构名称: 清华大学建筑环境检测中心 经办人:方胜利

样品问题报告:

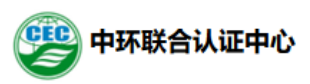

北京市朝阳区育慧南路1号 邮编: 100029 中心网址: http://www.mepcec.com

### 样品问题报告

致: hym/
自:上海市印刷品质量监督检验站
贵公司送测的样品存在下列问题,请接通知后于三个工作日内与我实验室联系。
具体问题说明:1/
检测机构:上海市印刷品质量监督检验站
检测机构地址:上海市余姚路417号6楼
填写人:彭旭峰
电话:021-67270885转11/18930380460
填写时间:2019-08-01

实验结果上报通知:

打印

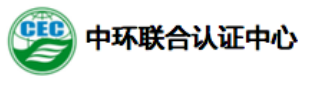

北京市朝阳区育慧南路1号邮编:100029 中心网址:http://www.mepcec.com

### 检测机构名称: 国家建筑材料测试中心

### 打印

|                | 申请编号:                           |       | 2017ELP-0000001              |                                    | 委托人名称:        | 北京市红星                   | 铁柜有限公司           |      |
|----------------|---------------------------------|-------|------------------------------|------------------------------------|---------------|-------------------------|------------------|------|
|                | 认证标准:                           |       | HJ2547-2016《环境标志技术要求 家<br>具》 |                                    | 认证单元:         | [实木类家具]                 |                  |      |
|                | 试验开始时间<br>: •                   |       | 2017-12-18                   |                                    | 试验结束时间<br>: * | 2017-12-18              |                  |      |
|                | 试验报告编号<br>:*                    |       | 123123                       |                                    | 任务编号:         | T2017ELP-R-2653448 抽样试验 |                  | 验    |
|                | 产品测试依据<br>标准<br>(含版本号 ,<br>中文): |       |                              |                                    |               |                         |                  |      |
|                | 产品测试依据<br>标准<br>(含版本号,<br>英文):  |       |                              |                                    |               |                         |                  |      |
|                | 样品检验时间<br>:*                    |       |                              |                                    |               |                         |                  |      |
|                | 样品检验人 :* 吕                      |       | 吕剑                           |                                    |               |                         |                  |      |
|                | 其他:                             |       |                              |                                    |               |                         |                  |      |
|                | 上报单位负责<br>人 :•                  |       | 吕剑                           |                                    | 批准日期:*        | 2017-12-18              |                  |      |
| 上报单位负责<br>人 :* |                                 | 吕剑    |                              |                                    | 批准日期:         | 2017                    | '-12-18          |      |
| 检测结果项目<br>:    |                                 | 检测环   | 页目:                          |                                    |               |                         |                  |      |
|                |                                 | 技术要求: |                              |                                    |               |                         |                  |      |
|                |                                 | 实测结果: |                              |                                    |               |                         |                  |      |
|                |                                 | 单项组   | 吉论:                          | 合格                                 |               |                         |                  |      |
|                |                                 |       |                              |                                    |               |                         |                  |      |
| 该由清试           | ₩¢#                             | 不合格   | i                            | 申请退费                               | 成组            |                         |                  |      |
| 於: <b>*</b>    | χ中頃风短站<br>⋛:*                   |       | 次结论(<br>费(退费<br>程师联)         | 您可以做出如下选择:<br>"后该申请终止 ) 2、二<br>系 ) | 次派组(将会        | 收取二次》                   | <b>派组的额外费用</b> , | ,具体费 |
|                |                                 |       |                              |                                    |               |                         |                  |      |

证书暂停通知:

| 🙄 中环联合认证中心                                                                                                    |                                                                       |
|----------------------------------------------------------------------------------------------------|-----------------------------------------------------------------------|
| 北京市朝阳区育慧南路1号 邮编: 100029 中心网址: http://www.mep                                                                                                    | cec.com                                                               |
| 暂停认证资格通知书                                                                                                    |                                                                       |
| hym:                                                                                                    | [下载PDF                                                                |
| 贵公司生产的 <u>HJ2547-2016《环境标志技术要求家具》 实木类家具</u> 产品,于2019年10月<br>认证。但由于 <u>未按时缴纳费用,抽样产品不合格</u> ,依据认证中心《批准、保持、扩大、缩小、暂保<br>理程序》和环境标志产品认证证书管理规定。经我公司技术委员会审议,决定暂停责单位的认证<br>号: <u>CEC2019ELP04200853</u> ),暂停期限为:2019年11月18日 至2019年11月21日。在暂停认证<br>用环境标志认证证书和标识,并不得进行任何与认证有关的宣传活动。 | <u>31日</u> 通过了中国环境标志产品<br>1。恢复和撤销/注销认证资格管<br>资格(证书<br>正资格期间,贵单位必须停止使  |
| E书恢复通知:                                                                                                    |                                                                       |
| 受 中环联合认证中心                                                                                                    |                                                                       |
| 北京市朝阳区育慧南路1号 邮编: 100029 中心网址: http://www.mepce                                                                                                    | c.com                                                                 |
| 恢复认证资格通知书                                                                                                    |                                                                       |
| hym:                                                                                                    | [下载PDF]                                                               |
| 贵公司生产的 <u>HJ2503-2011《环境标志技术要求 印刷 第一部分 平版印刷》 骑马订书</u> 产品,<br>被暂停中国环境标志产品认证资格。但由于,依据认证公司《批准、保持、扩大、缩小、暂停、修<br>程序》和环境标志产品认证证书管理规定, 经我中心技术委员会审议,决定从 <u>2019年11月17日</u> 赵<br>书号: <u>CEC2019ELP08303746</u> )。从认证资格恢复之日起,贵单位可以使用中国环境标志认证证书                                     | 于至2 <u>019年11月23日</u> 期间<br>滚和撤销/注销认证资格管理<br>恢复贵单位的认证资格(证<br>泊环境标志标识。 |
|                                                                                                    | 2019年11月17日                                                           |
| ケ件资料不符合通知:                                                                                                    |                                                                       |
| 学中环联合认证中心                                                                                                    |                                                                       |
| 北京市朝阳区育慧南路1号 邮编: 100029 中心网址: http://www.mep                                                                                                    | ocec.com                                                              |
| 文件资料 不符合 通知                                                                                                    | 打印                                                                    |
| hym/:                                                                                                    |                                                                       |
| 您好!您的申请资料(2019ELP-0004243)已收到,经审核存在下述不符合:                                                                                                    |                                                                       |
| 您好!您的申请资料( <u>2019ELP-0004243)</u> 已收到,经审核存在下述不符合:<br><b>不符合信息</b><br>文件资料不符合描述:LL<br>不符合处置:LL                                                                                                    |                                                                       |
| 您好!您的申请资料(2019ELP-0004243)已收到,经审核存在下述不符合:<br><b>不符合信息</b><br>文件资料不符合描述:LL<br>不符合处置:LL<br>请您按不符合处置要求提供相应的文件资料,谢谢合作。                                                                                                    |                                                                       |
| <ul> <li>您好!您的申请资料(2019ELP-0004243)已收到,经审核存在下述不符合:</li> <li>不符合信息</li> <li>文件资料不符合描述:LL</li> <li>不符合处置:LL</li> <li>请您按不符合处置要求提供相应的文件资料,谢谢合作。</li> <li>资料审核工程师:李彦</li> <li>联系电话:010-59205966 传真: Email: 2558795680@ca.com</li> </ul>                                      |                                                                       |
| 您好!您的申请资料(2019ELP-0004243)已收到,经审核存在下述不符合:<br><b>不符合信息</b><br>文件资料不符合描述:LL<br>不符合处置:LL<br>请您按不符合处置要求提供相应的文件资料,谢谢合作。<br>资料审核工程师:李彦<br>联系电话:010-59205966 传真: Email:2558795680@qq.com                                                                                        |                                                                       |

日期: 2019-08-20